# Brugervejledning

## NOKIA Nseries

## Nokia N81-3 udgave 1DA

### CE0434 O OVERENSSTEMMELSESERKLÆRING

Undertegnede NOKIA CORPORATION erklærer herved, at følgende udstyr, RM-223, overholder de væsentlige krav og øvrige relevante krav i direktiv 1999/5/EF. En kopi af Overensstemmelseserklæringen findes på adressen http://www.nokia.com/phones/declaration\_of\_conformity/.

© 2007 Nokia. Alle rettigheder forbeholdes.

Nokia, Nokia Connecting People, N-Gage, Nseries, N81, Navi og Visual Radio er varemærker eller registrerede varemærker tilhørende Nokia Corporation. Nokia tune er el lydmærke tilhørende Nokia Corporation. Andre produkter og firmanavne, som er nævnt heri, kan være varemærker eller handelsnavne tilhørende deres respektive ejere.

Kopiering, overførsel, overdragelse eller lagring af en del eller hele indholdet af dette dokument i nogen form uden forudgående skriftlig tilladelse fra Nokia er ikke tilladt.

### symbian

lava

POWFRED

This product includes software licensed from Symbian Software Ltd  $^{\odot}$  1998-2007. Symbian and Symbian OS are trademarks of Symbian Ltd.

Java<sup>™</sup> and all Java-based marks are trademarks or registered trademarks of Sun Microsystems, Inc.

US Patent No 5818437 and other pending patents. T9 text input software Copyright © 1997-2007. Tegic Communications, Inc. All rights reserved. Portions of the Nokia Maps software are copyright © 2007 The FreeType Project. All rights reserved.

This product is licensed under the MPEG-4 Visual Patent Portfolio License (i) for personal and noncommercial use in connection with information which has been encoded in compliance with the MPEG-4 Visual Standard by a consumer engaged in a personal and noncommercial activity and (ii) for use in connection with MPEG-4 video provided by a licensed video provider. No license is granted or shall be implied for any other use. Additional information, including that related to promotional, internal, and commercial uses, may be obtained from MPEG LA, LLC. See <http://www.mpegla.com>. Dette produkt er licenseret under licensen MPEG-4 Visual Patent Portfolio (i) til personlig og ikke-kommerciel brug sammen med oplysninger, der er kodet i overensstemmelse med den visuelle standard MPEG-4 Visual Standard af en forbruger, som er beskæftiget med en personlig og ikke-kommerciel aktivitet, og (ii) til brug sammen med MPEG-4-video, der er leveret af en licenseret videoleverandør. Ingen licens kan tildeles eller være underforstået til anden brug. Yderligere oplysninger, herunder oplysninger med forbindelse til salgsfremmende, intern og kommerciel brug, kan fås hos MPEG LA, LLC. Se <http://www.mpegla.com>. Nokia udvikler løbende sine produkter. Nokia forbeholder sig retten til at ændre og forbedre de produkter, der er beskrevet i dette dokument, uden forudgående varsel. DET OMFANG DET ER TILLADT I HENHOLD TIL GÆLDENDE LOVGIVNING, KAN NOKIA ELLER NOGEN AF NOKIAS LICENSGIVERE UNDER INGEN OMSTÆNDIGHEDER HOLDES ANSVARLIG FOR TAB AF DATA ELLER FORTJENESTE ELLER NOGEN SOM HELST FORM FOR SPECIELLE, TILFÆLDIGE, BETINGEDE ELLER INDIREKTE SKADER, UANSET HVORDAN DE ER FORVOLDT.

OPLYSNINGERNE I DETTE DOKUMENT LEVERES "SOM DE ER OG FOREFINDES". MEDMINDRE DET ER KRÆVET AF GÆLDENDE LOVGIVNING, STILLES DER I KKE NOGEN GARANTIER, HVERKEN UDTRYKKELIGE ELLER STILTIENDE, HERUNDER, MEN IKKE BEGRÆNSET TIL, GARANTIER FOR SALGBARHED OG EGNETHED TIL ET BESTEMT FORMÅL, I FORBINDELSE MED NØJAGTIGHEDEN, PÅLIDELIGHEDEN ELLER INDHOLDET AF DETTE DOKUMENT. NOKIA FORBEHOLDER SIG RETTEN TIL AT ÆNDRE DETTE DOKUMENT ELLER TRÆKKE DET TILBAGE PÅ ET HVILKET SOM HELST TIDSPUNKT UDEN FORUDGÅENDE VARSEL.

Enkelte produkter og programmer og tjenester til disse produkter føres ikke i visse områder. Forhør dig hos din Nokia-forhandler for at få yderligere oplysninger, også om mulige sprogindstillinger.

#### Eksportkontrol

Denne enhed kan indeholde produkter, teknologi eller software, som er underlagt eksportlove og -regler fra USA og andre lande Afvigelser fra loven er forbudt. MEDDELELSE FRA FCC/INDUSTRY CANADA

Din enhed kan forårsage tv- eller radioforstyrrelser, f.eks. når en telefon bruges tæt på modtagerudstyr. FCC eller Industry Canada kan kræve, at du holder op med at bruge telefonen, hvis en sådan forstyrrelse ikke kan forhindres. Hvis du har brug for hjælp, skal du kontakte din lokale serviceforhandler. Denne enhed overholder afsnit 15 i FCC's regler. Betjeningen er betinget af følgende to betingelser: (1) Enheden må ikke forårsage skadelige forstyrrelser, og (2) enheden skal acceptere udefrakommende forstyrrelser, herunder også forstyrrelser, der kan forårsage uønsket betjening. Ændringer, der ikke udtrykkeligt er godkendt af Nokia, kan gøre brugerens ret til at bruge udstyret ugyldig. Enhedens tredjepartsprogrammer er udviklet af og kan være ejet af fysiske eller juridiske personer, der ikke er tilknyttet Nokia. Nokia ejer ikke ophavsrettighederne eller immaterialrettighederne til tredjepartsprogrammerne. Nokia er derfor ikke ansvarlig for eventuel slutbrugersupport, disse programmers funktionalitet eller oplysningerne i programmerne eller i disse materialer. Nokia yder ingen garanti for tredjepartsprogrammer.

VED AT BRUGE PROGRAMMERNE ACCEPTERER DU PROGRAMMERNE SOM DE ER OG FOREFINDES UDEN ANSVAR AF NOGEN ART, DET VÆRE SIG UDTRYKKELIGT ELLER STILTIENDE, I DET OMFANG DET ER TILLADT I HENHOLD TIL GÆLDENDE LOVGIVNING. DU ANERKENDER DESUDEN, AT HVERKEN NOKIA ELLER NOKIAS ASSOCIEREDE SELSKABER FOREGIVER ELLER PÅTAGER SIG NOGET ANSVAR, DET VÆRE SIG UDTRYKKELIGT ELLER STILTIENDE, HERUNDER, MEN IKKE BEGRÆNSET TIL, ANSVAR FOR ADKOMST, SALGBARHED ELLER GØNETHED TIL ET BESTEMT FORMÅL, ELLER AT PROGRAMMERNE IKKE KRÆNKER NOGEN TREDJEPARTERS PATENT-, OPHAVS- ELLER VAREMÆRKERETTIGHEDER ELLER ANDRE RETTIGHEDER. 1. uddave DA

# ₽ Hej

Modelnummer: Nokia N81-3. Herefter kaldet Nokia N81.

Nokia N81-enheden er skabt til underholdning på farten!

Nyd musik i høj kvalitet og spil på en stilfuld enhed med en skarp skærm på 2,4 tommer med masser af farve, særlige medie- og spiltaster og fremragende lydkvalitet.

Med Nokia N81 kan du nyde din yndlingsmusik på farten. I Nokias musikbutik\* kan du vælge mellem og købe mere end 1 million sange – trådløst via din N81 og derhjemme med din kompatible pc. Hvis du er træt af at slås med ledninger, kan du tilslutte dine kompatible stereohovedtelefoner via Bluetooth.

Få en enestående spiloplevelse på mobilenheden med de særlige spiltaster, og nyd den fantastiske grafik, der giver dig helt nye underholdningsmuligheder.

Med multimediemenuen har du direkte adgang til dit indhold, som du kan gennemse hurtigt og nemt. Oplev den intelligente belysning af tasterne, som holder tasterne skjult, indtil du har brug for dem.

Velkommen til en ny verden af underholdning!

\*Du kan se, om Nokias musikbutik findes i dit land, på adressen visit www.nokia.com/music.

# Indholdsfortegnelse

| Musik                                   | 19 |
|-----------------------------------------|----|
| Musikafspiller                          | 19 |
| Nokias musikbutik                       | 23 |
| Radio                                   | 24 |
| Nokia Podcasting                        | 26 |
| Spil                                    | 30 |
| Kontakter (telefonbog)                  | 31 |
| Lagring og redigering af navne og numre | 31 |
| Kopiering af kontakter                  |    |
| Tilføjelse af ringetoner til kontakter  | 33 |
| Oprettelse af kontaktgrupper            |    |
| Beskeder                                | 34 |
| Indtastning af tekst                    | 35 |
| Skrivning og afsendelse af beskeder     | 35 |
| Indbakke – modtagelse af beskeder       |    |
| Postkasse                               |    |
| Aflytning af beskeder                   |    |
| Visning af beskeder på et SIM-kort      | 40 |
| Beskedindstillinger                     | 40 |

| Galleri                                                                                                    | 45                                                 |
|----------------------------------------------------------------------------------------------------|----------------------------------------------------|
| Visning og gennemsyn af filer                                                                                                    | 45                                                 |
| Udskriftsmappe                                                                                                    | 47                                                 |
| Albummer                                                                                                    | 47                                                 |
| Redigering af billeder                                                                                                    | 47                                                 |
| Redigering af videoklip                                                                                                    |                                                    |
| Diasshow                                                                                                    | 50                                                 |
| Præsentationer                                                                                                    | 50                                                 |
| Billedudskrivning                                                                                                    | 51                                                 |
| Udskriv online                                                                                                    |                                                    |
| Unlinedeling                                                                                                    |                                                    |
| Hjemmenetværk og Galleri                                                                                                    |                                                    |
| Kamera                                                                                                    | 54                                                 |
| Billedoptagelse                                                                                                    |                                                    |
| 1 5                                                                                                    |                                                    |
| Billedoptagelse i en sekvens                                                                                                    |                                                    |
| Billedoptagelse i en sekvens<br>Dig på billedet – selvudløser                                                                                                    | 59<br>59                                           |
| Billedoptagelse i en sekvens<br>Dig på billedet – selvudløser<br>Gode råd til, hvordan du tager gode billeder                                                                                                    | 59<br>59<br>60                                     |
| Billedoptagelse i en sekvens<br>Dig på billedet – selvudløser<br>Gode råd til, hvordan du tager gode billeder<br>Videooptagelse                                                                                                    | 59<br>59<br>60<br>60                               |
| Billedoptagelse i en sekvens<br>Dig på billedet – selvudløser<br>Gode råd til, hvordan du tager gode billeder<br>Videooptagelse                                                                                                    | 59<br>                                             |
| Billedoptagelse i en sekvens<br>Dig på billedet – selvudløser<br>Gode råd til, hvordan du tager gode billeder<br>Videooptagelse<br>Internet<br>Brug af browseren på internettet                                                                                            | 59<br>60<br>60<br>60                               |
| Billedoptagelse i en sekvens<br>Dig på billedet – selvudløser<br>Gode råd til, hvordan du tager gode billeder<br>Videooptagelse<br>Internet<br>Brug af browseren på internettet<br>Forbindelsessikkerbed                                                                   | 59<br>60<br>60<br>64<br>64<br>64                   |
| Billedoptagelse i en sekvens<br>Dig på billedet – selvudløser<br>Gode råd til, hvordan du tager gode billeder<br>Videooptagelse<br>Internet<br>Brug af browseren på internettet<br>Forbindelsessikkerhed<br>Bogmærkevisning                                                | 59<br>60<br>60<br>60<br>64<br>64<br>67<br>67       |
| Billedoptagelse i en sekvens<br>Dig på billedet – selvudløser<br>Gode råd til, hvordan du tager gode billeder<br>Videooptagelse<br>Internet<br>Brug af browseren på internettet<br>Forbindelsessikkerhed<br>Bogmærkevisning<br>Afbrydelse af forbindelsen                  | 59<br>60<br>60<br>64<br>64<br>67<br>67<br>67       |
| Billedoptagelse i en sekvens<br>Dig på billedet – selvudløser<br>Gode råd til, hvordan du tager gode billeder<br>Videooptagelse<br>Internet<br>Brug af browseren på internettet<br>Forbindelsessikkerhed<br>Bogmærkevisning<br>Afbrydelse af forbindelsen<br>Indstillinger | 59<br>60<br>64<br>64<br>64<br>67<br>67<br>68<br>68 |

| Værktøjer              | 70 |
|------------------------|----|
| Filstyring             | 70 |
| Hukommelseskortværktøj | 70 |
| Stemmekommandoer       | 71 |
| Forbindelser           | 72 |
| Trådløst LAN           | 72 |
| Bluetooth              | 74 |
| Forbindelsesstyring    | 78 |
| USB                    | 78 |
| Pc-forbindelser        | 79 |
| Enhedsstyring          | 79 |
| Hjemmenetværk          | 80 |
| Trådløst tastatur      | 82 |
| Synkronisering         | 83 |
| Programmer             | 84 |
| Ur                     | 84 |
| Regnemaskine           | 85 |
| Noter                  | 85 |
| Programstyring         | 85 |
| Kalender               | 87 |
| Optager                | 88 |
| RealPlayer             | 88 |
| Adobe Flash Player     | 89 |
| Chat                   | 89 |

| Nokia Lifeblog                          | 93  |
|-----------------------------------------|-----|
| Styring af digitale rettigheder         | 96  |
| Adobe Reader                            | 97  |
| Konvertering                            | 98  |
| Tilpasning af enheden                   |     |
| Profiler – indstilling af toner         | 99  |
| 3D-toner                                | 100 |
| Ændring af enhedens udseende            | 101 |
| Aktiv standby                           | 102 |
| Opkald                                  | 103 |
| -<br>Taleopkald                         | 103 |
| Videoopkald                             | 109 |
| Deling af video                         |     |
| Besvarelse eller afvisning af et opkald | 113 |
| Log                                     |     |

| Indstillinger                                  | 116 |
|------------------------------------------------|-----|
| Generelt                                       | 116 |
| Telefon                                        | 122 |
| Forbindelse                                    | 124 |
| Programmer                                     | 129 |
| Fejlfinding: Spørgsmål og svar                 | 130 |
| Batterioplysninger                             | 133 |
| Opladning og afladning                         | 133 |
| Godkendelsesretningslinjer for Nokia-batterier | 134 |
| Pleje og vedligeholdelse                       | 135 |
| Yderligere sikkerhedsoplysninger               | 137 |
| Stikordsregister                               | 140 |

# Sikkerhed

Læs disse enkle retningslinjer. Det kan være farligt og/eller ulovligt ikke at overholde dem. Læs hele brugervejledningen for at få yderligere oplysninger.

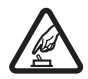

TÆND TELEFONEN SIKKERT. Tænd aldrig enheden, hvor der er forbud mod anvendelse af trådløse telefoner, eller hvor brug af enheden kan forårsage interferens eller være farlig.

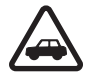

TRAFIKSIKKERHEDEN KOMMER FØRST. Følg alle gældende love. Hold altid hænderne fri til betjening af køretøjet under kørsel. Det første hensyn under kørsel skal være trafiksikkerheden.

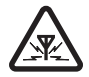

INTERFERENS. Ved alle trådløse enheder kan der opstå interferens, der indvirker på sende- og modtageforholdene.

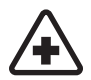

**SLUK ENHEDEN PÅ HOSPITALER.** Respekter alle restriktioner. Sluk enheden i nærheden af hospitalsudstyr.

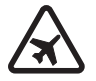

SLUK ENHEDEN I FLYVEMASKINER. Respekter alle restriktioner. Trådløst udstyr kan forårsage interferens i fly.

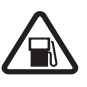

SLUK ENHEDEN, NÅR DU TANKER BRÆNDSTOF. Anvend ikke enheden, når du tanker brændstof. Anvend ikke enheden i nærheden af brændstof eller kemikalier.

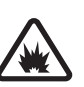

#### SLUK ENHEDEN VED SPRÆNGNINGSOMRÅDER. Respekter alle restriktioner. Anvend ikke enheden, når sprængning pågår.

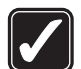

**BRUG ENHEDEN MED OMTANKE.** Brug kun enheden i normal position som forklaret i produktets dokumentation. Rør ikke unødigt ved antennen.

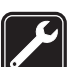

**KVALIFICERET SERVICE.** Dette produkt skal installeres og repareres af fagfolk.

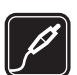

**EKSTRAUDSTYR OG BATTERIER.** Brug kun ekstraudstyr og batterier, som er godkendt. Tilslut ikke produkter, der ikke er kompatible.

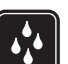

VANDTÆTHED. Enheden er ikke vandtæt. Sørg for, at den holdes tør.

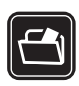

SIKKERHEDSKOPIER. Husk at tage sikkerhedskopier, eller før en skriftlig protokol over alle vigtige oplysninger, der er gemt på enheden.

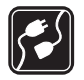

TILSLUTNING TIL ANDET UDSTYR. Læs sikkerhedsforskrifterne i vejledningen til det udstyr, der skal tilsluttes til. Tilslut ikke produkter, der ikke er kompatible.

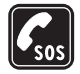

NØDOPKALD. Tænd enheden og kontroller, at den har forbindelse med netværket. Tryk på afslutningstasten det nødvendige antal gange for at rydde skærmen og returnere til standbytilstand. Tast alarmnummeret, og tryk derefter på opkaldstasten. Fortæl, hvor du ringer fra. Afslut ikke opkaldet, før alarmcentralen afslutter samtalen.

### Om enheden

Den trådløse enhed, der er beskrevet i denne vejledning, er godkendt til brug på (E)GSM 850-, 900-, 1800- 1900netværk og UMTS 2100-netværk. Kontakt din tjenesteudbyder for at få yderligere oplysninger om netværk.

Når du bruger funktionerne i denne enhed, skal du overholde alle love og respektere lokal skik og brug samt andres privatliv og rettigheder, herunder også ophavsrettigheder.

Ophavsretlig beskyttelse kan forhindre, at billeder, musik (herunder ringetoner) og andet indhold kopieres, ændres, overføres eller videresendes. Enheden understøtter internetforbindelser og andre tilslutningsmetoder. Enheden kan ligesom computere blive udsat for virus, skadelige beskeder og programmer samt andet skadeligt indhold. Vær forsigtig. Du bør kun åbne beskeder, acceptere forbindelser, hente indhold og acceptere installationer fra kilder, du har tillid til. Du kan øge enhedens sikkerhed ved at installere og bruge et antivirusprogram, der opdateres jævnligt, et firewallprogram og andre relaterede programmer på enheden og eventuelle tilsluttede computere.

Advarsel! Enheden skal være tændt, for at alle funktioner bortset fra vækkeuret kan bruges. Tænd ikke for enheden, når anvendelse af trådløse enheder kan forårsage interferens eller være farlig.

Kontorprogrammerne understøtter de gængse funktioner i Microsoft Word, PowerPoint og Excel (Microsoft Office 97, 2000 og XP). Det er ikke alle filtyper, der kan vises eller ændres.

I visse situationer når enheden er i brug i længere tid, f.eks. under en aktiv videodelingssession eller højhastighedsdataforbindelse, kan enheden føles varm. I de fleste tilfælde er det helt normalt. Hvis du har mistanke om, at enheden ikke fungerer korrekt, skal du indlevere den til nærmeste autoriserede serviceforhandler.

Der kan være forudinstalleret nogle bogmærker og links til tredjepartswebsteder på enheden. Du kan muligvis også få adgang til andre tredjepartswebsteder via din enhed. Tredjepartswebsteder er ikke tilknyttet Nokia, og Nokia godkender ikke eller tager ikke ansvar for dem. Hvis du vælger at åbne sådanne websteder, skal du tage forholdsregler med hensyn til sikkerhed eller indhold.

Billederne i denne vejledning kan se anderledes ud på enhedens skærm.

### Netværkstjenester

Du skal være tilmeldt hos en udbyder af netværkstjenester for at kunne bruge telefonen. Mange af funktionerne kræver særlige netværksfunktioner. Disse funktioner er ikke tilgængelige på alle netværk. Andre netværk kan kræve, at du indgår særlige aftaler med din udbyder, før du kan bruge netværkstjenesterne. Du kan få yderligere oplysninger af tjenesteudbyderen, der også kan fortælle, hvad de koster. På nogle netværk kan der være begrænsninger, der har indflydelse på, hvordan du kan bruge netværkstjenester. Der kan f.eks. være nogle netværk, som ikke understøtter alle sprogspecifikke tegn og tjenester.

Din tjenesteudbyder kan have anmodet om, at bestemte funktioner på enheden tages ud af funktion eller ikke aktiveres. Hvis dette er tilfældet, vises funktionerne ikke i enhedens menu. Enheden kan også være konfigureret specifikt med f.eks. ændringer af menunavne, menurækkefølge og ikoner. Kontakt din tjenesteudbyder for at få yderligere oplysninger. Denne enhed understøtter WAP 2.0-protokoller (HTTP og SSL), der kører på TCP/IP-protokoller. Nogle funktioner på denne enhed, f.eks. MMS, internettet og e-mail, kræver netværksunderstøttelse til disse teknologier.

## Ekstraudstyr, batterier og opladere

Sluk altid for enheden, og frakobl opladeren, før batteriet fjernes.

Kontroller modelnummeret på en eventuel oplader, inden den bruges med denne enhed. Denne enhed skal have strøm fra en AC-3-, AC-4- eller AC-5-oplader og fra en AC-1-, ACP-8-, ACP-9-, ACP-12- eller LCH-12-oplader, når den bruges sammen med CA-44-opladeradapteren.

Denne enhed bruger batteriet BP-6MT.

Advarsel! Brug kun batterier, opladere og ekstraudstyr, der er godkendt af Nokia til brug med denne bestemte model. Brug af andre typer kan være farlig og kan medføre, at en eventuel godkendelse eller garanti bortfalder.

Kontakt din forhandler for at få oplysninger om godkendt ekstraudstyr. Når du fjerner netledningen fra ekstraudstyret, skal du trække i stikket, ikke i ledningen.

# Support

# Hjælp 👔

Når et program er åbent, skal du vælge Valg > Hjælp for at få adgang til Hjælp fra den aktuelle visning.

Når du læser vejledningen, kan du skifte mellem Hjælp og det program, der er åbent i baggrunden, ved at trykke på 🎝 og holde den nede.

Du kan åbne hjælpefunktionen fra hovedmenuen ved at vælge Værktøjer > Funktioner > Hjælp. Vælg det ønskede program for at få vist emnerne i Hjælp.

## Kom godt i gang

Du finder oplysninger om taster og dele, vejledning i, hvordan du konfigurerer enheden, samt andre vigtige oplysninger i vejledningen Kom godt i gang.

## Yderligere programmer

Der findes en række programmer fra Nokia og forskellige tredjepartsudviklere, som gør det muligt at udnytte Nokia N81-enhedens muligheder fuldt ud. Du finder oplysninger om disse programmer i de vejledninger, der er tilgængelige på supportsiderne for Nokia N81 på www.nseries.com/support eller dit lokale Nokia-websted.

### Nokia-support og kontaktoplysninger

Besøg www.nseries.com/support eller dit lokale Nokia-websted, hvor du kan finde de seneste vejledninger, yderligere oplysninger, overførsler og tjenester vedrørende dit Nokia-produkt.

Se listen over lokale Nokia-kontaktcentre på www.nokia.com/customerservice, hvis du har brug for at kontakte kundeservice. Find det nærmeste Nokia-servicecenter på www.nokia.com/repair, hvis du har brug for hjælp i forbindelse med vedligeholdelse og reparation.

# Din Nokia N81

### Velkommen

Når du tænder enheden for første gang, åbnes Velkommen. Vælg mellem følgende:

Indstil.guide – for at konfigurere forskellige indstillinger, f.eks. e-mail-indstillinger.

Telefonskift – for at overføre indhold, f.eks. kontakter og kalenderposter, fra en kompatibel Nokia-enhed. Se "Overførsel af indhold fra en anden enhed" på side 12.

Demo - for at få vist en demonstration af enheden.

Hvis du vil åbne Velkommen senere, skal du trykke på og vælge Værktøjer > Funktioner > Velkommen. Du kan også få adgang til de enkelte programmer via deres placering i menuen.

### Indstillinger

Normalt er indstillingerne for MMS, GPRS, streaming og det mobile internet automatisk konfigureret på enheden. Indstillingerne er baseret på oplysninger fra din netværksudbyder. Der er muligvis allerede installeret indstillinger fra dine tjenesteudbydere på enheden, eller måske har du modtaget eller anmodet om indstillingerne fra netværksudbyderne i en særlig besked. Oplysninger om, hvordan du ændrer de generelle indstillinger på enheden, f.eks. sprog, standbytilstand og skærmindstillinger, finder du under "Telefon" på side 122.

# Overførsel af indhold fra en anden enhed

Med programmet Telefonskift kan du overføre indhold, som f.eks. kontakter og kalenderposter, mellem to kompatible Nokia-enheder via en Bluetooth-forbindelse.

Når du bruger programmet første gang, kan du overføre indhold fra en kompatibel Nokia-enhed til din Nokia N81.

De indholdstyper, der kan overføres, afhænger af, hvilken enhedsmodel du ønsker at overføre indhold fra. Der vises en meddelelse på enheden, hvis den anden enhed ikke er kompatibel.

Programmet Telefonskift kan også bruges uden SIM-kortet. Hvis den anden enhed ikke kan tændes uden et SIM-kort, kan du indsætte dit SIM-kort i den. Profilen Offline aktiveres automatisk, når Nokia N81 tændes uden et indsat SIM-kort.

#### Overførsel af indhold

- 2 Hvis Nokia N81 skal søge efter Bluetooth-enheder, skal du vælge Fortsæt. Hvis du ikke allerede har angivet et navn til din Nokia N81, bliver du bedt om at gøre det. Acceptér standardnavnet, eller angiv selv et.
- 3 På nogle enheder sendes programmet Telefonskift til den anden enhed som en besked. Åbn beskeden for at installere Telefonskift på den anden enhed, og følg vejledningen på skærmen.
- 4 Vælg den enhed, du vil overføre indhold fra, på listen. Du bliver bedt om at indtaste en kode på din Nokia N81. Indtast en kode efter eget valg (1-16 cifre), og vælg OK. Indtast den samme kode på den anden enhed, og vælg OK. Der er nu oprettet en binding mellem enhederne. Se "Binding af enheder" på side 76.
- 5 Vælg det indhold, der skal overføres. Når overførslen er begyndt, kan du annullere den og fortsætte senere.

# Synkronisering, hentning eller afsendelse af indhold

Efter den første overførsel skal du vælge mellem følgende for at starte en ny overførsel, afhængigt af den anden enhedsmodel: for at synkronisere indhold mellem Nokia N81 og den anden enhed, hvis den anden enhed understøtter synkronisering. Synkroniseringen går begge veje. Hvis der slettes et element på én enhed, slettes det også på den anden enhed. Du kan ikke gendanne slettede elementer ved at synkronisere.

for at hente data fra den anden enhed til Nokia N81. Ved hentning overføres data fra den anden enhed til Nokia N81. Du bliver muligvis bedt om at bevare eller slette de oprindelige data på den anden enhed, afhængigt af enhedsmodellen.

a) for at sende data fra Nokia N81 til den anden enhed.

Hvis der ikke kan overføres et element ved hjælp af Telefonskift, kan du, afhængigt af hvilken type den anden enhed er, tilføje elementet i Nokia-mappe til C:\Data\Nokia eller E:\Data\Nokia og overføre det derfra. Når du vælger den mappe, der skal overføres, synkroniseres elementerne i den tilsvarende mappe på den anden enhed og omvendt.

#### Brug af genveje til at gentage en overførsel

Efter en dataoverførsel kan du gemme en genvej til overførselsindstillingerne i hovedvisningen for at gentage den samme overførsel senere.

Hvis du vil redigere genvejen, skal du rulle til den og vælge Valg > Genvejsindstillinger. Du kan f.eks. oprette eller ændre navnet på genvejen. Der vises en overførselslog efter hver overførsel. Hvis du vil have vist logfilen for en tidligere overførsel, skal du rulle til en genvej i hovedvisningen og vælge Valg > Vis log.

#### Håndtering af overførselskonflikter

Hvis et element, der skal overføres, er blevet redigeret på begge enheder, forsøger enheden at flette ændringerne automatisk. Hvis dette ikke er muligt, opstår der en overførselskonflikt. Vælg Kontrollér enkeltvis, Denne tlf. har 1. priori. eller Anden tlf. har 1. priori. for at løse konflikten. Vælg Valg > Hjælp for at få yderligere oplysninger.

## Vigtige ikoner og indikatorer

 $\Psi$  Enheden bruges på et GSM-netværk.

**3G** Enheden bruges på et UMTS-netværk (netværkstjeneste).

Du har en eller flere ulæste beskeder i mappen Indbakke i Beskeder.

**O** Du har modtaget en eller flere nye e-mails i fjernpostkassen.

Der er beskeder, som venter på at blive sendt, i mappen Udbakke.

▶ Du har ubesvarede opkald.

X Vises, hvis Ringetype er indstillet til Lydløs, og Tone ved besked og Tone ved e-mail er slået Fra. -O Telefonens tastatur er låst.

🔀 Du har en aktiv alarm.

2 Den anden telefonlinje er i brug (netværkstjeneste).

Alle opkald til enheden stilles om til et andet nummer. Hvis du har to telefonlinjer (netværkstjeneste), angiver tallet den aktive linje.

Or er tilsluttet et kompatibelt headset til enheden. angiver, at forbindelsen er blevet afbrudt.

**J** Der er tilsluttet en kompatibel teleslynge til enheden.

Der er tilsluttet en kompatibel Teksttelefon til enheden.

D Et dataopkald er aktivt.

 $\underline{X}$  En GPRS-pakkedataforbindelse er aktiv.  $\underline{X}$  angiver, at forbindelsen er i venteposition, og  $\underline{X}$  angiver, at en forbindelse er tilgængelig.

上 En pakkedataforbindelse er aktiv på en del af netværket, som understøtter EDGE. 复 angiver, at forbindelsen er i venteposition, og 既 angiver, at en forbindelse er tilgængelig. Ikonerne angiver, at EDGE er tilgængelig på netværket, men enheden anvender ikke nødvendigvis EDGE til dataoverførslen.

 $\frac{32}{2}$  En UMTS-pakkedataforbindelse er aktiv.  $\frac{32}{2}$  angiver, at forbindelsen er i venteposition, og  $\frac{32}{2}$  angiver, at en forbindelse er tilgængelig. **HE** Du har indstillet enheden til at søge efter trådløse LAN-netværk, og der er et tilgængeligt trådløst LAN-netværk. Se "Trådløst LAN" på side 72.

**GH** En trådløs LAN-forbindelse er aktiv på et netværk med kryptering.

En trådløs LAN-forbindelse er aktiv på et netværk uden kryptering.

Bluetooth er slået til.

(\*) Der overføres data via en Bluetooth-forbindelse. Hvis ikonet blinker, forsøger enheden at oprette forbindelse til en anden enhed.

En USB-forbindelse er aktiv.

### Navi<sup>™</sup>-navigeringstast

Herefter kaldet navigeringstasten.

Brug Navi-hjulet, hvis du hurtigt vil gennemse lister i galleriet og musikafspilleren og navigere i multimediemenuen. Lad fingeren glide langs kanten af navigeringstasten med eller mod uret. ☆ Tip! Når du har åbnet en menu, kan du bruge taltasterne # og ★ i stedet for navigeringstasten til hurtigt at få adgang til programmerne. Når f.eks. hovedmenuen er åben, kan du trykke på 2 for at åbne Beskeder.

### Multimediemenu

Med multimediemenuen får du hurtigt og nemt adgang til multimedieindhold, spil, dine vigtigste kontakter og de nyeste internetbogmærker og lokaliteter. Prøv den f.eks. til billeder og musik.

Du kan åbne eller lukke multimediemenuen ved at trykke på \_\_\_\_\_. Du kan gennemse grupperne ved hjælp af navigeringstasten

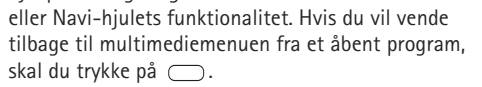

Du kan ændre rækkefølgen af grupper ved at vælge Valg > Arranger grupper.

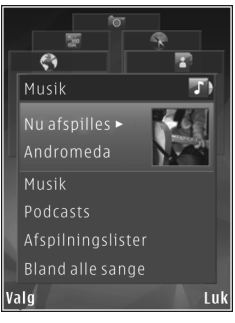

### Indikator for strømsparer

Skærmen slukkes for at spare på batteriet, efter at pauseskærmen er aktiveret. En indikator blinker for at angive, at enheden er tændt, men i dvaletilstand.

Du finder oplysninger om, hvordan du slår indikatoren fra, under "Dvaletilstand" på side 118.

### Lydstyrke og indbyggede høittalere

Du kan hæve eller sænke lydstyrken, når du har et aktivt opkald eller lytter til en lyd, ved at trykke på lydstyrketasten.

Ved hjælp af den indbyggede højttaler kan du tale og lytte fra kort afstand uden at skulle holde enheden op til øret.

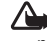

Advarsel! Hold ikke enheden tæt på øret, når højttaleren bruges, da lydstyrken kan være særdeles høj.

Du kan anvende høittaleren under et opkald ved at trykke på Valg > Aktivér høittaler.

Hvis du vil deaktivere højttaleren, skal du trykke på Valg > Aktivér håndsæt.

## Headset

Du kan tilslutte et kompatibelt headset eller kompatible hovedtelefoner til Nokia-av-stikket (3.5 mm) på enheden. Du skal muligvis vælge kabeltilstanden.

Tilslut ikke produkter, der skaber et udgående signal, da dette kan beskadige enheden. Tilslut ikke nogen form for strømspændingskilde til Nokia-av-stikket.

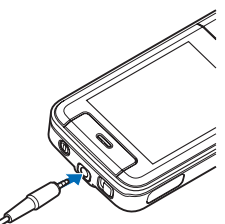

Hvis du tilslutter en ekstern enhed eller et andet headset end dem, der er godkendt af Nokia til brug med denne enhed, til Nokia-av-stikket, skal du være særligt opmærksom på lydstyrkeniveauet.

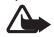

Advarsel! Når du bruger headsettet, nedsættes evnen til at høre lyde udefra. Brug ikke headsettet, hvor det kan være til fare for din sikkerhed.

Du kan optimere lyden ved at sætte de medfølgende ørepuder på headsettet.

Du kan bruge et headset eller hovedtelefoner sammen med en kompatibel fjernbetjeningsenhed, f.eks. Nokia Lydadapter AD-54, yed at tilslutte fjernbetjeningsenheden til stikket i enheden og derefter oprette forbindelse mellem headsettet eller hovedtelefonerne og fjernbetjeningsenheden. Visse headset indeholder ikke en mikrofon. Ved telefonopkald kan du bruge et headset af denne type sammen med en fjernbetjeningsenhed eller enhedens mikrofon.

Nokia Lydadapter AD-54 har lydstyrketaster til multimedieindhold, som kun anvendes til at justere lydstyrken ved afspilning af musik eller video.

Når du bruger visse typer headsetekstraudstyr, f.eks. Nokia Lydadapter AD-54, til at justere lydstyrken under et opkald, skal du bruge lydstyrketasten på enheden.

# Forlængelse af levetiden for batterier

Funktioner, der bruger Bluetooth, trådløst LAN og pakkedataforbindelser eller tillader, at sådanne funktioner kører i baggrunden, mens der bruges andre funktioner, øger behovet for batteristrøm og reducerer batteriets levetid.

Enhedens levetid forlænges ved at slå Bluetooth-forbindelsen fra, når du ikke har brug for den. Du kan også indstille Pakkedataforbind. til Efter behov for at angive, at enheden kun skal bruge en pakkedataforbindelse, hvis du starter et program eller foretager en handling, hvor det kræves. Se "Pakkedata" på side 127. Hvis du vil lukke de programmer, der kører i baggrunden, og som du ikke bruger, skal du trykke på og holde 🗗 nede. Vælg derefter programmerne på listen, og tryk på **C**.

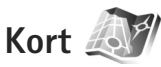

Tryk på  $\mathfrak{G}$ , og vælg Kort. Med en ekstern Bluetooth GPS-modtager og Kort kan du se din aktuelle position på kortet, gennemse kort over forskellige byer og lande, søge efter adresser og forskellige steder af interesse, planlægge ruter fra et sted til et andet.

Du kan også købe ekstra tjenester, f.eks. byguider og en navigationstjeneste med talevejledning.

Du finder yderligere oplysninger om programmet på adressen www.nseries.com/support eller dit lokale Nokia-websted.

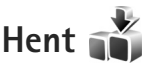

Hent (netværkstjeneste) er en butik med mobilt indhold på enheden. Du kan gennemse, hente og installere elementer, f.eks. programmer og mediefiler, på og til enheden via internettet.

Tryk på 👣 , og vælg Hent.

Elementerne er kategoriserede under de kataloger og mapper, der er tildelt af forskellige tjenesteudbydere. Der skal muligvis betales for nogle af elementerne, men du kan ofte få vist eller afspillet et eksempel på dem gratis.

### Softwareopdateringer

Nokia producerer muligvis softwareopdateringer, som giver dig nye funktioner, forbedrede funktioner eller bedre ydeevne. Du kan muligvis anmode om disse opdateringer via pc-programmet Nokia Software Updater. For at kunne opdatere enhedens software skal du bruge programmet Nokia Software Updater og en kompatibel pc med operativsystemet Microsoft Windows 2000 eller XP, en bredbåndsforbindelse til internettet og et kompatibelt datakabel til at oprette forbindelse mellem enheden og pc'en.

Du kan finde flere oplysninger og hente programmet Nokia Software Updater på www.nokia.com/softwareupdate eller på dit lokale Nokia websted.

Hvis trådløse softwareopdateringer understøttes af netværket, kan du muligvis også anmode om opdateringer via enheden. Se "Enhedsstyring" og "Softwareopdateringer" på side 79.

☆ Tip! Hvis du vil kontrollere enhedens softwareversion, skal du indtaste \*#0000# i standbytilstand.

# Musik

# Musikafspiller 🎜

Musikafspiller understøtter filformater, som f.eks. .aac, .aac+, .eaac+, .mp3, .wav og .wma. Musikafspiller understøtter ikke nødvendigvis alle funktioner i et filformat eller alle varianter af filformater.

Du kan også bruge musikafspilleren til at lytte til podcastepisoder. Podcasting er en metode til overførsel af lyd- eller videoindhold via internettet ved hjælp af RSS- eller ATOM-teknologi, som muliggør afspilning på mobilenheder og pc'er.

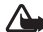

Advarsel! Lyt til musik ved et moderat lydniveau. Længerevarende lytning ved høj lydstyrke kan beskadige hørelsen. Hold ikke enheden tæt på øret, når højttaleren bruges, da lydstyrken kan være særdeles høi.

Oplysninger om, hvordan du tilføjer sange på enheden, finder du under "Overførsel af musik" på side 22.

Yderligere oplysninger om ophavsretlig beskyttelse finder du under "Styring af digitale rettigheder" på side 96.

### Afspilning af en sang eller en podcastepisode

⇒ Tip! Du kan åbne musikafspillergruppen i multimediemenuen ved at trykke på — . Se "Multimediemenu" på side 15.

- Tryk på 🛟 , og vælg Musik > Musikafspil..
- 2 Vælg Musik eller Podcasts.
- Vælg kategorier for at navigere hen til den sang eller podcastepisode, du vil høre.
- 4 Du kan afspille den valgte fil eller en liste over filer ved at trykke på **> II**.

Hvis du vil standse afspilningen midlertidigt. skal du trykke på 🕨 🚺 . Tryk på **b II** for at genoptage den. Du kan stoppe afspilningen ved at trykke på | .

Tryk på og hold **>>** eller nede for at spole hurtigt fremad eller tilbage.

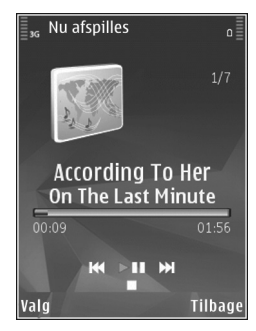

Tryk på ▶▶ for at gå til det næste element. Du kan vende tilbage til starten af elementet ved at trykke på ◀◀. Hvis du vil springe til det forrige element, skal du trykke på ◀◀ igen inden for 2 sekunder, efter at en sang eller podcast er startet.

Du kan slå tilfældig afspilning (, ) til eller fra ved at vælge Valg > Bland.

Hvis du vil gentage det aktuelle element ( ), alle elementer ( ) eller slå gentaget afspilning fra, skal du vælge Valg > Gentag.

Hvis du afspiller podcasts, bliver blanding og gentaget afspilning automatisk slået fra.

Du kan justere lydstyrken med lydstyrketasten.

Hvis du vil ændre musikafspilningens tone, skal du vælge Valg > Equalizer.

Du kan ændre balancen og stereobilledet eller øge bassen ved at vælge Valg > Lydindstillinger.

Hvis du vil have vist en visualisering under afspilningen, skal du vælge Valg > Vis visualisering.

Hvis du vil vende tilbage til standbytilstand og lade afspilleren være tændt i baggrunden, skal du trykke på afslutningstasten. Du kan også skifte til et andet åbent program ved at trykke på *G* og holde den nede.

### Musikmenu

Du kan vælge mere musik, der skal afspilles i visningen Nu afspilles, ved at vælge Musik.

I musikmenuen vises den musik, der er tilgængelig på enheden. Under Alle sange vises al musik. Hvis du vil have vist sorterede sange, skal du vælge Albummer, Kunstnere, Genrer eller Komponister. Vælg Afspilningslister, hvis du vil have vist afspilningslister.

Når du har opdateret dit musikudvalg på enheden uden brug af musikafspilleren, skal du vælge Valg > Opdater for at opdatere biblioteket.

### Afspilningslister

Du kan få vist og håndtere afspilningslister i musikmenuen ved at vælge Afspilningslister. Følgende afspilningslister vises automatisk: Mest afspillet, Senest afspillet og Senest tilføjet.

Du kan få vist oplysningerne om afspilningslisten ved at vælge Valg > Afspilningslistedetaljer.

#### Oprettelse af en afspilningsliste

- 1 Vælg Valg > Opret afspilningsliste.
- 2 Indtast et navn til afspilningslisten, og vælg OK.
- 3 Vælg Ja for at tilføje sange nu, eller vælg Nej for at tilføje sange senere.
- 4 Hvis du har valgt Ja, skal du vælge kunstnere for at søge efter sange, du vil medtage på afspilningslisten.

Tryk på  $\bigcirc$  for at tilføje elementer. Tryk på  $\bigcirc$  for at få vist en sangliste under en titel. Du kan skjule sanglisten ved at trykke på  $\bigcirc$ .

5 Når du har foretaget dine valg, skal du vælge Udført.

Du kan tilføje flere sange senere, når du får vist afspilningslisten, ved at vælge Valg > Tilføj sange.

Hvis du vil tilføje sange, albummer, kunstnere, genrer og komponister på en afspilningsliste fra de forskellige visninger i musikmenuen, skal du vælge et element og vælge Valg > Tilføj på afspilningsliste > Gemt afspilningsliste eller Ny afspilningsliste.

Du kan fjerne en sang fra en afspilningsliste ved at vælge Valg > Fjern. Dette sletter ikke sangen fra enheden; den fjernes blot fra afspilningslisten.

Hvis du vil ændre placeringen af sangene på en afspilningsliste, skal du rulle til den sang, der skal flyttes, og vælge Valg > Rediger liste. Brug navigeringstasten til at flytte sange og indsætte dem på en ny placering.

### Podcasts

l podcastmenuen vises de podcasts, der er tilgængelige på enheden.

Når du har opdateret enheden uden brug af musikafspilleren, skal du vælge Valg > Opdater for at opdatere samlingen. Podcastepisoder har tre tilstande: aldrig afspillet, delvist afspillet og helt afspillet.

Hvis en episode er delvist afspillet, afspilles den fra den sidste afspilningsposition, næste gang den afspilles.

Hvis en episode er i tilstanden aldrig afspillet eller helt afspillet, afspilles den fra begyndelsen.

### Hjemmenetværk med musikafspiller

Med UPnP-arkitektur og WLAN (trådløst lokalnetværk) kan du oprette et hjemmenetværk med kompatible enheder. Hjemmenetværk giver dig mulighed for at fjernafspille indhold, der er gemt på Nokia N81-enheden, på en kompatibel enhed, selvom du ikke er i nærheden. Du kan også kopiere filer fra Nokia N81 til en kompatibel UPnP-enhed. Du finder yderligere oplysninger under "Hjemmenetværk" på side 80 og "Hjemmenetværk og Galleri" på side 52.

# Fjernafspilning af en sang eller en podcastepisode

- 1 Tryk på 🚱 , og vælg Musik > Musikafspil..
- 2 Vælg musik eller podcasts.
- 3 Vælg kategorier i de følgende menuer for at navigere hen til den sang eller podcastepisode, du vil høre.
- 4 Vælg den sang eller podcast, du vil høre, og vælg Valg > Afspil > Afspil via hjem.netværk.
- 5 Vælg den enhed, hvor filen afspilles.

### Trådløs kopiering af sange eller podcasts

Du kan kopiere eller overføre mediefiler fra din enhed til en anden kompatibel enhed, f.eks. en UPnP-kompatibel pc, ved at vælge en fil og vælge Valg > Kopiér til hjem.netv. eller Flyt til hjem.netværk. Deling af indhold behøver ikke at være aktiveret.

### Overførsel af musik

Du kan overføre musik fra en kompatibel pc eller andre kompatible enheder ved hjælp af et kompatibelt USB-kabel eller en Bluetooth-forbindelse. Yderligere oplysninger finder du under "Bluetooth" på side 74.

Krav til pc'en i forbindelse med overførsel af musik:

- Operativsystemet Microsoft Windows XP (eller nyere).
- En kompatibel version af programmet Windows Media Player. Du kan finde mere detaljerede oplysninger om kompatibiliteten med Windows Media Player i afsnittet om Nokia N81 på Nokias websted.
- Nokia Nseries PC Suite 6.7 eller nyere.

### Overførsel af musik fra en pc

Du kan overføre musik på tre forskellige måder:

 Hvis du vil have vist enheden på pc'en som en ekstern lagerhukommelse, hvor du kan overføre alle datafiler, skal du oprette forbindelse ved hjælp af et kompatibelt USB-kabel eller en Bluetooth-forbindelse. Hvis du bruger USB-kablet, skal du vælge Dataoverførsel som forbindelsestilstand.

- Hvis du vil synkronisere musik med Windows Media Player, skal du tilslutte det kompatible USB-kabel og vælge Medieafspiller som forbindelsestilstand.
- Hvis du vil bruge Nokia Music Manager i Nokia Nseries PC Suite, skal du tilslutte det kompatible USB-kabel og vælge PC Suite som forbindelsestilstand.

Tilstanden til dataoverførsel og medieafspillertilstanden kan kun anvendes, hvis filerne er placeret på enhedens hukommelseskort.

Hvis du vil ændre standardforbindelsestilstanden for USB, skal du trykke på 🚯 og vælge Værktøjer > Forbind. > USB > USB-tilstand.

Hvis du overfører musik ved hjælp af overførselstilstanden Dataoverførsel eller PC Suite, skal du opdatere enhedens bibliotek, efter at du har opdateret musikudvalget på enheden. Du kan opdatere biblioteket ved at vælge Valg > Opdater i Musikmenu.

Både Windows Media Player og Nokia Music Manager i Nokia Nseries PC Suite er optimeret til overførsel af musikfiler. Oplysninger om, hvordan du overfører musik med Nokia Music Manager, finder du i brugervejledningen til Nokia Nseries PC Suite.

### Musikoverførsel med Windows Media Player

Musiksynkroniseringens funktioner afhænger af den enkelte version af programmet Windows Media Player. Se de tilsvarende vejledninger og hjælpefunktioner til Windows Media Player, hvis du vil have yderligere oplysninger.

#### Manuel synkronisering

Når du har oprettet forbindelse mellem enheden og en kompatibel pc, vælges manuel synkronisering automatisk i Windows Media Player, hvis der ikke er tilstrækkelig ledig hukommelse på enheden. Med manuel synkronisering kan du vælge de sange og afspilningslister, du vil flytte, kopiere eller fjerne.

Den første gang du opretter forbindelse til enheden, skal du indtaste et navn, som bruges som navnet på din enhed i Windows Media Player.

#### Sådan overfører du manuelle valg:

- Når din enhed er forbundet med Windows Media Player, skal du vælge enheden i navigationsruden, hvis der er forbundet flere end den ene enhed.
- 2 Træk de sange eller albummer, der skal synkroniseres, til ruden med listen. Hvis du vil fjerne sange eller albummer, skal du vælge et element på listen og klikke på Slet fra liste.
- 3 Kontrollér, at ruden med listen indeholder de filer, du vil synkronisere, og at der er nok ledig hukommelse

på enheden. Klik på **Start synkronisering** for at starte synkroniseringen.

#### Automatisk synkronisering

Du kan ændre standardindstillingen for filoverførsel i Windows Media Player ved at klikke på pilen under Synkroniser, vælge enheden og klikke på Konfigurer synkronisering. Markér afkrydsningsfeltet Synkroniser enheden automatisk, eller fjern markeringen af det.

Hvis afkrydsningsfeltet **Synkroniser enheden automatisk** er markeret, og du forbinder din enhed, opdateres enhedens musikbibliotek automatisk ud fra de afspilningslister, du har valgt i Windows Media Player.

Hvis der ikke er valgt nogen afspilningslister, vælges hele musikbiblioteket på din pc til synkronisering. Bemærk, at pc'ens bibliotek kan indeholde flere filer, end der er plads til på enheden. Se hjælpen til Windows Media Player for at få yderligere oplysninger.

Afspilningslisterne på enheden synkroniseres ikke med afspilningslisterne i Windows Media Player.

## Nokias musikbutik 🛒

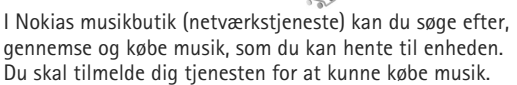

Du kan se, om Nokias musikbutik findes i dit land, på adressen music.nokia.com.

Der skal være angivet et gyldigt internetadgangspunkt på enheden, for at du kan få adgang til Nokias musikbutik. Yderligere oplysninger finder du under "Adgangspunkter" på side 125.

Du kan åbne programmet ved at trykke på 🚱 og vælge Musik > Musikbutik. Vælg **Hjælp** på hovedsiden for at få yderligere oplysninger.

Tip! Du kan finde mere musik i forskellige kategorier i musikmenuen ved at vælge Valg > Find i Musikbutik i musikafspilleren.

### Indstillinger for musikbutik

Du bliver muligvis bedt om at angive følgende indstillinger:

Standardadg.pt. – vælg det adgangspunkt, der skal bruges, når du opretter forbindelse til musikbutikken.

l musikbutikken kan du muligvis redigere indstillingerne ved at vælge Valg > Indstillinger.

Du kan også få adgang til Nokias musikbutik fra din kompatible pc på adressen music.nokia.com. Vælg **Hjælp** på hovedsiden for at få yderligere oplysninger.

## Radio 🥽

Tryk på 🚯 , og vælg Musik > Radio.

Første gang du åbner Visual Radio, hjælper en guide dig med at gemme lokale radiostationer.

Du kan bruge programmet Visual Radio som almindelig FM-radio med automatisk indstilling af kanaler og gemte radiostationer eller sammen med visuelle oplysninger, der er relateret til det radioprogram, der er aktivt på skærmen, og som du lytter til, hvis den pågældende radiostation udbyder tjenesten Visual Radio. Tjenesten Visual Radio anvender pakkedata (netværkstjeneste). Du kan lytte til FM-radioen, mens du bruger andre programmer på enheden.

Du kan se den nyeste liste over alle de stationer, der udbyder tjenesten Visual Radio, på adressen http://www.visualradio.com.

Hvis du ikke har adgang til tjenesten Visual Radio, understøtter operatørerne og radiostationerne i dit område muligvis ikke Visual Radio.

Du kan få oplysninger om tilgængelighed og priser og om abonnement på tjenesten ved at kontakte din tjenesteudbyder.

Du kan normalt foretage et opkald eller besvare et indgående opkald, mens du lytter til radioen. Radioen slukkes under et igangværende opkald.

### Sådan hører du radio

Bemærk, at kvaliteten af radioudsendelsen afhænger af radiostationens dækning i det pågældende område.

FM-radioen er afhængig af en anden antenne end den trådløse enheds antenne. Der skal tilsluttes et kompatibelt

headset eller kompatibelt ekstraudstyr til enheden, hvis FM-radioen skal fungere korrekt.

Tryk på  $\{g\}$ , og vælg Musik > Radio. Hvis du vil starte en søgning efter radiostationer, skal du vælge eller eller eller trykke på og holde medietasterne eller eller eller rede. Du kan ændre frekvensen manuelt ved at vælge Valg > Manuel indstilling.

Hvis du tidligere har gemt radiostationer, kan du gå til den næste eller forrige gemte station ved at vælge **v** eller **v**. Du kan også trykke på medietasterne **v** eller **v**.

Du kan justere lydstyrken med lydstyrketasterne.

Vælg Valg > Aktivér højttaler, hvis du vil lytte til radioen ved hjælp af højttaleren.

Advarsel! Lyt til musik ved et moderat lydniveau. Længerevarende lytning ved høj lydstyrke kan beskadige hørelsen. Hold ikke enheden tæt på øret, når højttaleren bruges, da lydstyrken kan være særdeles høj.

Hvis du vil have vist, hvilke stationer der er tilgængelige det sted, hvor du befinder dig, skal du vælge Valg > Stationsoversigt (netværkstjeneste).

Du kan gemme den station, du lytter til i øjeblikket, på listen over stationer ved at vælge Valg > Gem station. Du kan åbne listen over gemte stationer ved at vælge Valg > Stationer. Hvis du vil vende tilbage til standbytilstand og lade FM-radioen være tændt i baggrunden, skal du vælge Valg > Afspil i baggrunden.

### Visning af visuelt indhold

Du kan få vist tilgængeligt visuelt indhold for den radiostation, du lytter til i øjeblikket, ved at vælge eller Valg > Start visuel tjeneste. Hvis id'et for den visuelle tjeneste ikke er gemt for stationen, skal du angive det eller vælge Hent for at søge efter det i stationsoversigten (netværkstjeneste).

Når der er oprettet forbindelse til den visuelle tjeneste, vises det aktuelle visuelle indhold på skærmen.

### **Gemte stationer**

Du kan åbne listen over gemte stationer ved at vælge Valg > Stationer.

Hvis du vil lytte til en gemt station, skal du vælge Valg > Station > Lyt til kanal. Du kan få vist tilgængeligt visuelt indhold for en station ved at vælge Valg > Station > Start visuel tjeneste.

Du kan ændre detaljerne for en station ved at vælge Valg > Station > Rediger.

### Indstillinger

Vælg Valg > Indstillinger, og vælg mellem følgende muligheder:

Tone ved start – vælg, om der skal afspilles en tone, når programmet startes.

Autostart af tjeneste – vælg Ja, hvis tjenesten Visual Radio skal startes automatisk, når du vælger en gemt station, der udbyder tjenesten Visual Radio.

Adgangspunkt – vælg det adgangspunkt, der skal bruges til dataforbindelsen til Visual Radio. Der skal ikke anvendes et adgangspunkt, når du bruger programmet som almindelig FM-radio.

Aktuelt område – vælg det område, du befinder dig i. Denne indstilling vises kun, hvis der ikke var netværksdækning, da programmet blev startet.

## Nokia Podcasting

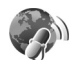

Med Nokias podcastprogram kan du søge efter, opleve, abonnere på og hente podcasts trådløst til enheden samt afspille, administrere og dele lyd- og videopodcasts ved hjælp af enheden.

Du åbner Nokias podcast<br/>program ved at trykke på ${\ensuremath{\mathfrak{G}}}$ og vælge Musik > Podcasting.

### Indstillinger

Før du bruger Nokias podcastprogram, skal du angive forbindelses- og overførselsindstillingerne.

Den anbefalede forbindelsesmetode er trådløst LAN (WLAN). Kontakt din tjenesteudbyder for at få oplysninger om vilkår for anvendelse af og priser på datatjenester ved andre forbindelsestyper. Der findes mange forskellige abonnementstyper, bl.a. hvor man for et fast månedligt beløb får ubegrænset datatrafik.

Du kan søge efter trådløse LAN-netværk, der er inden for rækkevidde, ved at trykke på 🎲 og vælge Værktøjer > Forbind. > Forb.styr. > Tilgæng. WLAN.

Hvis du vil oprette et internetadgangspunkt i et netværk, skal du vælge Valg > Angiv adgangspunkt.

### Forbindelsesindstillinger

Hvis du vil redigere forbindelsesindstillingerne, skal du trykke på 🎲 og vælge Musik > Podcasting > Valg > Indstillinger > Forbindelse. Angiv følgende:

Standardadgangspunkt – vælg adgangspunktet for at angive forbindelsen til internettet.

URL på søgetjeneste – angiv den søgetjeneste til podcasts, der skal anvendes i Søg.

### Overførselsindstillinger

Hvis du vil redigere overførselsindstillingerne, skal du trykke på 🎲 og vælge Musik > Podcasting > Valg > Indstillinger > Hentning. Angiv følgende:

Gem i/på – angiv den placering, hvor dine podcasts skal gemmes. Det anbefales at bruge hukommelseskort for at få optimal brug af lagerplads.

Opdateringsinterval – angiv, hvor ofte podcasts skal opdateres.

Næste opdateringsdato – angiv datoen for den næste automatiske opdatering.

Næste opdateringstid – angiv tidspunktet for den næste automatiske opdatering.

Der sker kun automatiske opdateringer,

hvis der er valgt et bestemt standardadgangspunkt, og hvis Nokias podcastprogram kører.

Hvis Nokias podcastprogram ikke kører, aktiveres de automatiske opdateringer ikke.

Hentningsgrænse (%) – angiv størrelsen på den hukommelse, der anvendes til hentning af podcasts.

Når grænse overskrides – angiv, hvad der skal ske, hvis størrelsen på de data, der hentes, overstiger overførselsgrænsen.

Hvis programmet indstilles til automatisk at hente podcasts, kan det medføre, at der overføres store mængder data via din tjenesteudbyders netværk. Kontakt tjenesteudbyderen for at få yderligere oplysninger om, hvad dataoverførsel koster.

Hvis du vil gendanne standardindstillingerne, skal du vælge Valg > Gendan standarder i visningen Indstillinger.

### Søgning

Søgeprogrammet giver dig mulighed for at finde podcasts efter nøgleord eller titel.

Søgeprogrammet anvender den søgetjeneste til podcasts, du angiver i Podcasting > Valg > Indstillinger > Forbindelse > URL på søgetjeneste.

Du kan søge efter podcasts ved at trykke på f $_{\mathcal{G}}$ , vælge Musik > Podcasting > Søg og indtaste de ønskede nøgleord.

☆ Tip! Søgeprogrammet søger efter podcasttitler og nøgleord i beskrivelser, ikke bestemte episoder. Generelle emner, som f.eks. fodbold eller hiphop, giver normalt bedre resultater end et bestemt hold eller en bestemt kunstner.

Du kan abonnere på markerede kanaler og tilføje dem til Podcasts ved at vælge Valg > Abonner. Du kan også tilføje en podcast til dine podcasts ved at vælge én.

Du kan starte en ny søgning ved at vælge Valg > Ny søgning.

Du kan gå til podcastens websted ved at vælge Valg > Åbn internetside (netværkstjeneste).

Du kan få vist oplysningerne om en podcast ved at vælge Valg > Beskrivelse.

Du kan sende en eller flere markerede podcasts til en anden kompatibel enhed ved at vælge Valg > Send.

De tilgængelige indstillinger kan variere.

### Lister

Lister (biblioteker) hjælper dig med at finde nye podcastepisoder, du vil abonnere på.

Hvis du vil åbne Lister, skal du trykke på  $f_{j}$  og vælge Musik > Podcasting > Lister.

Listernes indhold ændrer sig. Vælg den ønskede mappe for at opdatere den (netværkstjeneste). Når mappen skifter farve, skal du trykke på navigeringstasten igen for at åbne mappen.

Listerne kan omfatte de mest populære podcasts eller mapper med særlige temaer.

Tryk på navigeringstasten for at åbne den ønskede mappe. Der vises en liste over podcasts.

Hvis du vil abonnere på en podcast, skal du vælge titlen og trykke på navigeringstasten. Når du har abonneret på podcastepisoder, kan du hente, administrere og afspille dem i Podcasts. Du kan tilføje en ny liste eller mappe ved at vælge Valg > Ny > Internetliste eller Mappe. Indtast en titel, opml-filens (Outline Processor Markup Language) URL-adresse, og vælg Udført.

Du kan redigere den valgte mappe, det valgte internetlink eller den valgte internetliste ved at vælge Valg > Rediger.

Du kan importere en .opml-fil, der er gemt på enheden, ved at vælge Valg > Importér OPML-fil. Angiv filens placering, og importér den.

Du kan sende en mappe som en MMS-besked eller via en Bluetooth-forbindelse ved at vælge mappen og vælge Valg > Send.

Når du modtager en besked med en .opml-fil via en Bluetooth-forbindelse, skal du åbne filen for at gemme den i Modtaget i Lister. Åbn Modtaget for at abonnere på nogle af linkene, der skal tilføjes til Podcasts.

### Hentning

Når du har oprettet abonnement på en podcast, kan du via Lister, Søg eller ved at indtaste en URL-adresse, administrere, hente og afspille episoder i Podcasts.

Hvis du vil se de podcasts, du har oprettet abonnement på, skal du vælge Podcasting > Podcasts. Vælg podcasttitlen for at få vist de enkelte episodetitler (en episode er en bestemt mediefil i en podcast). Vælg episodetitlen for at starte hentningen. Hvis du vil hente eller fortsætte med at hente de valgte eller markerede episoder, skal du vælge Valg > Hent eller Fortsæt hentning. Du kan hente flere episoder på samme tid.

Du kan afspille en del af en podcast, mens den hentes, eller når den er hentet delvist, ved at vælge Podcasts > Valg > Afspil eksempel.

Hele podcasts, der er hentet til enheden, kan findes i mappen Podcasts men de vises ikke, før musikbiblioteket opdateres.

De tilgængelige indstillinger kan variere.

# Afspilning og administration af podcasts

Du kan få vist de tilgængelige episoder fra den valgte podcast ved at vælge Valg > Åbn. Under hver episode kan du se filens format og størrelse samt overførselstidspunktet.

Når hentningen af podcasten er fuldført, kan du afspille hele episoden ved at vælge Podcasts > Valg > Afspil eller trykke på 🎲 og vælge Musik > Musikafspiller > Podcasts.

Du kan opdatere den valgte podcast eller de markerede podcasts med en ny episode ved at vælge Valg > Opdater. Du kan stoppe opdateringen af den valgte podcast eller de markerede podcasts ved at vælge Valg > Stop opdatering.

Hvis du vil tilføje en ny podcast ved at indtaste podcastens URL-adresse, skal du vælge Valg > Ny podcast.

Kontakt din tjenesteudbyder, hvis der ikke er angivet et adgangspunkt, eller hvis du bliver bedt om at indtaste et brugernavn og en adgangskode under pakkedataforbindelser.

Du kan redigere den valgte podcasts URL-adresse ved at vælge Valg > Rediger.

Du kan slette en hentet podcast eller markerede podcasts fra enheden ved at vælge Valg > Slet.

Du kan sende den valgte podcast eller markerede podcasts til en anden enhed som .opml-filer i en MMS-besked eller via en Bluetooth-forbindelse ved at vælge Valg > Send.

Du kan opdatere, slette eller sende en gruppe markerede podcasts samtidig ved at vælge Valg > Markér/fjern mark., markere de ønskede podcasts og vælge Valg for at vælge den ønskede handling.

Du kan åbne podcastens websted (netværkstjeneste) ved at vælge Valg > Åbn internetside.

Nogle podcasts giver mulighed for at kommunikere med dem, der har oprettet podcasten, ved at stemme eller skrive kommentarer. Vælg Valg > Vis kommentarer for at oprette forbindelse til internettet for at gøre det.

# Spil

Din Nokia N81 er kompatibel med N-Gage™-spiloplevelsen. Med N-Gage kan du hente og spille spændende spil med flere deltagere.

Der findes et af følgende programmer på din enhed:

- Programmet Udforsk N-Gage med dette prøveprogram kan du få oplysninger om kommende N-Gage-aktiviteter og N-Gage, prøve spildemoer og hente og installere det komplette N-Gage-program, når det kommer.
- Programmet N-Gage den komplette programversion giver dig adgang til den fulde N-Gage-oplevelse og erstatter programmet Udforsk N-Gage i menuen. Du kan finde nye spil, prøve og købe spil, finde andre spillere samt få adgang til højeste scorer, begivenheder, chat og meget mere. Nogle funktioner var muligvis ikke tilgængelige på det tidspunkt, hvor softwaren blev installeret på enheden. Du finder oplysninger om softwareopdateringer på adressen www.n-gage.com.

#### Tryk på 🚯 , og vælg Spil for at komme i gang.

Hvis du vil have den komplette N-Gage-oplevelse, skal du have et internetadgangspunkt på enheden, enten via mobilnetværket eller et trådløst LAN-netværk. Kontakt tjenesteudbyderen for at få yderligere oplysninger om datatjenester.

Du kan få yderligere oplysninger på www.n-gage.com.

# Kontakter (telefonbog)

Tryk på **4**9 , og vælg Kontakter. I Kontakter kan du gemme og opdatere kontaktoplysninger. Du kan tilføje en personlig ringetone eller et miniaturebillede til et kontaktkort. Du kan også oprette kontaktgrupper, som giver dig mulighed for at sende SMS-beskeder eller e-mails til flere modtagere på én gang. Du kan tilføje modtagne kontaktoplysninger (visitkort) til kontakter. Kontaktoplysninger kan kun sendes til eller modtages fra kompatible enheder.

Hvis du vil se den samlede mængde kontakter og grupper samt den tilgængelige hukommelse, skal du vælge Valg > Kontaktoplysninger i Kontakter.

# Lagring og redigering af navne og numre

- 1 Vælg Valg > Ny kontakt.
- 2 Udfyld de relevante felter, og vælg Udført.

Hvis du vil redigere kontaktkort i Kontakter, skal du rulle til det kontaktkort, du vil redigere, og vælge Valg > Rediger. Du kan også søge efter den ønskede kontakt ved at skrive de første bogstaver i kontaktens navn i søgefeltet. Der vises en liste over de kontakter, der starter med de pågældende bogstaver. ☆ Tip! Hvis du vil tilføje og redigere kontaktkort, kan du også bruge programmet Nokia Contacts Editor, der findes i Nokia Nseries PC Suite.

Hvis du vil vedhæfte et miniaturebillede til et kontaktkort, skal du åbne kontaktkortet og vælge Valg > Rediger > Valg > Tilføj miniature. Miniaturebilledet vises, når kontakten ringer.

Hvis du vil lytte til den stemmekode, der er knyttet til en kontakt, skal du vælge et kontaktkort og vælge Valg > Afspil stemmekode. Se "Stemmestyret opkald" på side 108.

Hvis du vil sende kontaktoplysninger, skal du vælge det kort, du vil sende, og vælge Valg > Send visitkort > Via SMS, Via MMS, Via e-mail eller Via Bluetooth. Se "Beskeder" på side 34 og "Afsendelse af data via en Bluetooth-forbindelse" på side 76.

Tip! Hvis du vil udskrive kontaktkort via en Bluetooth-forbindelse på en printer, der er forberedt til BPP (Basic Print Profile), f.eks. HP Deskjet 450 Mobile Printer eller HP Photosmart 8150, skal du vælge Valg > Udskriv.

Hvis du vil tilføje en kontakt til en gruppe, skal du vælge Valg > Tilføj til gruppe (vises kun, hvis du har oprettet en gruppe). Se "Oprettelse af kontaktgrupper" på side 33. Hvis du vil kontrollere, hvilke grupper en kontakt tilhører, skal du vælge kontakten og vælge Valg > Hører til grupper.

Du kan slette et kontaktkort i Kontakter ved at vælge et kort og trykke på  $\mathbf{C}$ .

### Standardnumre og -adresser

Du kan tildele standardnumre eller -adresser til et kontaktkort. Hvis en kontakt har mange numre eller adresser, kan du på denne måde let ringe til eller sende en besked til kontakten på et af numrene eller en af adresserne. Standardnummeret bruges også i stemmestyrede opkald.

- 1 Gå til Kontakter, og vælg en kontakt.
- 2 Vælg Valg > Standard.
- 3 Vælg en standard, som du vil tilføje et nummer eller en adresse til, og vælg Tildel.
- 4 Vælg et nummer eller en adresse, som du vil angive som standard.

Standardnummeret eller –adressen understreges på kontaktkortet.

### Kopiering af kontakter

Hvis du vil kopiere navne og numre fra et SIM-kort til enheden, skal du trykke på G og vælge Kontakter > Valg > SIM-kontakter > SIM-bibliotek, vælge de navne, du vil kopiere, og vælge Valg > Kopiér til Kontakter. Hvis du vil kopiere kontakter til dit SIM-kort, skal du under Kontakter vælge de navne, du vil kopiere, og vælge Valg > Kopiér til SIM-bibli. eller Valg > Kopiér > Til SIM-bibliotek. Kun kontaktkortfelter, der understøttes af SIM-kortet, kopieres.

Tip! Du kan synkronisere dine kontakter med en kompatibel pc med Nokia Nseries PC Suite.

### SIM-bibliotek og andre SIM-tjenester

Kontakt din forhandler af SIM-kortet for at få yderligere oplysninger om adgangen til og brugen af SIM-korttjenester. Det kan være tjenesteudbyderen eller en anden forhandler.

Tryk på  $\mathfrak{L}^{\circ}$ , og vælg Kontakter > Valg > SIM-kontakter > SIM-bibliotek for at se de navne og numre, der er gemt på SIM-kortet. I SIM-biblioteket kan du tilføje, redigere eller kopiere numrene til Kontakter, og du kan foretage opkald.

Hvis du vil have vist listen over begrænsede numre, skal du vælge Valg > SIM-kontakter > Med begrænsede nr.. Denne indstilling vises kun, hvis den understøttes af SIM-kortet.

Hvis du vil begrænse udgående opkald fra enheden til udvalgte telefonnumre, skal du vælge Valg > Slå begræns. nr. til. Du skal bruge PIN2-koden til at aktivere og deaktivere begrænsede numre eller redigere kontakterne med begrænsede numre. Kontakt tjenesteudbyderen, hvis du ikke har koden. Hvis du vil tilføje nye numre på listen over begrænsede numre, skal du vælge Valg > Ny SIM-kontakt. Du skal bruge PIN2-koden til disse funktioner.

Når du bruger Begrænsede numre, kan du ikke oprette pakkedataforbindelser, undtagen når du sender SMS-beskeder via en pakkedataforbindelse. I dette tilfælde skal nummeret på beskedcentralen og modtagerens telefonnummer være med på listen over begrænsede numre.

Når begrænsede numre er aktiveret, er det muligt at ringe til det officielle alarmnummer, der er indkodet i enhedens hukommelse.

# Tilføjelse af ringetoner til kontakter

Gør følgende, hvis du vil angive en ringetone til et kontaktkort eller en kontaktgruppe:

- Tryk på 
   for at åbne et kontaktkort, eller gå til gruppelisten, og vælg en kontaktgruppe.
- 2 Vælg Valg > Ringetone. Der åbnes en liste med ringetoner.
- 3 Vælg den ringetone, du vil bruge til den enkelte kontakt eller medlemmerne af den valgte gruppe. Du kan også bruge et videoklip som ringetone.

Når en kontakt eller et medlem af gruppen ringer til dig, afspiller enheden den valgte ringetone (hvis nummeret på den person, der ringer, sendes med opkaldet, og din enhed genkender det).

Du kan fjerne ringetonen ved at vælge Standardtone på listen over ringetoner.

### Oprettelse af kontaktgrupper

- 1 Tryk på 🔘 i Kontakter for at åbne gruppelisten.
- 2 Vælg Valg > Ny gruppe.
- 3 Skriv navnet på gruppen, eller brug standardnavnet, og vælg OK.
- 4 Vælg gruppen, og vælg Valg > Tilføj medlemmer.
- 5 Rul til en kontakt, og tryk på 
  for at markere den. Hvis du vil tilføje flere medlemmer ad gangen, skal du gentage denne handling for alle de kontakter, du vil tilføje.
- 6 Vælg OK for at tilføje kontakterne til gruppen.

Hvis du vil omdøbe en gruppe, skal du vælge Valg > Omdøb, indtaste det nye navn og vælge OK.

### Fjernelse af medlemmer fra en gruppe

- 1 Vælg den gruppe, du vil ændre, på gruppelisten.
- 2 Rul til kontakten, og vælg Valg > Fjern fra gruppe.
- **3** Vælg Ja for at fjerne kontakten fra gruppen.

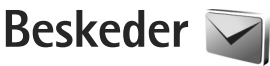

Tryk på 🚱 , og vælg Beskeder (netværkstjeneste).

Vigtigt! Vær forsigtig, når du åbner beskeder. E-mails kan indeholde skadelig software eller på anden måde være skadelige for enheden eller pc'en.

Kun enheder, der har kompatible funktioner, kan modtage og vise multimediebeskeder. En beskeds udseende kan variere afhængigt af den modtagende enhed.

Du kan oprette en ny besked ved at vælge Ny besked.

Beskeder indeholder følgende mapper:

Indbakke – her gemmes modtagne beskeder undtagen e-mail- og cell broadcast-beskeder. E-mail-beskeder gemmes i Postkasse.

Mine mapper – bruges til at organisere dine beskeder i mapper.

☆ Tip! Hvis du vil undgå at skulle skrive beskeder, du ofte sender, igen, kan du bruge tekster i mappen med skabeloner. Du kan også oprette og gemme dine egne skabeloner.

Spotkasse – herfra kan du oprette forbindelse til din fjernpostkasse for at hente nye e-mail-beskeder eller få vist tidligere hentede e-mail-beskeder offline. Se "E-mail" på side 41. Skladder – heri gemmes kladdebeskeder, der ikke er blevet sendt.

Sendt – heri gemmes de seneste beskeder, der er blevet sendt, dog ikke hvis de er sendt via en Bluetooth-forbindelse. Oplysninger om, hvordan du ændrer antallet af beskeder, der skal gemmes, finder du under "Andre indstillinger" på side 44.

Udbakke – beskeder, som venter på at blive sendt, placeres f.eks. midlertidigt i udbakken, når enheden er uden for netværkets dækningsområde.

Rapporter – du kan anmode netværket om at sende dig en leveringsrapport over de SMS- og MMS-beskeder, du har sendt (netværkstjeneste).

Du kan angive og sende anmodninger om tjenester (også kaldet USSD-kommandoer), f.eks. aktiveringskommandoer til netværkstjenester, til din tjenesteudbyder ved at vælge Valg > Tjenestekommando i hovedvisningen i Beskeder.

Cell broadcast (netværkstjeneste) gør det muligt at modtage beskeder om forskellige emner, f.eks. vejr- eller trafikforhold, fra din tjenesteudbyder. Kontakt din tjenesteudbyder for at få yderligere oplysninger om tilgængelige emner og relevante emnenumre. Gå til hovedvisningen i Beskeder, og vælg Valg > Cell broadcast. Cell broadcast-beskeder kan ikke modtages i UMTS-netværk. En pakkedataforbindelse kan forhindre cell broadcast-modtagelse.

### Indtastning af tekst

ABC, abc og Abc angiver den valgte tegntilstand. 123 angiver numerisk tilstand.

Hvis du vil skifte mellem bogstavtilstand og numerisk tilstand, skal du trykke på **#** og holde den nede. Tryk på **#** for at skifte mellem de forskellige tegntilstande.

Tryk på den ønskede taltast, og hold den nede for at indsætte et tal i bogstavtilstand.

vises, når du skriver tekst ved hjælp af traditionel tekstindtastning, og vises, når du skriver tekst ved hjælp af intelligent tekstindtastning.

Ved brug af intelligent tekstindtastning kan du indtaste et hvilket som helst bogstav med et enkelt tastetryk. Intelligent tekstindtastning er baseret på en indbygget ordbog, som du kan tilføje nye ord i.

Du kan slå intelligent tekstindtastning til eller fra ved at trykke hurtigt to gange på #.

# Skrivning og afsendelse af beskeder

Før du kan oprette en MMS-besked eller skrive en e-mail, skal du have de korrekte forbindelsesindstillinger på plads. Se "E-mail-indstillinger" på side 38 og "E-mail" på side 41.

Det trådløse netværk kan begrænse størrelsen af MMS-beskeder. Hvis det indsatte billede overskrider denne begrænsning, kan enheden gøre billedet mindre, så det kan sendes ved hjælp af MMS.

- Tryk på Ny besked og vælg mellem følgende: SMS-besked – for at sende en SMS-besked. MMS-besked – for at sende en MMS-besked. Lydbesked – for at sende en lydbesked (en MMS-besked, der indeholder ét lydklip). E-mail– for at sende en e-mail.
- 2 I feltet Til kan du trykke på for at vælge modtagere eller grupper fra Kontakter eller skrive modtagerens telefonnummer eller e-mail-adresse. Tryk på ★ for at tilføje et semikolon (;) til adskillelse af hver modtager. Du kan også kopiere og indsætte nummeret eller adressen fra udklipsholderen.
- 3 Indtast emnet for MMS-beskeden eller e-mail-beskeden i feltet Emne. Hvis du vil ændre, hvilke felter der er synlige, skal du vælge Valg > Adressefelter.

4 Skriv beskeden

- i beskedfeltet. Du kan indsætte en skabelon ved at vælge Valg > Indsæt eller Indsæt objekt > Skabelon.
- 5 Du kan tilføje et medieobjekt til en MMS-besked ved at vælge Valg > Indsæt objekt > Billede, Lydklip eller Videoklip.

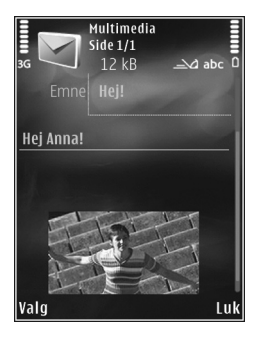

6 Hvis du vil tage et nyt

billede eller optage lyd eller video til en MMS-besked, skal du vælge Valg > Indsæt ny/nyt > Billede, Lydklip eller Videoklip. Du kan indsætte en ny side i beskeden ved at vælge Side.

Hvis du vil se, hvordan MMS-beskeden ser ud, skal du vælge Valg > Vis.

- 7 Du kan tilføje en vedhæftet fil i en e-mail ved at vælge Valg > Indsæt > Billede, Lydklip, Videoklip, Note eller vælge En anden fil for andre filtyper. Vedhæftede filer til en e-mail angives med U.
- 8 Hvis du vil sende beskeden, skal du vælge Valg > Send eller trykke på opkaldstasten.

Bemærk! Enheden indikerer muligvis, at beskeden er blevet sendt til den beskedcentral, som er indkodet i enheden. Det er ikke sikkert, at enheden indikerer, om beskeden er modtaget af den påtænkte modtager. Kontakt din tjenesteudbyder for at få yderligere oplysninger om beskedtjenester.

Enheden understøtter afsendelse af SMS-beskeder ud over tegngrænsen for en enkelt besked. Længere beskeder sendes som en serie bestående af to eller flere beskeder. Tjenesteudbyderen fakturerer muligvis i overensstemmelse hermed. Tegn, der benytter accenter eller andre mærker, og tegn fra andre sprogindstillinger fylder mere og begrænser derved det antal tegn, der kan sendes i en enkelt besked.

Du kan muligvis ikke sende videoklip, der er gemt i .mp4-filformatet, eller som overskrider det trådløse netværks størrelsesbegrænsning, i en MMS-besked.

Tip! Du kan kombinere billeder, video, lyd og tekst til en præsentation og sende den i en MMS-besked. Begynd at oprette en MMS-besked, og vælg Valg > Opret præsentation. Denne valgmulighed vises kun, hvis MMS-oprettelsestilst. er indstillet til Med vejledning eller Ubegrænset. Se "MMS-beskeder" på side 40.
## Indbakke – modtagelse af beskeder

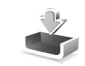

I mappen Indbakke angiver i en ulæst SMS-besked, i en ulæst MMS-besked, i en ulæst Iydbesked og i data modtaget via en Bluetooth-forbindelse.

Når du modtager en besked, vises og 1 ny besked i standbytilstand. Vælg Vis for at åbne beskeden. Hvis du vil åbne en besked i Indbakke, skal du rulle til beskeden og trykke på (). Hvis du vil besvare en modtaget besked, skal du vælge Valg > Besvar.

#### MMS-beskeder

Vigtigt! Vær forsigtig, når du åbner beskeder. Multimediebeskedobjekter kan indeholde skadelig software eller på anden måde være skadelige for enheden eller pc'en.

Du modtager muligvis en meddelelse om, at der ligger en MMS-besked og venter i MMS-beskedcentralen. Hvis du vil starte en pakkedataforbindelse for at hente beskeden til enheden, skal du vælge Valg > Hent.

Når du åbner en MMS-besked ( a), ser du måske et billede og en besked. Se vises, hvis der medfølger lyd, og vises, hvis der medfølger video. Hvis du vil afspille lyden eller videoen, skal du vælge det relevante ikon. Hvis du vil se de medieobjekter, der er vedhæftet MMS-beskeden, skal du vælge Valg > Objekter.

Hvis beskeden har vedhæftet en MMS-præsentation, vises 🔊 . Hvis du vil afspille præsentationen, skal du vælge ikonet.

#### Data og indstillinger

Enheden kan modtage mange slags beskeder, der indeholder data, f.eks. visitkort, ringetoner, operatørlogoer, kalenderposter og e-mail-meddelelser. Du kan også modtage indstillinger fra tjenesteudbyderen og den afdeling, der håndterer virksomhedsoplysninger, i en konfigurationsbesked.

Du kan gemme dataene fra beskeden ved at trykke på Valg og vælge den relevante valgmulighed.

#### Internettjenestebeskeder

Internettjenestebeskeder er meddelelser om f.eks. nyhedsoverskrifter, og de kan indeholde en tekst eller et link. Kontakt tjenesteudbyderen, hvis du ønsker oplysninger om tilgængelighed og abonnement.

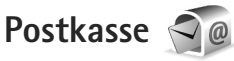

#### E-mail-indstillinger

Tip! Brug Indstillingsguide til at angive indstillinger for en postkasse. Tryk på 3 , og vælg Værktøjer > Funktioner > Indstil.guide.

Du skal have angivet et gyldigt internetadgangspunkt og gyldige e-mail-indstillinger på enheden, for at du kan sende og modtage e-mails. Se "Adgangspunkter" på side 125.

Hvis du vælger Postkasse i hovedvisningen i Beskeder, uden at du har angivet indstillinger for din e-mail-konto, bliver du bedt om at gøre det. Du kan begynde at oprette e-mail-indstillingerne vha. guiden til oprettelse af en postkasse ved at vælge Start. Se også "E-mail" på side 41.

Du skal have en separat e-mail-konto. Følg instruktionerne fra udbyderen af fjernpostkassen og internetudbyderen.

Når du opretter en ny postkasse, erstatter det navn, du giver postkassen, Postkasse i hovedvisningen i Beskeder. Du kan højst have seks postkasser.

# Åbning af postkassen

Når du åbner postkassen, bliver du spurgt om, hvorvidt du vil oprette forbindelse til postkassen (Opret forbindelse til postkasse?).

Vælg Ja for at oprette forbindelse til postkassen og hente nye e-mail-overskrifter eller -beskeder. Når du ser beskeder online, har du løbende forbindelse til en fjernpostkasse via en dataforbindelse.

Vælg Nej for at få vist tidligere hentede e-mail-beskeder offline.

Du kan oprette en ny e-mail-besked ved at vælge Ny besked > E-mail i hovedvisningen i Beskeder eller ved at vælge Valg > Opret besked > E-mail i postkassen. Se "Skrivning og afsendelse af beskeder" på side 35.

#### Hentning af e-mail-beskeder

Hvis du er offline, skal du vælge Valg > Opret forbindelse for at oprette forbindelse til fjernpostkassen.

Tryk på Valg > Hent e-mail, og vælg mellem følgende: Vælg Valg > Afbryd forbindelsen for at afbryde forbindelsen. Du åbner en e-mail-besked ved at trykke på navigeringstast .

 Når du har en åben forbindelse til en fjernpostkasse, skal du vælge Valg > Hent e-mail og vælge en af følgende muligheder:

Nye - for at hente alle nye beskeder.

Valgte – for kun at hente de markerede beskeder.

Alle – for at hente alle beskeder fra postkassen.

Du kan annullere hentningen ved at vælge Annuller.

- 2 Hvis du vil afbryde forbindelsen og se e-mail-beskederne offline, skal du vælge Valg > Afbryd forbindelsen.
- 3 Du åbner en e-mail-besked ved at trykke på . Hvis e-mail-beskeden ikke er hentet, og du er offline, bliver du spurgt om, hvorvidt du vil hente beskeden fra postkassen.

Hvis du vil se vedhæftede filer i en e-mail-besked, skal du åbne beskeden og vælge feltet for vedhæftede filer, der er angivet med 🕖. Hvis den vedhæftede fil har et nedtonet ikon, er den ikke blevet hentet til enheden. Vælg Valg > Hent.

#### Automatisk hentning af e-mail-beskeder

Du kan få hentet beskeder automatisk ved at vælge Valg > E-mail-indstillinger > Automatisk hentning. Yderligere oplysninger finder du under "Automatisk hentning" på side 43.

Hvis enheden indstilles til at hente e-mail-beskeder automatisk, kan det medføre, at der overføres store mængder data via din tjenesteudbyders netværk. Kontakt tjenesteudbyderen for at få yderligere oplysninger om, hvad dataoverførsel koster.

#### Sletning af e-mail-beskeder

Du kan slette en e-mails indhold fra enheden, men bevare det i fjernpostboksen, ved at vælge Valg > Slet. Vælg Kun telefon i Slet besked fra:. Enheden afspejler e-mail-overskrifterne i fjernpostkassen. Så selvom du sletter indholdet af beskeden, forbliver e-mail-overskriften på enheden. Hvis du også vil fjerne overskriften, skal du først slette e-mail-beskeden fra fjernpostkassen og derefter oprette forbindelse fra enheden til fjernpostkassen igen for at opdatere statussen.

Du kan slette en e-mail fra enheden og fra fjernpostkassen ved at vælge Valg > Slet. Vælg Telefon og server i Slet besked fra:.

Du kan fortryde sletning af en e-mail fra serveren ved at rulle til en e-mail, der er markeret til sletning ved næste forbindelse ( $\searrow$ ), og vælge Valg > Annuller sletning.

# Afbrydelse af forbindelsen til postkassen

Når du er online, skal du vælge Valg > Afbryd forbindelsen for at afbryde dataforbindelsen til fjernpostkassen.

# Aflytning af beskeder

Du kan aflytte lyd-, mail-, MMS- og SMS-beskeder i Indbakke.

Hvis du vil aflytte en besked, skal du vælge den og vælge Valg > Aflyt.

## Visning af beskeder på et SIM-kort

Før du kan se SIM-beskeder, skal du kopiere dem til en mappe på enheden.

- Gå til hovedvisningen i Beskeder, og vælg Valg > SIM-beskeder.
- 2 Vælg Valg > Markér/fjern mark. > Markér eller Markér alle for at markere beskeder.
- 3 Vælg Valg > Kopiér. Der åbnes en liste med mapper.
- 4 Du skal vælge en mappe og vælge OK for at begynde kopieringen. Åbn mappen for at se beskederne.

# Beskedindstillinger

Angiv indstillinger i alle felter, der er markeret med Skal angives eller med en rød stjerne. Følg vejledningen fra din tjenesteudbyder. Du kan også modtage indstillinger fra tjenesteudbyderen i en konfigurationsbesked.

Nogle eller alle beskedcentraler eller adgangspunkter kan være forudprogrammerede af tjenesteudbyderen, og du kan muligvis ikke ændre, oprette, redigere eller fjerne dem.

#### SMS-beskeder

Tryk på () , vælg Beskeder > Valg > Indstillinger > SMS-besked, og vælg mellem følgende:

Beskedcentraler – for at få vist en liste over alle de SMS-beskedcentraler, der er angivet.

Tegnsæt – hvis du vil bruge tegnkonvertering til et andet tegnsæt, når dette er tilgængeligt, skal du vælge Reduceret understø..

Beskedcentral i brug – vælg, hvilken beskedcentral der skal bruges til levering af SMS-beskeder.

Modtag rapport – vælg, om netværket skal sende leveringsrapporter om beskederne (netværkstjeneste).

Beskeden afventer i – vælg, hvor længe beskedcentralen skal forsøge at sende beskeden igen, hvis det første forsøg mislykkes (netværkstjeneste). Hvis beskeden ikke kan sendes inden for gyldighedsperioden, slettes beskeden fra beskedcentralen.

Besked sendt som – kontakt tjenesteudbyderen for at få oplyst, om din beskedcentral kan konvertere SMS-beskeder til disse formater.

Foretrukken forbind. – vælg, hvilken forbindelse der skal bruges.

Svar via samme cent. – vælg, om du ønsker, at svarbeskeden skal sendes vha. det samme SMS-centralnummer (netværkstjeneste).

#### MMS-beskeder

Tryk på 🚯 , vælg Beskeder > Valg > Indstillinger > MMS-besked, og vælg mellem følgende:

Billedstørrelse – angiv størrelsen på billedet i en MMS-besked.

MMS-oprettelsestilst. – hvis du vælger Med vejledning, får du besked, hvis du prøver at sende en besked, der ikke understøttes af modtageren. Hvis du vælger Begrænset, kan du ikke sende beskeder, der muligvis ikke understøttes. Hvis du vil kunne indsætte indhold i dine beskeder uden at få vist meddelelser, skal du vælge Ubegrænset.

Adgangspunkt i brug – vælg, hvilket adgangspunkt der skal bruges som den foretrukne forbindelse.

MMS-hentning – vælg, hvordan du vil modtage beskeder. Hvis du automatisk vil modtage beskeder i dit trådløse hjemmenetværk, skal du vælge Aut. i hjem.netværk. Når du er uden for dit trådløse hjemmenetværk, modtager du en meddelelse om, at du kan hente en besked fra MMS-beskedcentralen.

Når du er uden for dit trådløse hjemmenetværk, kan det være dyrere at sende og modtage MMS-beskeder.

Hvis du vælger MMS-hentning > Altid automatisk, opretter enheden automatisk en aktiv pakkedataforbindelse for at hente beskeden, både når du er i og uden for dit trådløse hjemmenetværk.

Tillad anonyme besk. – vælg, om du vil afvise beskeder, der kommer fra en anonym afsender.

Modtag reklamer – angiv, om du vil modtage MMS-reklamebeskeder.

Modtag rapport – vælg, om statussen for den sendte besked skal vises i logfilen (netværkstjeneste).

Afvis rapportafsend. – vælg, om du ønsker at forhindre, at enheden sender leveringsrapporter om modtagne beskeder.

Beskeden afventer i – vælg, hvor længe beskedcentralen skal forsøge at sende beskeden igen, hvis det første forsøg mislykkes (netværkstjeneste). Hvis beskeden ikke kan sendes inden for gyldighedsperioden, slettes beskeden fra beskedcentralen.

#### E-mail

Tryk på  $\ensuremath{\mathfrak{G}}$  , og vælg Beskeder > Valg > Indstillinger > E-mail.

Hvis du vil angive, hvilken postkasse du vil bruge til afsendelse af e-mails, skal du vælge Postkasse i brug og vælge en postkasse.

Du kan fjerne en postkasse og dens beskeder fra enheden ved at rulle til postkassen og trykke på **C**.

Du kan oprette en ny postkasse ved at vælge Valg > Ny postkasse.

Vælg Postkasser, og vælg en postkasse for at ændre følgende indstillinger: Forbindelsesindstil., Brugerindstillinger, Hentningsindstillinger og Automatisk hentning.

#### Forbindelsesindstillinger

Du kan redigere indstillingerne for e-mail-beskeder, du modtager, ved at vælge Indgående e-mail og vælge mellem følgende:

**Brugernavn** – skriv det brugernavn, du har fået af tjenesteudbyderen.

Adgangskode – indtast din adgangskode. Hvis du lader dette felt stå tomt, bliver du bedt om at indtaste adgangskoden, når du prøver at oprette forbindelse til fjernpostkassen.

Server: indgående – indtast IP-adressen eller værtsnavnet på den e-mail-server, der modtager dine e-mails.

Adgangspunkt i brug – vælg et internetadgangspunkt (IAP). Se "Adgangspunkter" på side 125.

Navn på postkasse – indtast et navn til postkassen.

Postkassetype – angiv, hvilken e-mail-protokol udbyderen af fjernpostkassetjenesten anbefaler. Der er følgende valgmuligheder: POP3 og IMAP4. Denne indstilling kan ikke ændres.

Sikkerhed (porte) – vælg den sikkerhedsindstilling, der skal bruges for at sikre forbindelsen til fjernpostkassen.

Port – angiv en port for forbindelsen.

Sikkert login til APOP (kun for POP3) – bruges sammen med POP3-protokollen til at kryptere afsendelsen

af adgangskoder til e-mail-fjernserveren, når der oprettes forbindelse til postkassen.

Du kan redigere indstillingerne for e-mail-beskeder, du sender, ved at vælge Udgående e-mail og vælge mellem følgende:

Min e-mail-adresse – skriv den e-mail-adresse, du får af tjenesteudbyderen.

Server: udgående – indtast IP-adressen eller værtsnavnet på den e-mail-server, der sender dine e-mails. Du kan muligvis kun benytte din tjenesteudbyders server til udgående e-mails. Kontakt din tjenesteudbyder for at få yderligere oplysninger.

Indstillingerne for Brugernavn, Adgangskode, Adgangspunkt i brug, Sikkerhed (porte) og Port ligner indstillingerne under Indgående e-mail.

#### Brugerindstillinger

Mit navn – indtast dit navn. Dit navn erstatter din e-mail-adresse på modtagerens enhed, hvis modtagerens enhed understøtter funktionen.

Send besked – angiv, hvordan e-mails skal sendes fra din enhed. Vælg Straks, hvis enheden skal oprette forbindelse til postkassen, når du vælger Send besked. Hvis du vælger Ved næste forbind., sendes e-mails, når der er forbindelse til fjernpostkassen.

Send kopi til mig – vælg, om du vil sende en kopi af e-mailen til din egen postkasse.

Medtag signatur – vælg, om du vil vedhæfte en signatur i dine e-mail-beskeder.

Signal for ny e-mail – vælg, om du vil have besked om modtagelse af nye e-mails, f.eks. en tone, en note og et e-mail-ikon, når der modtages nye e-mails i postkassen.

#### Hentningsindstillinger

Hent e-mails - angiv, hvilke dele af e-mailen der skal hentes: Kun headers, Maks. størrelse (POP3) eller Besk. og vedh. fil. (POP3).

Hent e-mails – antal – angiv, hvor mange nye e-mail-beskeder der skal hentes til postkassen.

IMAP4-mappesti (kun for IMAP4) – angiv mappestien for de mapper, der skal tilføjes (abonneres på).

Mappeabonnementer (kun for IMAP4) – tilføj (abonner på) andre mapper i fjernpostkassen, og hent indhold fra disse mapper.

#### Automatisk hentning

E-mail-meddelelser – hvis du automatisk vil have hentet overskrifter (headers) til enheden, når du modtager nye e-mails i fjernpostkassen, skal du vælge Autoopdatering eller Kun i hjemmenetv..

Hentning af e-mails – hvis du automatisk vil have hentet overskrifter til nye e-mail-beskeder fra fjernpostkassen på angivne tider, skal du vælge Aktiveret eller Kun i hjemmenetv.. Angiv, hvornår og hvor ofte beskederne skal hentes.

E-mail-meddelelser og Hentning af e-mails kan ikke være aktive på samme tid.

Hvis enheden indstilles til at hente e-mail-beskeder automatisk, kan det medføre, at der overføres store mængder data via din tjenesteudbyders netværk. Kontakt tjenesteudbyderen for at få yderligere oplysninger om, hvad dataoverførsel koster.

#### Internettjenestebeskeder

Tryk på g
 , og vælg Beskeder > Valg > Indstillinger >Tjenestebesked. Vælg, om du vil modtagetjenestebeskeder. Hvis enheden skal aktivere browserenautomatisk og oprette en netværksforbindelse til hentningaf indhold, når du modtager en tjenestebesked, skal duvælge Hent beskeder > Automatisk.

#### Cell broadcast

Kontrollér tilgængelige emner og deres emnenumre hos din tjenesteudbyder. Tryk på (p. vælg Beskeder > Valg > Indstillinger > Cell broadcast, og vælg mellem følgende:

Modtagelse – vælg, om du vil modtage cell broadcast-beskeder.

Sprog – vælg, hvilke sprog du vil modtage beskederne på: Alle, Valgte eller Andre.

Emnebeskrivelse – vælg, om enheden automatisk skal søge efter nye emnenumre og gemme nye numre uden navn på emnelisten.

#### Andre indstillinger

Tryk på G , vælg Beskeder > Valg > Indstillinger > Andre, og vælg mellem følgende:

Gem sendte besk. – vælg, om du vil gemme en kopi af de SMS-, MMS- eller e-mail-beskeder, du har sendt, i mappen Sendt.

Antal gemte besk. – angiv, hvor mange sendte beskeder der skal gemmes i mappen Sendt ad gangen. Når grænsen er nået, slettes den ældste besked.

Hukommelse i brug – Vælg den hukommelse, hvor du vil gemme dine beskeder: Telefonhukom. eller Lagerhukommelse.

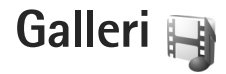

Du kan gemme og organisere dine billeder, videoklip, lydklip, afspilningslister og streaminglinks eller dele dine filer med andre kompatible UPnP-enheder (Universal Plug and Play) via trådløst LAN ved at trykke på g og vælge Galleri.

☆ Tip! Du kan åbne billedgruppen i multimediemenuen ved at trykke på \_\_\_\_. Se "Multimediemenu" på side 15.

# Visning og gennemsyn af filer

Vælg Billeder & video 🖏, Musiknumre 🅠, Lifeblog 🖏, Lydklip 🦨, Streaminglinks 🌏, Præsentationer 📑 eller Alle filer 🔄, og tryk på 🔘 for at åbne det valgte element. Indholdet i mappen Billeder & video vises i landskabstilstand.

Du kan gennemse og åbne mapper samt markere, kopiere og flytte elementer til mapper. Du kan også oprette albummer samt markere, kopiere og tilføje elementer til albummer.

Hvis du vil åbne en fil, skal du trykke på (). Videoklip, .ram-filer og streaminglinks åbnes og afspilles i programmet RealPlayer, og musik og lydklip afspilles i Musikafspil.. Se "RealPlayer" på side 88 og "Musikafspiller" på side 19. Du kan hente billeder eller videoer til enheden ved at vælge ikonet for overførsel i mappen Billeder & video. Browseren åbnes, og du kan vælge et bogmærke, du vil bruge til at hente elementer.

#### Billeder og videoklip

Billeder, der er taget, og videoklip, der er optaget med kameraet, gemmes i mappen Billeder & video i Galleri. Der kan også sendes billeder og videoklip til dig i en MMS-besked, som en vedhæftet fil i en e-mail eller via en Bluetooth-forbindelse. Hvis du vil have vist et modtaget billede eller videoklip i Galleri eller i RealPlayer, skal du først gemme det.

Vælg Galleri > Billeder & video. Billed- og videoklipfilerne er ordnet i en løkke efter dato. Antallet af filer vises.

Du kan zoome ind på eller ud fra et åbent billede ved at trykke på spiltasterne ved siden af skærmen. Zoomforholdet gemmes ikke permanent.

Du kan rotere det valgte billede til venstre eller højre ved at vælge Valg > Rotér > Til venstre eller Til højre.

Hvis du vil redigere et videoklip eller et billede, skal du vælge Valg > Rediger. Der åbnes et billedredigeringsprogram eller et videoredigeringsprogram. Se "Redigering af videoklip" på side 48. Se "Redigering af billeder" på side 47. Hvis du vil oprette brugerdefinerede (brugertilpassede) videoklip, skal du vælge et videoklip i galleriet og derefter vælge Valg > Rediger. Se "Redigering af videoklip" på side 48.

Hvis du vil udskrive dine billeder på en kompatibel printer eller gemme dem for at udskrive dem, skal du vælge Valg > Udskriv. Se "Billedudskrivning" på side 51. Du kan også kode billeder til udskrivning senere til udskriftsmappen i Galleri. Se "Udskriftsmappe" på side 47.

Hvis du vil tilføje et billede eller et videoklip i et album i galleriet, skal du vælge Valg > Albummer > Tilføj til album.

Hvis du vil bruge billedet som baggrundsbillede, skal du vælge billedet og vælge Valg > Brug billede > Brug som baggrund.

Du kan slette et billede eller et videoklip fra den aktive værktøjslinje ved at vælge Slet. Se "Aktiv værktøjslinje" på side 46.

Du kan skifte til kameraet fra Galleri ved at trykke på udløsertasten.

#### Aktiv værktøjslinje

I mappen Billeder & video kan du bruge den aktive værktøjslinje som en genvej til at vælge forskellige opgaver. Den aktive værktøjslinje er kun tilgængelig, når du har valgt et billede eller et videoklip. Rul op eller ned til forskellige elementer på den aktive værktøjslinje, og vælg dem ved at trykke på navigeringstasten. De tilgængelige valgmuligheder afhænger af, hvilken visning du er i, og af, om du har valgt et billede eller et videoklip. Du kan også angive, om den aktive værktøjslinje altid skal vises på skærmen eller aktiveres ved et tastetryk.

Hvis den aktive værktøjslinje skal vises på skærmen, skal du vælge Valg > Vis ikoner.

Hvis den aktive værktøjslinje kun skal vises, når du har brug for den, skal du vælge Valg > Skjul ikoner. Tryk på 
for at aktivere den aktive værktøjslinje.

Vælg mellem følgende:

- for at afspille det valgte videoklip.
- ☑ for at sende det valgte billede eller videoklip.
- for at overføre det valgte billede eller videoklip.
- / I for at tilføje eller fjerne et billede fra udskriftsmappen. Se "Udskriftsmappe" på side 47.
- 攂 for at få vist billederne i udskriftsmappen.
- for at starte et diasshow med dine billeder.
- for at slette det valgte billede eller videoklip.

for at udskrive det viste billede.

De tilgængelige valgmuligheder kan variere, afhængigt af hvilken visning du er i.

# Udskriftsmappe

Du kan kode billeder til udskriftsmappen og udskrive dem senere på en kompatibel printer eller evt. i en kompatibel fotokiosk. Se "Billedudskrivning" på side 51. De kodede billeder er angivet med A i mappen Billeder & video og i albummer.

Du kan kode et billede til senere udskrivning ved at vælge et billede og vælge Tilføj i udskriftsmappe på den aktive værktøjslinje.

Du kan få vist billederne i udskriftsmappen ved at vælge Vis udskriftsmappe på den aktive værktøjslinje eller vælge and i mappen Billeder & video (kun tilgængelig, når du har tilføjet billeder i udskriftsmappen).

Hvis du vil fjerne et billede fra udskriftsmappen, skal du vælge et billede i mappen Billeder & video eller i et album og vælge Fjern fra udskriftsmappe på den aktive værktøjslinje.

# Albummer

Med albummer er det nemt at håndtere billeder og videoklip. Du kan få vist listen over albummer ved at vælge Billeder & video > Valg > Albummer > Vis albummer.

Hvis du vil tilføje et billede eller et videoklip i et album i galleriet, skal du rulle til et billede eller et videoklip og vælge Valg > Albummer > Tilføj til album. Der åbnes en liste over albummer. Vælg det album, du vil tilføje billedet eller videoklippet i. Du kan også oprette et nyt album.

Hvis du vil fjerne en fil fra et album, skal du trykke på **C**. Filen slettes ikke fra mappen Billeder & video i Galleri.

Du kan oprette et nyt album ved at vælge Valg > Nyt album i visningen med listen over albummer.

# Redigering af billeder

Du kan redigere billederne, når du har taget dem, eller redigere dem, du allerede har gemt i Galleri, ved at vælge Valg > Rediger.

Vælg Valg > Anvend effekt for at åbne et gitter, hvor du kan vælge forskellige redigeringsmuligheder angivet med små ikoner. Du kan beskære og rotere billedet, justere lysstyrke, farve, kontrast og opløsning samt tilføje effekter, tekst, clipart eller en ramme til billedet.

#### Beskæring af et billede

Du kan beskære et billede ved at vælge Valg > Anvend effekt > Beskær. Hvis du vil beskære størrelsen på billedet manuelt, skal du vælge Manuel eller vælge et foruddefineret højde/bredde-forhold på listen. Hvis du vælger Manuel, vises der et kryds i billedets øverste venstre hjørne. Brug navigeringstasten til at vælge det område, der skal beskæres, og vælg Indstil. Der vises endnu et kryds i det nederste højre hjørne. Vælg igen det område, der skal beskæres. Hvis du vil justere det først valgte område, skal du vælge Tilbage. De valgte områder danner et rektangel, som igen danner det beskårne billede.

Hvis du har valgt et foruddefineret højde/bredde-forhold, skal du vælge det øverste venstre hjørne i det område, der skal beskæres. Hvis du vil tilpasse det markerede område, skal du bruge navigeringstasten. Tryk på 
for at fastfryse det valgte område. Hvis du vil flytte området i billedet, skal du bruge navigeringstasten. Tryk på 
for at vælge det område, der skal beskæres.

#### Reducering af røde øjne

Du kan reducere de røde øjne på et billede ved at vælge Valg > Anvend effekt > Fjern røde øjne. Flyt krydset hen på øjet, og tryk på . Der vises en løkke på skærmen. Brug navigeringstasten til at tilpasse løkken til øjets størrelse. Tryk på for at reducere de røde øjne.

## Nyttige genveje

Genveje i billedredigeringsprogrammet:

- Hvis du vil have vist et billede i fuld skærm, skal du trykke på \* . Du kan vende tilbage til normal visning ved at trykke på \* igen.
- Hvis du vil rotere et billede med eller mod uret, skal du trykke på 3 eller 1.
- Hvis du vil zoome ind eller ud, skal du trykke på 5 eller 0.

 Hvis du vil bevæge dig rundt på et billede, der er zoomet ind på eller ud fra, skal du rulle op, ned, til venstre eller højre.

# Redigering af videoklip

Du kan redigere videoklip i Galleri og oprette brugerdefinerede videoklip ved at rulle til et videoklip og vælge Valg > Rediger > Flet, Skift lyd, Tilføj tekst eller Klip. Se "Galleri" på side 45.

Videoredigeringsprogrammet understøtter videofilformaterne .3gp og .mp4 samt lydfilformaterne .aac, .amr, .mp3 og .wav. Programmet understøtter ikke nødvendigvis alle funktioner i et filformat eller alle varianter af filformater.

De brugerdefinerede videoklip gemmes automatisk i mappen Billeder & video i Galleri. Klippene gemmes på hukommelseskortet.

#### Tilføjelse af billeder, video, lyd og tekst

Du kan tilføje billeder, videoklip og tekst til et videoklip, der er valgt i Galleri for at oprette brugerdefinerede videoklip.

Hvis du vil kombinere et billede eller et videoklip med det valgte videoklip, skal du i mappen Billeder & video vælge Valg > Rediger > Flet > Billede eller Videoklip. Vælg den ønskede fil. Hvis du vil tilføje et nyt lydklip og erstatte det oprindelige lydklip i videoklippet, skal du vælge Valg > Rediger > Skift lyd og vælge et lydklip.

Hvis du vil tilføje tekst i starten eller slutningen af videoklippet, skal du vælge Valg > Rediger > Tilføj tekst, skrive den tekst, som skal tilføjes, og trykke på OK. Derefter skal du vælge, hvor teksten skal tilføjes: Starten eller Slutningen.

#### Beskæring af videoklip

Du kan trimme videoklippet og tilføje start- og slutmærker for at udelade dele af videoklippet. Gå til mappen Billeder & video, og vælg Valg > Rediger > Klip.

Du kan afspille det valgte videoklip fra starten ved at vælge Valg > Afspil.

Hvis du vil vælge, hvilke dele af videoklippet der skal medtages i det brugerdefinerede videoklip, og angive start- og slutpunkter for dem, skal du rulle til det ønskede sted i videoen og vælge Valg > Startmærke eller Slutmærke. Hvis du vil redigere start- eller slutpunktet i den valgte del, skal du rulle til det ønskede mærke og trykke på navigeringstasten. Du kan derefter flytte det valgte mærke frem eller tilbage på tidslinjen.

Hvis du vil fjerne alle mærker, skal du vælge Valg > Fjern > Alle mærker.

Du kan få vist videoklippet ved at vælge Valg > Afspil mærket del. Du kan bevæge dig rundt på tidslinjen ved at rulle til højre eller venstre. Tryk på Pause for at stoppe afspilningen af videoklippet. Du kan fortsætte afspilningen af klippet ved at vælge Valg > Afspil. Du kan vende tilbage til visning af den klippede video ved at trykke på Tilbage.

Hvis du vil gemme ændringerne og vende tilbage til Galleri, skal du vælge Udført.

#### Redigering af videoklip, der skal sendes

Du kan sende et videoklip ved at vælge Valg > Send > Via MMS, Via e-mail, Via Bluetooth eller Anbring på internettet. Kontakt udbyderen af netværkstjenesten for at få yderligere oplysninger om, hvor stor en MMS-besked, der skal sendes, maksimalt må være.

Hvis du vil sende et videoklip, der overstiger tjenesteudbyderens maksimalt tilladte størrelse for MMS-beskeder, kan du sende klippet via trådløs Bluetooth-teknologi. Se "Afsendelse af data via en Bluetooth-forbindelse" på side 76. Du kan også overføre dine videoer til en kompatibel pc via en Bluetooth-forbindelse eller et kompatibelt USB-datakabel.

Du kan også beskære videoklippet, så det kan sendes i en MMS-besked. Gå til hovedvisningen i videoredigeringsprogrammet, og vælg Valg > Film > Rediger til MMS. Varigheden for og størrelsen på videoklippet vises på skærmen. Rul til venstre eller højre for at ændre klippets størrelse. Når klippet har den korrekte størrelse til at kunne sendes, skal du vælge Valg > Send via MMS. Hvis videoklippet er i .mp4-format, kan du muligvis ikke sende det i en MMS-besked. Hvis du vil ændre klippets filformat, skal du rulle til filen i Galleri og vælge Valg > Rediger > Valg > Indstillinger > Opløsning > MMS-kompatibel. Vend tilbage til hovedvisningen i videoredigeringsprogrammet, vælg Valg > Film > Gem, og indtast et navn til klippet. Videoklippet gemmes i .3gpp-format og kan sendes i en MMS-besked. Det oprindelige videoklips format ændres ikke.

# Diasshow

Vælg Start diasshow () på den aktive værktøjslinje for at få vist et diasshow af billeder i fuld skærm. Diasshowet begynder med den valgte fil. Vælg mellem følgende:

Pause - for at standse diasshowet midlertidigt.

Fortsæt – for at fortsætte diasshowet, hvis det har været standset midlertidigt.

Afslut - for at lukke diasshowet.

Du kan gennemse billederne ved at trykke på () (forrige) eller () (næste) (kun tilgængelig, når Zoom og panorer er slået fra).

Du kan ændre visningshastigheden, inden du starter diasshowet, ved at vælge Valg > Diasshow > Indstillinger > Interval mellem dias.

Du kan få diasshowet til at køre jævnt fra et dias til et andet og lade galleriet zoome tilfældigt ind på og ud fra billederne ved at vælge Zoom og panorer. Hvis du vil tilføje lyd til diasshowet, skal du vælge Valg > Diasshow > Indstillinger og vælge en af følgende valgmuligheder:

Musik - vælg Til eller Fra.

Sang - vælg en musikfil på listen.

Du kan øge eller sænke lydstyrken med enhedens lydstyrketast.

## Præsentationer

Ved hjælp af præsentationer kan du se SVG-filer (Scalable Vector Graphics), f.eks. tegnefilm og kort. SVG-billeder beholder deres udseende, når de udskrives eller vises med forskellige skærmstørrelser og opløsninger.

Hvis du vil have vist SVG-filer (Scalable Vector Graphics), skal du vælge Præsentationer, rulle til et billede og vælge Valg > Afspil. Du kan standse afspilningen midlertidigt ved at vælge Valg > Pause.

Tryk på 5 for at zoome ind. Tryk på 0 for at zoome ud. Du kan rotere billedet 90 grader med eller mod uret ved at trykke på 1 eller 3. Tryk på 7 eller 9, hvis du vil rotere billedet 45 grader.

Du kan skifte mellem fuld skærm og normal skærm ved at trykke på  $~ {\bf *}~$  .

# Billedudskrivning

Du kan udskrive billeder med Billedudskrivning ved at vælge det billede, du vil udskrive, og vælge udskriftsindstillingen i galleriet, kameraet, billedredigeringsprogrammet eller billedfremviseren.

Brug Billedudskrivning til at udskrive billeder via et kompatibelt datakabel, et trådløst LAN-netværk eller en Bluetooth-forbindelse.

Du kan kun udskrive billeder, som er i .jpeg-format. Billeder, der tages med kameraet, gemmes automatisk i .jpeg-format.

Hvis du vil udskrive på en printer, der er kompatibel med PictBridge, skal du tilslutte datakablet, før du vælger udskrivningsindstillingen, og kontrollere, at datakabeltilstanden er indstillet til Billedudskrivning eller Spørg ved forb.. Se "USB" på side 78.

#### Printervalg

Når du bruger Billedudskrivning første gang, vises der en liste over tilgængelige kompatible printere, når du har valgt billedet. Vælg en printer. Printeren angives som standardprinter.

Hvis du har tilsluttet en PictBridge-kompatibel printer vha. et kompatibelt Nokia Tilslutningskabel, vises printeren automatisk. Hvis standardprinteren ikke er tilgængelig, vises der en liste over tilgængelige udskriftsenheder.

Hvis du vil skifte standardprinter, skal du vælge Valg > Indstillinger > Standardprinter.

#### Udskriftsvisning

Når du har valgt printeren, vises de valgte billeder ved hjælp af foruddefinerede layouts. Hvis du vil ændre layoutet, skal du trykke på i eller i for at gennemse de layouts, der er tilgængelige for den valgte printer. Hvis billederne ikke kan være på en enkelt side, skal du trykke på i eller i for at få vist de ekstra sider.

#### Udskriftsindstillinger

De tilgængelige indstillinger kan variere afhængigt af egenskaberne for den valgte udskriftsenhed.

Du kan indstille en standardprinter ved at vælge Valg > Standardprinter.

Hvis du vil vælge papirstørrelsen, skal du vælge Papirstørrelse, vælge papirstørrelsen på listen og vælge OK. Vælg Annuller for at vende tilbage til den forrige visning.

# Udskriv online

Med Udskriv online kan du bestille udskrifter af dine billeder med direkte levering eller til en forretning, hvor du kan hente dem. Du kan også bestille forskellige produkter med det valgte billede på, f.eks. krus eller musemåtter. De tilgængelige produkter afhænger af tjenesteudbyderen.

Hvis du vil bruge Udskriv online, skal du have mindst én konfigurationsfil til en udskriftstjeneste installeret. Du kan få filerne hos udbydere af udskriftstjenester, der understøtter Udskriv online.

Du finder yderligere oplysninger om programmet på adressen www.nseries.com/support eller dit lokale Nokia-websted.

# Onlinedeling

Med Onlinedeling, kan du dele billeder og videoklip i kompatible onlinealbummer, weblogs eller via andre kompatible tjenester til onlinedeling på internettet. Du kan overføre indhold, gemme ufuldstændige poster som kladder og fortsætte senere samt få vist albummernes indhold. De understøttede indholdstyper kan variere afhængigt af tjenesteudbyderen.

Hvis du vil bruge Onlinedeling, skal du abonnere på tjenesten hos en tjenesteudbyder og oprette en ny konto. Du kan normalt abonnere på tjenesten på tjenesteudbyderens websted. Kontakt din tjenesteudbyder for at få yderligere oplysninger om abonnement på tjenesten. Du kan få yderligere oplysninger om kompatible tjenesteudbydere på siderne for produktsupport på www.nseries.com/support eller på dit lokale Nokia-websted.

Du finder yderligere oplysninger om programmet på adressen www.nseries.com/support eller dit lokale Nokia-websted.

# Hjemmenetværk og Galleri

Med UPnP-arkitektur og trådløst LAN (trådløst lokalnetværk) kan du oprette et hjemmenetværk med kompatible enheder. Hjemmenetværk giver dig mulighed for at afspille indhold, der er gemt på Nokia N81, på en kompatibel enhed, selvom du ikke er i nærheden. Du kan også kopiere filer mellem Nokia N81 og en kompatibel UPnP-enhed. Du finder yderligere oplysninger under "Hjemmenetværk" på side 80 og "Hjemmenetværk med musikafspiller" på side 21.

## Visning af mediefiler på enheden

Hvis du vil vælge billeder, videoer og lydklip, der er gemt på enheden, og vise dem på en anden hjemmenetværksenhed, f.eks. et kompatibelt tv, skal du gøre følgende:

- 1 Vælg et billede, et videoklip eller et lydklip i Galleri.
- 2 Vælg Valg > Vis via hjemmenetværk.

3 Vælg en kompatibel enhed, hvor mediefilen vises. Billederne vises både på den anden hjemmenetværksenhed og på din enhed, og videoklippene og lydklippene afspilles kun på den anden enhed.

Hvis du vil udskrive billeder, der er gemt i Galleri, via Hjem.medier ved hjælp af en UPnP-kompatibel printer, skal du vælge udskriftsindstillingen i Galleri. Se "Billedudskrivning" på side 51. Indholdsdeling behøver ikke at være aktiveret.

Hvis du vil søge efter filer med forskellige kriterier, skal du vælge Valg > Søg. Du kan sortere de fundne filer ved at vælge Valg > Sortér efter.

#### Kopiering af mediefiler

Du kan kopiere eller overføre mediefiler fra din enhed til en anden kompatibel enhed, som f.eks. en UPnP-kompatibel pc, ved at vælge en fil i Galleri og vælge Valg > Flyt og kopiér > Kopiér til hjem.netv. eller Flyt til hjem.netværk. Indholdsdeling skal ikke aktiveres.

Hvis du vil kopiere eller overføre filer fra den anden enhed til din enhed, skal du vælge en fil på den anden enhed og vælge Valg > Kopiér til > Telefonhukommelse eller Lagerhukommelse. Indholdsdeling behøver ikke at være aktiveret.

# Kamera

Nokia N81-enheden har to kameraer, et kamera med høj opløsning på bagsiden af enheden (hovedkameraet i landskabstilstand) og et kamera med en lavere opløsning på forsiden (det sekundære kamera i portrættilstand). Begge kameraer kan bruges til at tage stillbilleder og optage video.

Enheden understøtter en opløsning ved billedoptagelse på 1600 x 1200 pixel, når hovedkameraet bruges. Billedopløsningen kan se anderledes ud i denne vejledning.

Billederne og videoklippene gemmes automatisk i mappen Billeder & vid. i Galleri. Kameraerne tager .jpeg-billeder. Videoklip optages i MPEG-4-filformatet med filtypenavnet .mp4 eller i 3GPP-filformatet med filtypenavnet .3gp (kvaliteten Deling). Se "Videoindstillinger" på side 62.

Du kan sende billeder og videoklip i en MMS-besked, som en vedhæftet fil i en e-mail eller via en Bluetoothforbindelse eller en trådløs LAN-forbindelse (WLAN). Du kan også overføre dem til dit kompatible onlinealbum. Se "Onlinedeling" på side 52.

# Billedoptagelse

Når du tager et billede, skal du være opmærksom på følgende:

Brug begge hænder til at holde kameraet stille.

- Et digitalt zoomet billede har en lavere kvalitet end et billede, hvor der ikke er brugt zoom.

Gør følgende for at tage et billede:

Tryk på ( ), og hold den nede for at aktivere hovedkameraet. Hvis kameraet er i Videotilstand, skal du vælge Skift til billedtilstand på den aktive værktøjslinje.

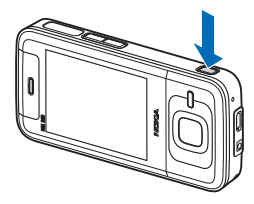

2 Tryk på 
for at tage et billede med hovedkameraet. Flyt ikke enheden, før billedet er gemt.

Brug enhedens lydstyrketast til at zoome ind eller ud.

Hvis du vil justere belysning og farve, før du tager et billede, skal du bruge navigeringstasten til at rulle gennem den aktive værktøjslinje. Se "Tilpasning af farve og belysning" på side 57. Det kan tage længere tid at gemme det billede, der er taget, hvis du har ændret indstillingerne for zoom, belysning eller farve. Du kan aktivere frontkameraet ved at vælge Valg > Brug sekundært kamera. Tryk på (
) for at tage et billede. Hvis du vil zoome ind eller ud, skal du trykke på 🗇 eller 🔘. Hvis du vil lade kameraet være åbent i baggrunden og bruge andre programmer, skal du trykke på 🚱 . Tryk på r, og hold den nede for at vende tilbage til kameraet.

#### Ikoner og indikatorer for stillbilledkamera

Der vises følgende i stillbilledkameraets søger:

- Ikon for den aktuelle optagelsestilstand.
- 2 Den aktive værktøjslinje. Se "Aktiv værktøjslinje" på side 55.
- 3 Indikator for batteriets opladningsniveau.
- 4 Ikonet for billedopløsning angiver. om billedkvaliteten er indstillet til Udskriv, 2 M stor. Udskriv.

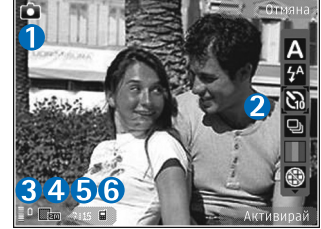

1 M - mel, eller MMS 0.3 M - lille.

5 Billedtælleren viser det anslåede antal billeder. du kan tage med de aktuelle indstillinger for billedkvalitet og hukommelse i brug (tælleren vises ikke under billedoptagelse).

**6** Ikoner for enhedens hukommelse (**1**) og hukommelseskortet (2) viser, hvor billederne gemmes.

#### Aktiv værktøjslinje

Den aktive værktøjslinje indeholder genveje til forskellige elementer og indstillinger, du kan bruge, før du tager et billede eller optager en video, og efter at du har taget et billede og optaget en video. Rul til elementerne, og vælg dem ved at trykke på (). Du kan også angive, hvornår den aktive værktøjslinje skal vises på skærmen.

Hvis den aktive værktøjslinje skal vises, før du tager et billede eller optager en video, og efter at du har taget et billede og optaget en video, skal du vælge Valg > Vis ikoner. Hvis du kun vil have vist den aktive værktøjslinje, når du har brug for den, skal du vælge Valg > Skiul ikoner. Det er kun ikonet for optagelsestilstand og indikatoren for batteriniveau, der vises på skærmen. Tryk på 🔳 for at aktivere den aktive værktøjslinje. Værktøjslinjen er synlig i 5 sekunder.

Før du tager et billede eller optager et videoklip, skal du vælge mellem følgende valgmuligheder på den aktive værktøjslinje:

A for at vælge en scene.

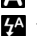

for at vælge blitztilstand (kun billeder).

for at aktivere selvudløseren (kun billeder). Se "Dig på billedet – selvudløser" på side 59.

for at aktivere sekvenstilstanden (kun billeder).
 Se "Billedoptagelse i en sekvens" på side 59.

for at vælge en farveeffekt.

for at få vist eller skjule søgerens gitter (kun billeder).

- for at justere hvidbalancen.
- for at justere eksponeringsværdien (kun billeder).
- for at justere lysfølsomheden (kun billeder).
- for at skifte mellem billed- og videotilstand.

Ikonerne ændrer sig for at afspejle den aktuelle indstillingsstatus.

De tilgængelige valgmuligheder varierer afhængigt af den aktuelle optagelsestilstand og visning.

Du kan også se valgmulighederne for den aktive værktøjslinje under "Når du har taget et billede" på side 56, "Efter optagelse af en video" på side 62 og "Aktiv værktøjslinje" på side 46 i Galleri.

## Når du har taget et billede

Når du har taget billedet, skal du vælge følgende på den aktive værktøjslinje (kun tilgængelig, hvis Vis taget billede er indstillet til Til under indstillingerne for stillbilledkameraet):

• Hvis du ikke vil beholde billedet, skal du vælge Slet.

- Du kan sende billedet ved at trykke på opkaldstasten eller vælge Send. Yderligere oplysninger finder du under "Beskeder" på side 34, "Bluetooth" på side 74 og "Onlinedeling" på side 52. Denne valgmulighed er ikke tilgængelig under et aktivt opkald. Du kan også sende billedet til en modtager under et aktivt opkald. Vælg Send til opringer (kun tilgængelig under et aktivt opkald).
- Hvis du vil markere billeder til udskrivning, skal du vælge Tilføj i udskriftsmappe.
- Hvis du vil sende billedet til et kompatibelt onlinealbum, skal du vælge Send til ... (denne indstilling er kun tilgængelig, hvis du har oprettet en konto til et kompatibelt onlinealbum. Se "Onlinedeling" på side 52).

Hvis du vil bruge billedet som baggrundsbillede i den aktive standbytilstand, skal du vælge Valg > Brug som baggrund.

Hvis du vil indstille billedet som opkaldsbillede for en kontakt, skal du vælge Valg > Brug til kontaktopk.bill.

## Indstillinger for stillbilledkamera

Der er to forskellige indstillinger for stillbilledkameraet: indstillinger for den aktive værktøjslinje og hovedindstillinger. Hvis du vil bruge indstillingerne for den aktive værktøjslinje, skal du se "Tilpasning af farve og belysning" på side 57. Indstillingerne for den aktive værktøjslinje vender tilbage til standardindstillingerne, når du lukker kameraet, men hovedindstillingerne forbliver de samme, indtil du ændrer dem igen.

Hvis du vil ændre hovedindstillingerne, skal du vælge Valg > Indstillinger og vælge en af følgende valgmuligheder:

Billedkvalitet— Udskriv. 2 M – stor (en opløsning på 1600 x 1200), Udskriv. 1 M – mel. (en opløsning på 1152 x 864) eller MMS 0,3 M – lille (en opløsning på 640 x 480). Hvis du vil udskrive billedet, skal du vælge Udskriv. 2 M – stor eller Udskriv. 1 M – mel.. Du kan sende det via MMS ved at vælge MMS 0,3 M – lille.

Disse opløsninger er kun tilgængelige i hovedkameraet.

Tilføj til album – vælg, om du vil gemme billedet i et bestemt album i Galleri. Hvis du vælger Ja, åbnes der er liste over tilgængelige albummer.

Vis taget billede – vælg Til, hvis du vil se billedet, når det er blevet taget, eller vælg Fra, hvis du vil fortsætte med at tage billeder med det samme.

Standardbillednavn – angiv standardnavnet på de billeder, du tager.

Udvidet digital zoom (kun hovedkameraet) – Til (kontinuerlig) giver jævne og kontinuerlige zoomtrin mellem digitalt og udvidet digitalt zoom, Til (med pause) giver mulighed for, at zoomtrinnene sættes på pause ved den digitale og udvidede digitale tringrænse, og Fra giver begrænset zoom, men med bevarelse af billedopløsningen.

Optagelsestone – vælg den tone, du vil høre, når du tager et billede.

Hukommelse i brug – vælg, hvor dine billeder skal gemmes.

Gendan kameraindstil. – vælg Ja for at gendanne kameraets standardindstillinger.

#### Blitz

Blitzen er kun tilgængelig i hovedkameraet.

Hold behørig afstand, når du benytter blitzen. Benyt ikke blitzen for tæt på personer eller dyr. Hold ikke hånden hen over blitzen, når du tager et billede.

Kameraet har en LED-blitz til situationer med lavt lys. Følgende blitztilstande er tilgængelige for stillbilledkameraet: Automatisk ((), Rødøjeredu. (), Til () og Fra ()).

Du skifter blitztilstand ved at vælge den ønskede blitztilstand på den aktive værktøjslinje.

#### Tilpasning af farve og belysning

Hvis kameraet skal kunne gengive farver og belysning mere præcist, eller hvis der skal tilføjes effekter til billederne eller videoerne, skal du bruge navigeringstasten til at rulle gennem den aktive værktøjslinje og vælge mellem følgende valgmuligheder:

Hvidbalance – vælg den aktuelle indstilling for lysforhold på listen. Dette gør det muligt for kameraet at gengive farver mere præcist.

Eksponeringskompensation (kun billeder) – hvis du vil tage billeder af et mørkt motiv med en meget lys baggrund, f.eks. sne, skal du justere eksponeringen til +1 eller endda +2 for at kompensere for den lyse baggrund. Hvis du vil tage billeder af et lyst motiv med en mørk baggrund, skal du bruge -1 eller -2.

Blitztilstand – vælg den ønskede blitztilstand. Se "Blitz" på side 57.

Farvetone – vælg en farveeffekt på listen.

Lysfølsomhed (kun billeder) – øg lysfølsomheden ved lav belysning for at mindske risikoen for at få uskarpe billeder eller billeder, der er for mørke. Høj følsomhed kan muligvis gøre billederne mere kornede.

Skærmen viser ændringer i overensstemmelse med de valgte indstillinger, så du kan se, hvordan ændringen påvirker billederne eller videoerne.

De tilgængelige indstillinger varierer afhængigt af det valgte kamera.

Opsætningsindstillingerne vender tilbage til standardindstillingerne, når du lukker kameraet.

Hvis du vælger en ny scene, erstattes farve- og lysindstillingerne med den valgte scene. Se "Scener" på side 58. Når du har valgt en scene, kan du eventuelt ændre opsætningsindstillingerne.

#### Scener

En scene hjælper dig med at finde de rigtige farve- og belysningsindstillinger til de aktuelle omgivelser. Indstillingerne for hver scene er angivet i overensstemmelse med en bestemt stilart eller bestemte omgivelser.

Scener er kun tilgængelige i hovedkameraet.

Vælg en af følgende valgmuligheder på den aktive værktøjslinje:

#### Videoscener

Automatisk (A) (standard) og Aften (C).

#### Billedscener

Automatisk (A) (standard), Brugerdef. ( (🔼 ), Landskab (💦 ), Aften (🚺 ) og Aftenportræt (🔽 ).

Når du tager billeder, er standardscenen Automatisk.

Hvis du vil oprette din egen scene, der passer til bestemte omgivelser, skal du rulle til Brugerdef. og vælge Valg >

Skift. I den brugerdefinerede scene kan du foretage forskellige farve- og belysningsindstillinger. Hvis du vil kopiere indstillingerne fra en anden scene, skal du vælge Baseret på scenetilstand og vælge den ønskede scene.

## Billedoptagelse i en sekvens

Sekvenstilstand er kun tilgængelig i hovedkameraet.

Hvis du vil indstille kameraet til at tage seks billeder i en sekvens (hvis der er nok ledig hukommelse), skal du vælge Sekvenstilstand > Burst på den aktive værktøjslinje for at tage seks billeder eller vælge den tidsperiode, billederne skal tages i. Antallet af billeder, der tages, afhænger af mængden af ledig hukommelse.

Tryk på ( ) for at tage seks billeder. Hvis du ikke vil tage flere billeder, skal du trykke på Annuller. Tryk på ( ), og hold den nede for at tage mere end seks billeder. Slip tasten, hvis du ikke vil tage flere billeder. Antallet af billeder, der tages, afhænger af mængden af ledig hukommelse.

Hvis du vil indstille en tidsperiode, der skal gå mellem billedoptagelser, skal du vælge Sekvenstilstand og vælge en tid. Tryk på () for at begynde at tage billeder. Tryk på (), hvis du ikke vil tage flere billeder, før tiden udløber.

Når billederne er taget, vises de i et gitter på skærmen. Hvis du vil se et billede, skal du trykke på (
) for at åbne det. Hvis du brugte en tidsperiode til at tage billeder i, vises det billede, der blev taget sidst, på skærmen.

Du kan også bruge sekvenstilstanden sammen med selvudløseren. Når du bruger selvudløseren, kan du højst tage seks billeder.

Tryk på **D** for at vende tilbage til sekvenstilstandens søger.

Du kan slå sekvenstilstanden fra ved at vælge Sekvenstilstand > Ét billede på den aktive værktøjslinje.

# Dig på billedet – selvudløser

Selvudløseren er kun tilgængelig i hovedkameraet.

Brug selvudløseren til at forsinke billedoptagelsen, så du selv kan komme med på billedet. Hvis du vil indstille forsinkelsen for selvudløseren, skal du vælge Selvudløser > 2 sekunder, 10 sekunder eller 20 sekunder på den aktive værktøjslinje. Hvis du vil aktivere selvudløseren, skal du vælge Aktivér. Enheden bipper, når selvudløseren er aktiveret. Kameraet tager billedet, når den valgte forsinkelse er udløbet.

Du kan slå Selvudløser fra ved at vælge Selvudløser > Fra på den aktive værktøjslinje.

Tip! Vælg Selvudløser > 2 sekunder på den aktive værktøjslinje for at undgå rystelser, mens billedet tages.

# Gode råd til, hvordan du tager gode billeder

#### Billedkvalitet

**Brug den relevante billedkvalitet.** Kameraet har tre tilstande for billedkvalitet (Udskriv. 2 M – stor, Udskriv. 1 M – mel. eller MMS 0,3 M – lille). Brug indstillingen Høj for at sikre, at kameraet frembringer den bedst mulige billedkvalitet. Bemærk dog, at en bedre billedkvalitet kræver mere lagerplads. I forbindelse med vedhæftede filer i MMS- og e-mail-beskeder kan det være nødvendigt at bruge indstillingen MMS 0,3 M – lille. Du kan angive kvaliteten under Valg > Indstillinger.

## Baggrund

**Brug en enkel baggrund.** Til portrætter og andre billeder med personer skal du undgå at placere motivet foran en rodet, kompleks baggrund, der kan aflede opmærksomheden fra motivet. Flyt kameraet eller motivet, når dette ikke kan lade sig gøre. Flyt kameraet nærmere motivet for at tage mere tydelige portrætter.

## Dybde

Når du tager billeder af landskaber og scenerier, kan du tilføje dybde til billederne ved at placere genstande i forgrunden. Genstanden i forgrunden kan dog blive sløret, hvis den placeres for tæt på kameraet.

# Lysforhold

Ændring af lyskilden eller mængden og retningen af lyset kan ændre billedet væsentligt. Her er nogle typiske lysforhold:

- Lyskilde bag motivet. Undgå at placere motivet foran en stærk lyskilde. Hvis lyskilden er bag motivet eller synlig på skærmen, kan det færdige billede få svag kontrast, blive for mørkt og muligvis indeholde uønskede lyseffekter.
- Sidebelyst motiv. Stærkt sidelys giver en dramatisk effekt, men kan også blive for stærkt, hvilket resulterer i for megen kontrast.
- Lyskilde foran motivet. Stærkt sollys kan få personer til at knibe øjnene sammen. Kontrasten kan også blive for høj.
- Optimal belysning findes i situationer, hvor der er masser af spredt, blødt lys, f.eks. på en klar, delvis overskyet dag eller en solrig dag i skyggen af nogle træer.

# Videooptagelse

1 Tryk på **D**, og hold den nede for at aktivere hovedkameraet. Hvis kameraet er i Billedtilstand, skal du vælge Skift til videotilstand på den aktive værktøjslinje.

- 2 Tryk på for at starte optagelsen. I portrættilstand skal du bruge navigeringstasten for at optage. Ikonet for optagelse vises, og der lyder en tone, hvilket angiver, at optagelsen er begyndt.
- 3 Vælg Stop for at stoppe optagelsen. Videoklippet gemmes automatisk i mappen Billeder & vid. i Galleri. Se "Galleri" på side 45. Videoklippets maksimale varighed afhænger af den tilgængelige hukommelses størrelse.

Du kan til enhver tid stoppe optagelsen midlertidigt ved at vælge Pause. Pauseikonet (**III**) begynder at blinke på skærmen. Videooptagelsen stoppes automatisk, hvis optagelse sættes på pause, og der ikke foretages noget tastetryk inden for et minut. Vælg Fortsæt for at genoptage optagelsen.

Tryk på lydstyrketasten på siden af enheden for at zoome ind på eller ud fra motivet. Du kan zoome ind eller ud i portrættilstand ved at trykke på  $\bigcirc$  eller  $\bigcirc$ .

Hvis du vil justere belysning og farve, før du optager en video, skal du bruge navigeringstasten til at rulle gennem den aktive værktøjslinje. Se "Tilpasning af farve og belysning" på side 57 og "Scener" på side 58.

Du kan aktivere frontkameraet ved at vælge Valg > Brug sekundært kamera.

#### Ikoner for videooptagelse

Der vises følgende i videosøgeren:

- Ikon for den aktuelle optagelsestilstand.
- 2 Ikon for deaktivering af lyd.
- 3 Den aktive værktøjslinje, som du kan rulle gennem inden

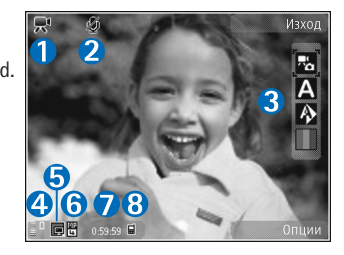

optagelsen for at vælge forskellige elementer og indstillinger (værktøjslinjen vises ikke under optagelse). Se "Aktiv værktøjslinje" på side 55.

- 4 Indikator for batteriets opladningsniveau.
- 5 Ikonet for videokvalitet angiver, om videokvaliteten er indstillet til Høj, Normal eller Deling.
- 6 Videofiltype.
- 7 Den samlede tilgængelige optagelsestid. Når du optager video, viser ikonet for varighed af den aktuelle video også den forløbne og resterende tid.
- 8 Ikoner for enhedens hukommelse (■) og hukommelseskortet (□) viser, hvor videoerne gemmes.

Hvis du vil have vist alle ikoner i søgeren, skal du vælge Valg > Vis ikoner. Vælg Skjul ikoner for kun at få vist statusikoner for video, og under optagelse, den tilgængelige optagelsestid, zoomlinje ved zoomning og valgtasterne.

#### Efter optagelse af en video

Når du har optaget et videoklip, skal du vælge følgende på den aktive værktøjslinje (kun tilgængelig, hvis Vis optaget video er indstillet til Til under indstillingerne for video):

- Vælg Afspil, hvis du straks vil afspille det videoklip, du lige har optaget.
- Vælg Slet, hvis du ikke vil gemme videoen.
- Hvis du vil sende videoklippet via MMS, e-mail eller en Bluetooth-forbindelse, skal du trykke på opkaldstasten eller vælge Send. Yderligere oplysninger finder du under "Beskeder" på side 34, "Bluetooth" på side 74 og "Onlinedeling" på side 52. Denne valgmulighed er ikke tilgængelig under et aktivt opkald. Du kan muligvis ikke sende videoklip, der er gemt i .mp4-filformatet, i en MMS-besked. Du kan også sende videoklippet til en modtager under et aktivt opkald. Vælg Send til opringer.
- Hvis du vil sende billedet til et kompatibelt onlinealbum, skal du vælge Send til ... (denne indstilling er kun tilgængelig, hvis du har oprettet en konto til et kompatibelt onlinealbum. Se "Onlinedeling" på side 52).

## Videoindstillinger

Der er to forskellige indstillinger for videooptageren: Videoopsætning og hovedindstillinger. Oplysninger om, hvordan du ændrer indstillingerne for Videoopsætning, finder du under "Tilpasning af farve og belysning" på side 57. Opsætningsindstillingerne vender tilbage til standardindstillingerne, når du lukker kameraet, men hovedindstillingerne forbliver de samme, indtil du ændrer dem igen. Hvis du vil ændre hovedindstillingerne, skal du vælge Valg > Indstillinger og vælge en af følgende valgmuligheder:

Videokvalitet – indstil videoklippets kvalitet til Høj (bedste kvalitet til lang tids brug og afspilning via et kompatibelt tv, en kompatibel pc eller et kompatibelt håndsæt), Normal (standardkvalitet for afspilning via håndsættet) eller Deling (begrænset videoklipstørrelse til afsendelse via MMS). Hvis du vil have vist videoen på et kompatibelt tv eller en kompatibel pc, skal du vælge Høj, som har CIF-opløsning (320 x 240) og er i .mp4-filformatet. Hvis du vil sende videoklippet via MMS, skal du vælge Deling (QCIF-opløsning, .3gp-filformat). Størrelsen på videoklip, der optages med Deling er begrænset til 300 KB (ca. 20 sekunders varighed), så det nemt kan sendes som en MMS-besked til en kompatibel enhed.

Lydoptagelse - vælg Lyd fra, hvis du ikke vil optage lyd.

Tilføj til album – vælg, om du vil tilføje videoklippet i et bestemt album i Galleri. Vælg Ja for at åbne en liste over tilgængelige albummer.

Vis optaget video – vælg, om du vil have det optagede videoklips første billede vist på skærmen, når optagelsen er færdig. Vælg Afspil på den aktive værktøjslinje (hovedkameraet) eller Valg > Afspil (det sekundære kamera) for at få vist videoklippet.

Standardvideonavn – angiv standardnavnet på de videoklip, du optager.

Hukommelse i brug - angiv standardhukommelseslageret.

Gendan kameraindstil. – vælg Ja for at gendanne kameraets standardindstillinger.

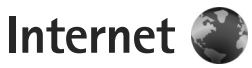

Tryk på 🚯 , og vælg Internet (netværkstjeneste).

Genvej: Du kan starte internetbrowseren Internet ved at trykke på 0 og holde den nede i standbytilstand.

Med Internetbrowseren kan du få vist HTML-sider (Hypertext Markup Language) på internettet i deres oprindelige design. Du kan også bruge browseren på internetsider, der benytter XHTML (extensible hypertext markup language) og eller WML (Wireless Markup Language), og er specielt designet til mobilenheder.

Ved hjælp af Internet kan du zoome ind på og ud fra en side, bruge Minikort og sideoversigten til at navigere rundt på sider, læse indhold fra internetkilder og blogs, gemme internetsider som bogmærker og hente indhold.

Du kan få oplysninger om de tilgængelige tjenester, priser og gebyrer hos din tjenesteudbyder. Tjenesteudbyderne kan også give dig vejledning i, hvordan du bruger deres tjenester.

Hvis du vil bruge Internetbrowseren, skal du bruge et adgangspunkt til at oprette forbindelse til internettet. Se "Adgangspunkter" på side 125.

# Brug af browseren på internettet

Hvis du vil bruge browseren på en internetside, skal du i visningen med bogmærker vælge et bogmærke eller indtaste adressen i feltet (). Tryk derefter på ). Hvis du ønsker at åbne links og foretage valg, skal du trykke på ).

Hvis du vil indtaste en ny adresse på en internetside, du vil besøge, skal du vælge Valg > Gå til webadresse.

Tip! Du kan besøge en internetside, der er gemt som et bogmærke i visningen med bogmærker, mens du bruger browseren, ved at trykke på 1 og vælge et bogmærke.

Hvis du vil hente det nyeste indhold på siden fra serveren, skal du vælge Valg > Navigeringsvalg > Indlæs igen.

Du kan gemme den aktuelle sides webadresse som et bogmærke ved at vælge Valg > Gem som bogmærke.

Hvis du vil bruge den visuelle oversigt til at få vist skærmbilleder af de sider, du har besøgt under den aktuelle browsersession, skal du vælge Tilbage (kun tilgængelig, hvis Oversigtsliste er slået til under browserindstillingerne, og den aktuelle side ikke er den første side, du besøger). Hvis du vil gå til en tidligere besøgt side, skal du vælge siden. Du kan gemme en side, mens du bruger browseren, ved at vælge Valg > Værktøjer > Gem side.

Du kan gemme sider og bruge browseren på dem offline på et senere tidspunkt. Du kan også gruppere disse gemte sider i mapper. Du kan få adgang til de sider, du har gemt, ved at vælge Valg > Bogmærker > Gemte sider.

Hvis du vil åbne en underliste over kommandoer eller handlinger for den aktuelt åbne side, skal du vælge Valg > Tjenesteindstil. (hvis det understøttes af internetsiden).

#### Genveje, når du bruger browseren

- Tryk på **1** for at åbne dine bogmærker.
- Tryk på **2** for at søge efter nøgleord på den aktuelle side.
- Tryk på **3** for at vende tilbage til den forrige side.
- Tryk på **5** for at få vist en liste over alle åbne vinduer.
- Tryk på C for at lukke det aktuelle vindue, hvis to eller flere vinduer er åbne.
- Tryk på 8 for at få vist sideoversigten over den aktuelle side. Tryk på 8 igen for at zoome ind og få vist det ønskede udsnit af siden.
- Tryk på **9** for at indtaste en ny webadresse.
- Tryk på **()** for at vende tilbage til startsiden.
- Tryk på \* eller # for at zoome ind på eller ud fra siden.

## Tekstsøgning

Du kan søge efter nøgleord på den aktuelle internetside ved at vælge Valg > Søg > Tekst og indtaste et nøgleord. Tryk på () for at gå til den forrige forekomst. Tryk på () for at gå til den næste forekomst

☆ Tip! Du kan også søge efter nøgleord på siden ved at trykke på 2.

## Værktøjslinjen i browseren

Ved hjælp af værktøjslinjen kan du vælge de funktioner, du oftest anvender i browseren. Du kan åbne værktøjslinjen ved at trykke på 
og holde den nede på et tomt sted på en internetside. Hvis du vil bevæge dig rundt på værktøjslinjen, skal du trykke på 
eller 
. Du kan vælge en funktion ved at trykke på

På værktøjslinjen kan du vælge mellem følgende valgmuligheder:

- Ofte brugte hyperlinks for at få vist en liste over de webadresser, du ofte besøger.
- Sideoversigt for at få vist oversigten over den aktuelle internetside.
- Søg for at søge efter nøgleord på den aktuelle side.
- Indlæs igen for at opdatere siden.
- Abon. på internetkilder (hvis den er tilgængelig) for at få vist en liste over tilgængelige internetkilder på den aktuelle internetside og abonnere på en internetkilde.

#### Hentning og køb af elementer

Du kan hente elementer som ringetoner, billeder, operatørlogoer, temaer og videoklip. Nogle af disse elementer er gratis, andre skal du købe. Hentede elementer håndteres af de respektive programmer på enheden; f.eks. kan et hentet billede gemmes i Galleri.

Vigtigt! Installer og anvend kun programmer og anden software fra pålidelige kilder, f.eks. programmer med certifikatet Symbian Signed eller programmer, der er godkendt som Java Verified<sup>™</sup>.

- 1 Vælg linket, hvis du vil hente elementet.
- 2 Vælg den relevante valgmulighed for at købe elementet (f.eks. "Køb").
- Læs omhyggeligt alle anførte oplysninger.
   Vælg Acceptér for at fortsætte overførslen.
   Du kan annullere overførslen ved at vælge Annuller.

Når du starter en hentning, vises der en liste over igangværende og fuldførte overførsler fra den aktuelle browsersession. Du kan få vist listen ved at vælge Valg > Overførsler. Rul til et element på listen, og vælg Valg for at annullere igangværende overførsler eller for at åbne, gemme eller slette fuldførte overførsler.

#### Minikort

Minikort gør det muligt at navigere rundt på internetsider, der indeholder store mængder oplysninger. Når Minikort er slået til under browserindstillingerne, og du ruller gennem en stor internetside, åbnes Minikort, og der vises en oversigt over den internetside, du bruger. Hvis du vil bevæge dig rundt på Minikort, skal du trykke på (), (), eller (). Når du finder den ønskede placering, skal du holde op med at rulle, hvorefter Minikort forsvinder, mens markøren forbliver på det valgte sted.

Du kan slå Minikort til ved at vælge Valg > Indstillinger > Generelt > Minikort > Til.

## Sideoversigt

Når du bruger browseren på en internetside, der indeholder store mængder oplysninger, kan du bruge sideoversigten til at få vist, hvilken type oplysninger siden indeholder.

Du kan få vist sideoversigten over den aktuelle side ved at trykke på **8**. Hvis du vil finde det ønskede sted på siden, skal du trykke på (), (), () eller (). Tryk på **8** igen for at zoome ind og få vist det ønskede udsnit af siden.

#### Internetkilder og blogs

l denne forbindelse er internetkilder xml-filer på internetsider, der bruges i weblogs og på nyhedssider til at dele de seneste nyheder eller tekster, f.eks. indhold fra nyhedskilder. Blogs eller weblogs kan f.eks. være internetdagbøger. De fleste internetkilder bruger RSS- og ATOM-teknologi. Internetkilder findes ofte på internetsider, blogsider og Wiki-sider. l browseren Internet registreres det automatisk, hvis en internetside indeholder internetkilder. Hvis du vil abonnere på en internetkilde, skal du vælge Valg > Abonner. Du kan få vist de internetkilder, du abonnerer på, ved at vælge Internetkilder i visningen med bogmærker.

Hvis du vil opdatere en internetkilde, skal du vælge den og vælge Valg > Opdater.

Du kan angive, hvordan internetkilderne skal opdateres, ved at vælge Valg > Indstillinger > Intern.kilder. Se "Indstillinger" på side 68.

# Forbindelsessikkerhed

Hvis sikkerhedsikonet 💼 vises under en forbindelse, er dataoverførslen mellem enheden og internetgatewayen eller -serveren krypteret.

Sikkerhedsikonet angiver ikke, at dataoverførslen mellem gatewayen og indholdsserveren (eller stedet, hvor den anmodede ressource er gemt) er sikker. Tjenesteudbyderen sikrer dataoverførslen mellem gatewayen og indholdsserveren.

Sikkerhedscertifikater kan være påkrævet til nogle tjenester, f.eks. banktjenester. Du får en meddelelse herom, hvis serverens identitet ikke er ægte, eller hvis du ikke har det rigtige sikkerhedscertifikat på enheden. Kontakt din tjenesteudbyder for at få yderligere oplysninger. Se også "Certifikatstyring" på side 120 for at få yderligere oplysninger om certifikater og certifikatdetaljer.

# Bogmærkevisning

Visningen med bogmærker giver dig mulighed for at vælge webadresser på en liste eller i en samling af bogmærker i mappen Automat. bogmærker. Du kan også indtaste URL-adressen på den internetside, du vil besøge, direkte i feltet (**(**).

**(**angiver den startside, der er angivet for standardadgangspunktet.

Du kan gemme URL-adresser som bogmærker, når du bruger internettet. Du kan også gemme adresser, du har modtaget i beskeder, som bogmærker og sende gemte bogmærker.

Hvis du vil åbne visningen med bogmærker, mens du bruger browseren, skal du trykke på  $1\,$  eller vælge Valg > Bogmærker.

Hvis du vil redigere oplysningerne om et bogmærke, f.eks. titlen, skal du vælge Valg > Bogmærkestyring > Rediger.

I visningen med bogmærker kan du også indtaste andre browsermapper. Internetbrowseren giver dig mulighed for at gemme internetsider, mens du bruger browseren. I mappen Gemte sider kan du se indholdet af de sider, du har gemt offline.

Internetbrowseren holder også styr på de internetsider, du besøger, mens du bruger browseren. I mappen Auto. bogmærker kan du se en liste over besøgte internetsider. I Internetkilder kan du se gemte links til internetkilder og blogs, du abonnerer på. Internetkilder findes normalt på internetsider for større nyhedsorganisationer, personlige weblogs, onlinegrupper, der tilbyder de seneste overskrifter og oversigter over artikler. Internetkilder bruger RSS- og ATOM-teknologi.

# Afbrydelse af forbindelsen

Du kan afbryde forbindelsen og få vist browsersiden offline ved at vælge Valg > Værktøjer > Afbryd forbindelsen. Hvis du vil afbryde forbindelsen og lukke browseren, skal du vælge Valg > Afslut.

Når du trykker på afslutningstasten, afbrydes forbindelsen ikke, men browseren placeres i baggrunden.

Hvis du vil slette de oplysninger, netværksserveren indsamler om dine besøg på forskellige internetsider, skal du vælge Valg > Slet personlige data > Slet cookies.

## Tømning af cachen

De oplysninger eller tjenester, som du har haft adgang til, bliver midlertidigt gemt i enhedens cachehukommelse.

En cache er en hukommelsesplacering, som anvendes til midlertidig lagring af data. Hvis du har fået eller har forsøgt at få adgang til fortrolige oplysninger, der kræver adgangskoder, skal du tømme cachen efter hver anvendelse. De oplysninger eller tjenester, du har fået adgang til, gemmes i cachen. Du kan tømme cachen ved at vælge Valg > Slet personlige data > Ryd cache.

# Indstillinger

Tryk på Valg > Indstillinger, og vælg mellem følgende:

#### Generelle indstillinger

Adgangspunkt – skift standardadgangspunkt. Se "Forbindelse" på side 124. Nogle eller alle adgangspunkter kan være forudprogrammerede af tjenesteudbyderen, og du kan måske ikke ændre, oprette, redigere eller fjerne dem.

Startside – angiv startsiden.

Minikort – slå funktionen Minikort til eller fra. Se "Minikort" på side 66.

Oversigtsliste – du skal slå Oversigtsliste til for at kunne bruge Tilbage til at få vist liste over sider, du har besøgt under den aktuelle browsersession, mens du bruger browseren.

Sikkerhedsadvarsler – få skjult eller vist sikkerhedsmeddelelser.

Java-/ECMA-script – aktivér eller deaktiver brugen af scripts.

#### Sideindstillinger

Indlæsning af indhold – vælg, om der skal indlæses billeder og andre objekter, mens du bruger browseren. Hvis du vælger Kun tekst, kan du senere få indlæst billeder eller objekter, mens du bruger browseren, ved at vælge Valg > Værktøjer > Indlæs billeder.

Skærmstørrelse – vælg mellem visningen Fuld skærm og normal visning ved hjælp af listen Valg.

Standardtegnsæt – hvis tegn ikke vises korrekt, kan du vælge et andet tegnsæt, der er i overensstemmelse med sproget på den aktuelle side.

Skriftstørrelse – angiv den skriftstørrelse, der skal bruges til internetsider.

Bloker for pop op – tillad eller bloker for automatisk åbning af forskellige pop op-vinduer, mens du bruger browseren.

Auto. genindlæsning – hvis internetsiderne skal opdateres automatisk, mens du bruger browseren, skal du vælge Til.

#### Indstillinger til beskyttelse af personlige oplysninger

Automat. bogmærker – aktivér eller deaktiver automatisk indsamling af bogmærker. Hvis du vil fortsætte med at gemme adresserne på de besøgte internetsider i mappen Auto. bogmærker, men skjule mappen i visningen med bogmærker, skal du vælge Skjul mappe. Lagring af formulardata – hvis du ikke ønsker, at de data, du indtaster i forskellige formularer på en internetside, skal gemmes og bruges, næste gang siden åbnes, skal du vælge Fra.

Cookies – aktivér eller deaktiver modtagelse og afsendelse af cookies.

#### Indstillinger for internetkilder

Automatisk opdatering – angiv, om du ønsker, at internetkilder skal opdateres automatisk, hvor ofte de skal opdateres, og hvilken forbindelse der skal bruges. Hvis programmet indstilles til automatisk at hente internetkilder, kan det medføre, at der overføres store mængder data via din tjenesteudbyders netværk. Kontakt tjenesteudbyderen for at få yderligere oplysninger om, hvad dataoverførsel koster.

Adg.punkt til autoopdat. (er kun tilgængelig, når Automatisk opdatering er slået til) – skift det adgangspunkt, der skal bruges ved autoopdatering.

# Værktøjer

# Filstyring

Du kan gennemse filer og mapper ved at trykke på 🚱 og vælge Værktøjer > Filstyring. Visningen for enhedens hukommelse ( ) åbnes. Tryk på 🔘 for at åbne visningen med oplysninger om hukommelseskortet ( ).

Hvis du vil finde en fil, skal du trykke på Valg > Søg og vælge den hukommelse, du vil søge i. Skriv en søgetekst, som svarer til filnavnet.

Hvis du vil have vist, hvilke typer data du har på enheden, og se, hvor meget hukommelse de forskellige datatyper optager, skal du trykke på Valg > Hukommelsesdetal.. Den samlede mængde ledig hukommelse vises i Ledig hukom..

# lkke tilstrækkelig hukommelse – frigørelse af hukommelse

Mange af enhedens funktioner bruger hukommelse til at gemme data. Der vises en meddelelse på enheden, hvis der ikke er nok ledig plads i hukommelsen.

Du kan frigøre hukommelse på enheden ved at overføre data til en kompatibel pc.

Hvis du vil slette data for at frigøre hukommelse, kan du bruge Filstyring til at slette de uønskede filer eller gå til det pågældende program. Du kan f.eks. fjerne følgende:

- Beskeder i mapperne i Beskeder og modtagne e-mail-beskeder i postkassen
- Gemte internetsider
- Kontaktoplysninger
- Kalendernoter
- Programmer, som vises i Programstyring, og som du ikke har brug for

# Hukommelseskortværktøj 👒

Tryk på 🗳, og vælg Værktøjer > Funktioner > Hukom..

Du kan sikkerhedskopiere oplysninger fra enhedens hukommelse på et kompatibelt hukommelseskort (hvis du har ét) ved at trykke på Valg > Sik.kopiér tlf.hukom.. Der vises en meddelelse på enheden, hvis der ikke er tilstrækkelig ledig plads på hukommelseskortet til at oprette en sikkerhedskopi.

Hvis du vil gendanne oplysninger fra det kompatible hukommelseskort i enhedens hukommelse, skal du trykke på Valg > Gendan fra lagerhukom.. Når et hukommelseskort formateres, slettes alle data på kortet permanent. Nogle hukommelseskort er formateret på forhånd, mens andre skal formateres. Spørg forhandleren for at finde ud af, om du skal formatere hukommelseskortet, før du kan bruge det.

Du kan formatere et hukommelseskort ved at trykke på Valg > Formatér lagerhukom.. Vælg Ja for at bekræfte.

# Stemmekommandoer 🚷

Du kan bruge stemmekommandoer til at styre enheden. Yderligere oplysninger om de avancerede stemmekommandoer, der understøttes af enheden, finder du under "Stemmestyret opkald" på side 108.

Hvis du vil aktivere avancerede stemmekommandoer for at starte programmer eller profiler, skal du åbne programmet Stem.komm. og den tilhørende mappe Profiler. Tryk på  $\mathfrak{g}$ , og vælg Værktøjer > Funktioner > Stem.komm. > Profiler. Enheden opretter stemmekoder til programmerne og profilerne. Hvis du vil bruge avancerede stemmekommandoer, skal du i standbytilstand trykke på den højre valgtast og holde den nede, mens du siger en stemmekommando. Stemmekommandoen er navnet på det program eller den profil, der vises på listen.

Hvis du vil tilføje flere programmer til listen, skal du vælge Valg > Nyt program. Hvis du vil tilføje endnu en stemmekommando, der kan bruges til at starte programmet, skal du vælge Valg > Rediger kommando og indtaste en ny stemmekommando som tekst. Undgå meget korte navne, forkortelser og akronymer.

Hvis du vil høre den syntetiserede stemmekode, skal du vælge Valg > Afspil.

Hvis du vil ændre indstillinger for stemmekommandoer, skal du vælge Valg > Indstillinger. Hvis du vil deaktivere den synthesizer, der afspiller genkendte stemmekoder og -kommandoer på det valgte enhedssprog, skal du vælge Syntese > Fra. Hvis du vil nulstille stemmegenkendelsestræningen, f.eks. når enheden har fået ny hovedbruger, skal du vælge Fjern taletilpasning.

# Forbindelser

# Trådløst LAN

Enheden understøtter trådløst LAN (trådløst lokalnetværk). Med trådløst LAN kan du oprette forbindelse til internettet og til kompatible enheder med trådløst LAN. Oplysninger om, hvordan du bruger enheden sammen med andre kompatible UPnP-enheder (Universal Plug and Play) via trådløst LAN, finder du under "Hjemmenetværk og Galleri" på side 52 og "Hjemmenetværk med musikafspiller" på side 21.

Hvis du vil bruge trådløst LAN, skal der være et tilgængeligt trådløst LAN-netværk på det sted, du befinder dig, og der skal være oprettet forbindelse mellem enheden og det trådløse LAN-netværk.

l nogle lande, f.eks. Frankrig, er der begrænsninger i forbindelse med brugen af trådløse netværk (WLAN). Spørg de lokale myndigheder, hvis du ønsker yderligere oplysninger.

Funktioner, der bruger trådløst LAN eller tillader, at sådanne funktioner kører i baggrunden, mens der bruges andre funktioner, øger brugen af batteristrøm og reducerer batteriets levetid.

Enheden understøtter følgende funktioner til trådløst LAN:

• Standarden IEEE 802.11b/g.

- Drift med en frekvens på 2,4 GHz.
- Krypteringsmetoderne WEP (Wired Equivalent Privacy) med nøgler på op til 128 bits, Wi-Fi-beskyttet adgang (WPA) og 802.1x. Disse funktioner kan kun anvendes, hvis de understøttes af netværket.

#### Trådløse LAN-forbindelser

Hvis du vil bruge trådløst LAN, skal du oprette et internetadgangspunkt (IAP) i et trådløst LAN-netværk. Brug adgangspunktet til programmer, der kræver forbindelse til internettet. Se "Adgangspunkter til trådløst LAN" på side 74.

**Vigtigt!** Aktiver altid en af de tilgængelige krypteringsmetoder for at øge sikkerheden ved den trådløse netværksforbindelse. Brug af kryptering nedsætter risikoen for uvedkommende adgang til dine data.

Der er oprettet en trådløs LAN-forbindelse, når du har oprettet en dataforbindelse via et internetadgangspunkt i et trådløst LAN-netværk. Den aktive, trådløse LAN-forbindelse afbrydes, når du lukker det sidste program, der benytter forbindelsen. Oplysninger om, hvordan du afbryder alle forbindelser på én gang, finder du under "Forbindelsesstyring" på side 78.
Du kan bruge trådløst LAN under et taleopkald, eller når pakkedata er aktiv. Du kan kun have forbindelse til én trådløs LAN-adgangspunktsenhed ad gangen, men mange programmer kan bruge et og samme internetadgangspunkt.

Når enheden er i profilen Offline, kan du stadig bruge trådløst LAN (hvis det er tilgængeligt). Husk at overholde alle gældende sikkerhedskrav, når du opretter og bruger en trådløs LAN-forbindelse.

☆ Tip! Du kan kontrollere den entydige MAC-adresse (Media Access Control), som identificerer din enhed, ved at indtaste \*#62209526# i standbytilstand.

#### WLAN-guide 🕻

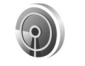

WLAN-guiden giver dig mulighed for at oprette forbindelse til et trådløst LAN og administrere dine trådløse LAN-forbindelser.

I WLAN-guiden vises statussen for dine trådløse LAN-forbindelser i den aktive standbytilstand. Hvis du vil have vist tilgængelige valgmuligheder, skal du rulle til den række, hvor statussen vises, og trykke på **(**.

Hvis der ved søgningen findes trådløse LAN-netværk, og f.eks. WLAN-netværk fundet vises, og du automatisk vil oprette et internetadgangspunkt og starte internetbrowseren ved hjælp af dette internetadgangspunkt, skal du vælge statussen, vælge Start webbrowseren og vælge netværket. Hvis du vælger et sikret trådløst LAN-netværk, bliver du bedt om at indtaste de relevante adgangskoder. Hvis du vil oprette forbindelse til et skjult netværk, skal du indtaste det korrekte netværksnavn (SSID – Service Set Identifier). Du kan oprette et nyt adgangspunkt til et skjult WLAN-netværk ved at vælge Nyt WLAN. Når du har angivet de nødvendige data, testes forbindelsen automatisk.

Hvis du har oprettet forbindelse til et trådløst LAN-netværk, vises navnet på internetadgangspunktet. Hvis du vil starte internetbrowseren ved hjælp af dette internetadgangspunkt, skal du vælge statussen og vælge Fortsæt i webbrowseren. Du kan afbryde forbindelsen til det trådløse LAN-netværk ved at vælge statussen og vælge Afbryd WLAN-forb..

Hvis søgning (scanning) efter trådløse LAN-netværk er slået fra, og du ikke har oprettet forbindelse til et trådløst LAN-netværk, vises WLAN-scan. er slået fra. Hvis du vil slå søgningen til og søge efter tilgængelige trådløse LAN-netværk, skal du rulle til den række, hvor statussen vises, og trykke på .

Du kan starte en søgning efter tilgængelige trådløse LAN-netværk ved at vælge en status og vælge Søg efter WLAN-netv.. Hvis du vil slå søgning efter trådløse LAN-netværk fra, skal du vælge en status og vælge WLAN-scan. er slået fra.

Du kan få adgang til WLAN-guiden i menuen ved at trykke på 🚱 og vælge Værktøjer > WLAN-guide.

#### Adgangspunkter til trådløst LAN

Du kan søge efter trådløse LAN-netværk, der er inden for rækkevidde, ved at trykke på 🚱 og vælge Værktøjer > WLAN-quide.

Vælg Valg, og vælg en af følgende valgmuligheder:

Filtrer WI AN-netværk – for at filtrere trådløse lokalnetværk på listen over fundne netværk fra. De valgte netværk filtreres fra, næste gang programmet søger efter trådløse lokalnetværk

Detaljer – for at få vist oplysningerne om et netværk, der vises på listen. Hvis du vælger en aktiv forbindelse, vises oplysningerne om forbindelsen.

Angiv adgangspunkt – for at oprette et internetadgangspunkt i et trådløst LAN-netværk.

Rediger adgangspunkt - for at redigere oplysningerne for et eksisterende internetadgangspunkt.

Du kan også bruge Forb.styr. til at oprette internetadgangspunkter.

#### Driftstilstande

Der er to driftstilstande i et trådløst LAN-netværk: Infrastruktur og Ad hoc.

Driftstilstanden Infrastruktur giver mulighed for to slags kommunikation: De trådløse enheder er forbundet med hinanden via en trådløs LAN-adgangspunktsenhed,

eller også er de trådløse enheder forbundet med et kabel-LAN-netværk via en trådløs LAN-adgangspunktsenhed.

I driftstilstanden Ad hoc kan enhederne indbyrdes sende og modtage data direkte. Oplysninger om, hvordan du opretter et internetadgangspunkt til et Ad hoc-netværk, finder du under "Adgangspunkter" på side 125.

## Bluetooth

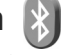

Du kan oprette trådløs forbindelse til andre kompatible enheder med Bluetooth. Kompatible enheder kan omfatte mobiltelefoner, computere og ekstraudstyr, f.eks, headset og bilmonteringssæt. Du kan bruge Bluetooth til at sende billeder, videoklip, musik og lydklip samt noter, oprette en trådløs forbindelse til en kompatibel pc (f.eks. for at overføre filer) og oprette forbindelse til en kompatibel printer for at udskrive billeder ved hjælp af Billedudskrivning. Se "Billedudskrivning" på side 51.

De to enheder må maksimalt befinde sig 10 meter fra hinanden. Forbindelsen kan dog blive udsat for forstyrrelser pga. hindringer, f.eks. vægge, eller fra andre elektroniske enheder.

Denne enhed er kompatibel med Bluetoothspecifikationen 2.0, der understøtter følgende profiler: Advanced Audio Distribution Profile, Basic Imaging Profile, Dial-up Networking Profile, File Transfer Profile,

Generic Object Exchange Profile, Generic Access Profile, Hands-Free Profile, Headset Profile, Object Push Profile og Serial Port Profile. Indbyrdes anvendelighed mellem andre enheder, der understøtter Bluetooth-forbindelse, sikres ved at bruge ekstraudstyr, som er godkendt af Nokia, til denne model. Kontakt producenterne af andre enheder for at bestemme deres kompatibilitet med denne enhed.

Der kan være begrænsninger forbundet med brugen af Bluetooth-forbindelse i nogle områder. Spørg de lokale myndigheder eller din tjenesteudbyder.

Funktioner, der bruger Bluetooth-forbindelse eller tillader, at sådanne funktioner kører i baggrunden, mens der bruges andre funktioner, øger behovet for batteristrøm og reducerer batteriets levetid.

Når enheden er låst, kan du ikke bruge Bluetooth. Se "Telefon og SIM-kort" på side 118 for at få yderligere oplysninger om låsning af enheden.

#### Indstillinger

Tryk på 4; , og vælg Værktøjer > Bluetooth. Når du åbner programmet første gang, bliver du bedt om at angive et navn til enheden.

Vælg mellem følgende:

Bluetooth – hvis du vil oprette en trådløs forbindelse til en anden kompatibel enhed, skal du først aktivere

Bluetooth ved at vælge Til og derefter oprette en forbindelse. Hvis du vil slå Bluetooth fra, skal du vælge Fra.

Telefonens synlighed – hvis du vil tillade andre enheder med Bluetooth at finde enheden, skal du vælge Vist for alle. Hvis du vil angive en periode, hvorefter synligheden skifter fra vist til skjult, skal du vælge Angiv periode. Du kan skjule enheden for andre enheder ved at vælge Skjult.

Telefonens navn – rediger det navn, der vises til andre enheder, der anvender trådløs Bluetooth-teknologi.

SIM-fjernadg.tilstand – hvis du vil gøre det muligt for en anden enhed, f.eks. et kompatibelt bilsæt (ekstraudstyr), at bruge SIM-kortet i enheden til at oprette forbindelse til netværket, skal du vælge Til. Yderligere oplysninger finder du under "SIM-fjernadgangstilstand" på side 77.

#### Gode råd om sikkerhed

Når du ikke bruger Bluetooth, skal du vælge Bluetooth > Fra eller Telefonens synlighed > Skjult. På den måde kan du bedre styre, hvem der kan finde enheden ved hjælp af Bluetooth, og hvem der kan oprette forbindelse til den.

Du bør ikke oprette en binding til ukendte enheder eller acceptere anmodninger om forbindelse fra ukendte enheder. På den måde kan du bedre beskytte enheden mod skadeligt indhold.

#### Afsendelse af data via en Bluetooth-forbindelse

Der kan være flere aktive Bluetooth-forbindelser ad gangen. Hvis du f.eks. har oprettet forbindelse til et kompatibelt headset, kan du også overføre filer til en anden kompatibel enhed på samme tid.

Yderligere oplysninger om ikoner og indikatorer for Bluetooth, finder du under "Vigtige ikoner og indikatorer" på side 74.

- ☆ Tip! Hvis du vil sende tekst via en Bluetooth-forbindelse, skal du åbne Noter, skrive teksten og vælge Valg > Send > Via Bluetooth.
- Åbn det program, hvor det element, du vil sende, er gemt. Hvis du f.eks. vil sende et billede til en anden kompatibel enhed, skal du åbne Galleri.
- 2 Vælg elementet, og vælg Valg > Send > Via Bluetooth. Enheder med Bluetooth inden for området bliver nu vist på skærmen.

- 3 Vælg den enhed, du vil oprette forbindelse til.
- 4 Hvis den anden enhed kræver, at der oprettes en binding, før der kan overføres data, lyder der en tone, og du bliver bedt om at indtaste en adgangskode. Se "Binding af enheder" på side 76.

- 5 Når forbindelsen er oprettet, vises meddelelsen Sender data.
- ⇒ Tip! På nogle enheder er det kun den entydige adresse (enhedsadressen), som vises, når der søges efter enheder. Hvis du vil vide, hvad din enheds entydige adresse er, skal du indtaste koden \*#2820#, mens enheden er i standbytilstand.

#### Binding af enheder

Du kan oprette bindinger til kompatible enheder og få vist de forbundne enheder ved at trykke på () i hovedvisningen i programmet Bluetooth.

Før du opretter en binding, skal du oprette din egen adgangskode (1-16 cifre) og lave en aftale med ejeren af den anden enhed om at bruge samme adgangskode. Adgangskoden er fabriksindstillet på enheder, som ikke har en brugergrænseflade. Adgangskoden bruges kun én gang.

- Hvis du vil oprette en binding til en enhed, skal du vælge Valg > Ny forbundet enhed. Enheder med Bluetooth inden for området bliver nu vist på skærmen.
- 2 Vælg enheden, og indtast adgangskoden. Den samme adgangskode skal også indtastes på den anden enhed.

Visse typer lydekstraudstyr opretter automatisk forbindelse til din enhed, når bindingen er oprettet. Hvis det ikke er tilfældet, skal du rulle til ekstraudstyret og vælge Valg > Opret forb. til lydenhed.

Forbundne enheder angives med  $*_{\$}$  i enhedssøgningen.

Hvis du vil angive en enhed som godkendt eller ikke-godkendt, skal du rulle til en enhed og vælge mellem følgende muligheder:

Angiv som godkendt – der kan oprettes forbindelse mellem din enhed og denne enhed, uden at du ved det. Der kræves ingen særskilt accept eller godkendelse. Brug denne status til dine egne enheder, f.eks. dit kompatible headset eller din pc, eller enheder, som tilhører personer, du har tillid til.

Enhed ikke godken. – anmodninger om forbindelse fra denne enhed skal accepteres særskilt hver gang.

Hvis du vil slette en binding, skal du rulle til enheden og vælge Valg > Slet. Vælg Valg > Slet alle for at slette alle bindinger.

#### Modtagelse af data via en Bluetooth-forbindelse

Når du modtager data via en Bluetooth-forbindelse, lyder der en tone, og du kan vælge, om du vil acceptere beskeden. Hvis du accepterer at modtage beskeden, vises , og beskeden placeres i mappen Indbakke i Beskeder. Beskeder, der er modtaget via en Bluetooth-forbindelse, angives med \*?. Se "Indbakke – modtagelse af beskeder" på side 37.

#### SIM-fjernadgangstilstand

Hvis du vil bruge SIM-fjernadgangstilstanden sammen med et kompatibelt bilsæt (ekstraudstyr), skal du slå Bluetooth til og aktivere brugen af SIM-fjernadgangstilstanden på enheden. Se "Indstillinger" på side 75. Inden tilstanden kan aktiveres, skal der oprettes en binding mellem de to enheder, og forbindelsen skal oprettes fra den anden enhed. Når der oprettes en binding mellem enhederne, skal du bruge en 16-cifret adgangskode og indstille den anden enhed som godkendt. Se "Binding af enheder" på side 76. Aktivér SIM-fjernadgangstilstanden fra den anden enhed.

Når SIM-fjernadgangstilstanden er slået til på din enhed, vises Fjern–SIM i standbytilstand. Forbindelsen til det trådløse netværk er afbrudt, således som X viser i området for signalstyrkeikonet, og du kan ikke bruge SIM-korttjenester eller -funktioner, der kræver dækning fra mobilnetværk.

Når den trådløse enhed er i tilstanden til SIM-fjernadgang, kan du kun bruge kompatibelt ekstraudstyr, f.eks. et bilsæt, til at foretage og modtage opkald. Den trådløse enhed kan kun foretage opkald til de alarmnumre, der er indkodet i enhedens hukommelse, når den er i denne tilstand. Du skal gå ud af tilstanden til SIM-fjernadgang for at kunne foretage opkald fra enheden. Indtast låsekoden for at låse enheden op, hvis den har været låst. Hvis du vil forlade SIM-fjernadgangstilstanden, skal du trykke på tænd/sluk-tasten og vælge Afslut SIM-fiernada.

## Forbindelsesstyring 🔍

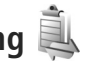

#### Dataforbindelser

Tryk på 🛟 , og vælg Værktøjer > Forbind. > Forb.styr. > Akt. dataforb.. I visningen med aktive forbindelser kan du se de åbne dataforbindelser: dataopkald  $((\mathbf{D}))$ , højhastighedsdataopkald ((**'D**)), pakkedataforbindelser (📥) og trådløse LAN-forbindelser 🛞.

Bemærk! Din tjenesteudbyders egentlige fakturering af samtaletid kan variere afhængigt af netværksfunktioner, afrunding ved afregning osv.

Du kan afbryde en forbindelse ved at vælge Valg > Afbryd forbindelsen. Hvis du vil afslutte alle åbne forbindelser. skal du vælge Valg > Afbryd alle forb..

Du kan få vist oplysningerne om en forbindelse ved at vælge Valg > Detalier. De viste oplysninger afhænger af forbindelsestypen.

#### Trådløst LAN

Du kan søge efter trådløse LAN-netværk, der er inden for rækkevidde, ved at trykke på 🔐 og vælge Værktøier > Forbind, > Forb.stvr, > Tilgæng, WLAN. Visningen med tilgængelige trådløse LAN-netværk indeholder en liste over trådløse LAN-netværk inden for rækkevidde, deres netværkstilstand (Infrastruktur eller Ad hoc) og signalstyrkeikon. 🔀 vises for netværk med kryptering, og 🕷 vises, hvis enheden har en aktiv forbindelse til netværket.

Hvis du vil se oplysningerne for et netværk, skal du vælge Valg > Detaller.

Hvis du vil oprette et internetadgangspunkt i et netværk. skal du vælge Valg > Angiv adgangspunkt.

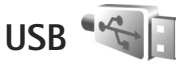

Tryk på 🚱 , og vælg Værktøjer > Forbind. > USB.

Hvis du vil spørges om formålet med USB-kabelforbindelsen, hver gang kablet tilsluttes, skal du vælge Spørg ved forb. > Ja.

Hvis Spørg ved forb. er slået fra, eller hvis du vil ændre tilstanden under en aktiv forbindelse, skal du vælge USB-tilstand og vælge en af følgende valgmuligheder:

Medieafspiller - for at synkronisere musik med Windows Media Player. Se "Musikoverførsel med Windows Media Player" på side 23.

PC Suite - for at bruge Nokia-pc-programmer, f.eks. Nokia Nseries PC Suite. Nokia Lifeblog og Nokia Software Updater.

Dataoverførsel – for at overføre data mellem enheden og en kompatibel pc.

Billedudskrivning – for at udskrive billeder på en kompatibel printer. Se "Billedudskrivning" på side 51.

#### Pc-forbindelser

Du kan bruge enheden sammen med forskellige kompatible pc-forbindelses- og datakommunikationsprogrammer. Med Nokia Nseries PC Suite kan du f.eks. overføre billeder mellem enheden og en kompatibel pc.

Opret altid forbindelse fra pc'en, når du vil udføre en synkronisering med enheden.

### Enhedsstyring 遺

#### Softwareopdateringer

Du kan få vist og opdatere enhedens aktuelle softwareversion og kontrollere datoen for en eventuel tidligere opdatering (netværkstjeneste).

Tryk på 🚱 , og vælg Værktøjer > Funktioner > Enh.styr..

Du kan kontrollere, om der er opdateringer til softwaren, ved at vælge Valg > Søg efter opdateringer. Vælg et internetadgangspunkt, når du bliver bedt om det.

Hvis der er en tilgængelig opdatering, vises der oplysninger om den. Vælg Acceptér for at acceptere at hente opdateringen, eller vælg Annuller for at annullere overførslen. Overførslen kan tage flere minutter. Du kan bruge enheden under overførslen.

Hentning af softwareopdateringer kan medføre, at der overføres store mængder data via din tjenesteudbyders netværk. Kontakt tjenesteudbyderen for at få yderligere oplysninger om, hvad dataoverførsel koster.

Kontrollér, at enhedens batteri er tilstrækkeligt opladet, eller tilslut opladeren, før du starter opdateringen.

Advarsel! Hvis du installerer en softwareopdatering, kan du ikke bruge enheden, heller ikke til nødopkald, før installationen er fuldført, og enheden er genstartet. Husk at sikkerhedskopiere data, før du accepterer, at der installeres en opdatering.

Når overførslen er fuldført, skal du vælge Ja og derefter vælge Acceptér for at installere opdateringen eller vælge Nej for at installere den senere ved hjælp af Valg > Installer opdatering. Installationen kan tage flere minutter.

Softwaren opdateres på enheden, og enheden genstartes. Vælg OK for at fuldføre opdateringen. Vælg et internetadgangspunkt, når du bliver bedt om det. Din enhed sender status for softwareopdateringen til serveren.

Vælg Valg > Indstillinger for at få vist de serverprofilindstillinger, der bruges til softwareopdateringer.

#### Serverprofiler

Tryk på 😯 , og vælg Værktøjer > Funktioner > Enh.styr., og tryk på 🖳 . Du modtager muligvis serverprofiler og forskellige konfigurationsindstillinger fra dine tjenesteudbydere og den afdeling, der håndterer virksomhedsoplysninger. Disse konfigurationsindstillinger kan omfatte indstillinger for forbindelser og andre indstillinger, der bruges af forskellige programmer på enheden.

Rul til en serverprofil, vælg Valg, og vælg en af følgende valumuligheder:

Start konfiguration - for at oprette forbindelse til serveren og modtage konfigurationsindstillinger til enheden

Ny serverprofil – for at oprette en serverprofil.

Hvis du vil slette en serverprofil, skal du rulle til den og trykke på [

### Hjemmenetværk 🗔

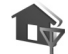

Enheden er kompatibel med UPnP-arkitekturen. Hvis du bruger en adgangspunktsenhed til trådløst LAN eller en router til trådløst LAN, kan du oprette et hiemmenetværk og oprette forbindelse mellem kompatible UPnP-enheder, der understøtter trådløst LAN, og netværket, f.eks. din

Nokia N81, en kompatibel pc, en kompatibel printer, et kompatibelt lydsystem eller tv eller et lydsystem eller tv, der er udstyret med en kompatibel trådløs multimediemodtager.

Hvis Nokia N81's trådløse I AN-funktion anvendes i et hiemmenetværk, kræver det opsætning af en hjemmenetværksforbindelse, der fungerer med trådløst LAN, og de andre målenheder på hjemmenetværket skal understøtte UPnP og være forbundet med det samme hiemmenetværk.

Hjemmenetværket anvender sikkerhedsindstillingerne for den trådløse LAN-forbindelse. Brug hjemmenetværksfunktionen i en trådløs LAN-infrastruktur med en adgangspunktsenhed til trådløst LAN og kryptering aktiveret.

Du kan dele mediefiler, der er gemt i Galleri, med andre kompatible UPnP-enheder via hjemmenetværket. Du kan angive indstillingerne for Hjem.netværk ved at trykke på 🚱 og vælge Værktøjer > Forbind. > Hjem.medier > Indstillinger. Du kan også bruge hjemmenetværket til at se, afspille, kopiere eller udskrive kompatible mediefiler fra Galleri. Se "Visning og deling af mediefiler" på side 82.

Vigtigt! Aktiver altid en af de tilgængelige krypteringsmetoder for at øge sikkerheden ved den trådløse netværksforbindelse. Brug af kryptering nedsætter risikoen for uvedkommende adgang til dine data.

Der oprettes kun forbindelse mellem enheden og hjemmenetværket, hvis du accepterer en anmodning om forbindelse fra en anden kompatibel enhed, eller hvis du i Galleri vælger en indstilling for at få vist, afspillet, udskrevet eller kopieret mediefiler på Nokia N81.

#### Vigtige sikkerhedsoplysninger

Når du konfigurerer det trådløse LAN-hjemmenetværk, skal du først aktivere en krypteringsmetode på adgangspunktenheden og derefter på de andre enheder, du vil oprette forbindelse til via hjemmenetværket. Du finder yderligere oplysninger i dokumentationen til enhederne. Hold alle adgangskoder hemmelige, og opbevar dem separat på et sikkert sted.

Du kan få oplysninger om, hvordan du får vist eller ændrer indstillingerne for enhedens internetadgangspunkt til trådløst LAN, under "Adgangspunkter" på side 125.

Hvis du bruger driftstilstanden Ad hoc til at oprette et hjemmenetværk med en kompatibel enhed, skal du aktivere en af krypteringsmetoderne i WLAN-sikkerh.tilst., når du konfigurerer internetadgangspunktet. Denne fremgangsmåde nedsætter risikoen for, at uønskede personer kobler sig på Ad hoc-netværket.

Enheden giver besked om, hvis en anden enhed forsøger at oprette forbindelse til enheden og hjemmenetværket. Du bør ikke godkende anmodninger om forbindelse fra ukendte enheder. Hvis du bruger trådløst LAN i et netværk, der ikke anvender kryptering, skal du deaktivere deling af Nokia N81-filer med andre enheder eller undlade at dele private mediefiler. Se "Indstillinger for hjemmemedier" på side 81, hvis du vil ændre indstillingerne.

#### Indstillinger for hjemmemedier

Du kan dele mediefiler ved hjælp af andre kompatible UPnP-enheder via trådløst LAN ved først at oprette og konfigurere internetadgangspunktet for dit hjemmenetværk med trådløst LAN og derefter konfigurere programmet Hjem.medier. Se "Trådløst LAN" på side 72 og indstillinger for trådløst LAN under "Adgangspunkter" på side 125.

Valgmulighederne vedrørende Hjem.netværk i programmerne er ikke tilgængelige, før indstillingerne for Hjem.netværk er konfigureret.

Første gang du åbner programmet til hjemmemedier, åbnes opsætningsguiden, så du nemmere kan angive enhedens indstillinger for hjemmemedier. Hvis du vil bruge opsætningsguiden på et senere tidspunkt, skal du vælge Valg > Kør guide i hovedvisningen for hjemmenetværk og følge vejledningen på skærmen.

Hvis du vil oprette forbindelse mellem en kompatibel pc og hjemmenetværket, skal du på pc'en installere den tilhørende software fra den dvd-rom, der fulgte med enheden.

#### Konfiguration af indstillinger

Hvis du vil konfigurere programmet til hjemmemedier, skal du vælge Værktøjer > Forbind. > Hjem.medier > Indstillinger og vælge en af følgende valgmuligheder:

Hjemmeadgangspunkt – vælg Spørg altid, hvis du vil angive adgangspunktet til dit hjemmenetværk, hver gang du opretter forbindelse til hjemmenetværket, Opret nyt, hvis du vil angive et nyt adgangspunkt, der skal anvendes automatisk, når du bruger Hjem.medier, eller vælg Intet. Hvis dit hjemmenetværk ikke har aktiverede sikkerhedsindstillinger for trådløst LAN, vil du få en sikkerhedsadvarsel. Du kan fortsætte og aktivere sikkerheden for trådløst LAN senere, eller du kan annullere angivelsen af adgangspunktet og aktivere sikkerheden for trådløst LAN først. Se Trådløst LAN under "Adgangspunkter" på side 125.

Navn på enhed – indtast et navn til enheden, som vises til de andre kompatible enheder i hjemmenetværket.

#### Aktivering af deling og angivelse af indhold

Vælg Værktøjer > Forbind. > Hjem.medier > Del indhold.

Indholdsdeling – tillad eller afvis deling af mediefiler med kompatible enheder. Aktivér ikke Indholdsdeling, før du har konfigureret alle de andre indstillinger. Hvis du aktiverer Indholdsdeling, kan de andre UPnP-kompatible enheder i hjemmenetværket se og kopiere de filer, du har valgt til deling i mapperne Billeder og video og Musik. Billeder og video og Musik – vælg mediefiler til deling med andre enheder, eller få vist delingsstatussen for Billeder og video og Musik. Vælg Valg > Opdater indhold for at opdatere mappernes indhold.

#### Visning og deling af mediefiler

Hvis Indholdsdeling er aktiveret på din enhed, kan de andre UPnP-kompatible enheder i hjemmenetværket se og kopiere de mediefiler, du har valgt at dele i Del indhold. Hvis du ikke ønsker, at de andre enheder skal have adgang til dine filer, skal du deaktivere Indholdsdeling. Selvom Indholdsdeling er deaktiveret på din enhed, kan du alligevel se og kopiere mediefiler, der er gemt på andre hjemmenetværksenheder, hvis den anden enhed tillader det.

Du finder yderligere oplysninger under "Hjemmenetværk og Galleri" på side 52 og "Hjemmenetværk med musikafspiller" på side 21.

### Trådløst tastatur

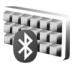

Hvis du vil konfigurere et trådløst Nokia-tastatur eller et andet kompatibelt trådløst tastatur, der understøtter profilen Bluetooth Human Interface Devices (HID), til brug sammen med din enhed, skal du bruge programmet Trådlø. tastatur. Tastaturet gør det muligt at indtaste tekst på en behagelig måde med et komplet QWERTY-layout til f.eks. SMS-beskeder, e-mails og kalenderposter.

- 1 Aktivér Bluetooth på enheden.
- 2 Tænd tastaturet.
- 3 Tryk på G , og vælg Værktøjer > Forbind. > Trådlø. tastatur.
- 4 Vælg Valg > Søg efter tastatur for at starte en søgning efter Bluetooth-enheder.
- 5 Vælg tastaturet på listen, og tryk på 🔘 for at oprette forbindelse.
- 6 Du opretter en binding mellem tastaturet og enheden (forbinder tastaturet og enheden) ved at indtaste en valgfri adgangskode (1 til 9 cifre) på enheden og indtaste den samme adgangskode på tastaturet. Når du skal indtaste adgangskoden, er du muligvis nødt til at trykke tasten Fn ned først.
- 7 Hvis du bliver bedt om at angive et tastaturlayout, skal du vælge det på en liste på enheden.
- 8 Når navnet på tastaturet vises, ændres statussen til Tastatur forbundet, og den grønne indikator på tastaturet blinker langsomt. Herefter er tastaturet klar til brug.

Oplysninger om betjening og vedligeholdelse af tastaturet finder du i brugervejledningen til tastaturet.

### Synkronisering 🔃

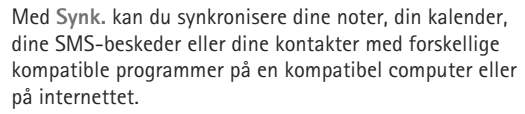

Du modtager muligvis synkroniseringsindstillinger i en særlig besked. Se "Data og indstillinger" på side 37.

l hovedvisningen i Synk. kan du se de forskellige synkroniseringsprofiler. En synkroniseringsprofil indeholder alle de indstillinger, der er nødvendige for at synkronisere data på din enhed med en fjerndatabase på en server eller en anden kompatibel enhed.

- 1 Tryk på 🚱 , og vælg Værktøjer > Synk..
- 2 Vælg en synkroniseringsprofil, og vælg Valg > Synkroniser. Du kan annullere synkroniseringen, inden den er afsluttet, ved at vælge Annuller.

### Programmer

Ur 🤇

Tryk på  $\mathfrak{G}$ , og vælg Programmer > Ur. Hvis du vil se dine aktive og inaktive alarmer, skal du trykke på  $\bigcirc$ . Du kan indstille en ny hurtig alarm ved at vælge Valg > Ny hurtig alarm. Når alarmen er aktiv, vises ikonet  $\mathfrak{O}$ .

Hurtige alarmer angives for de næste 24 timer og kan ikke gentages.

Hvis du vil deaktivere alarmtonen, skal du trykke på Stop. Du kan stoppe alarmen i 5 minutter ved at vælge Udsæt.

Hvis alarmtiden nås, mens enheden er slukket, tænder den automatisk og begynder at afspille alarmtonen. Når du vælger Stop, bliver du spurgt om, hvorvidt du vil aktivere enheden til opkald. Vælg Nej for at slukke enheden eller Ja for at foretage og modtage opkald. Vælg ikke Ja, når brug af den trådløse telefon kan forårsage interferens eller være farlig.

Du kan annullere den næste alarm ved at vælge Programmer > Ur > Valg > Fjern alarm.

Du kan indstille en ny alarm ved at vælge Programmer > Ur, trykke på  $\bigcirc$  og vælge Valg > Ny alarm. Du kan eventuelt angive en gentagelse.

Du kan ændre urindstillingerne ved at vælge Programmer > Ur > Valg > Indstillinger. Du kan indstille dato og klokkeslæt og angive formater for dato og klokkeslæt, urtype eller alarmtone. I Hverdage kan du vælge ugedage, hvor alarmer skal gentages.

Hvis du vil tillade, at mobiltelefonnetværket opdaterer oplysninger om klokkeslæt, dato og tidszone på enheden (netværkstjeneste), skal du vælge Programmer > Ur > Valg > Indstillinger > Netværksoperatørtid > Autoopdatering.

#### Verdensur

Vælg Ur, og tryk to gange på ) for at åbne visningen Verdensur. I visningen Verdensur kan du se klokkeslættet i forskellige byer. Hvis du vil tilføje byer på listen, skal du vælge Valg > Tilføj by. Du kan højst tilføje 15 byer på listen.

Hvis du vil angive den by, du befinder dig i for øjeblikket, skal du rulle til en by og vælge Valg > Indstil som aktuel by.

Byen vises i hovedvisningen i Ur, og klokkeslættet på enheden ændres i overensstemmelse med den valgte by. Kontrollér, at klokkeslættet er korrekt og passer til den tidszone, du er i.

## Regnemaskine

Tryk på 🕼 . og vælg Programmer > Regnema..

**Bemærk!** Denne regnemaskine har en begrænset nøjagtighed og er designet til enkle beregninger.

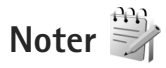

Du kan skrive noter i .txt-format ved at trykke på 🚱 og vælge Programmer > Noter.

## Programstyring

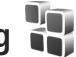

Tryk på 🛟 , og vælg Programmer > Pgr.styring. Du kan installere to typer programmer og software på enheden:

- J2ME<sup>™</sup>-programmer, der er baseret på Java<sup>™</sup>teknologi med filtyperne .jad eller .jar ( 🚵 ).
- Andre programmer og anden software, der passer til ٠ operativsystemet Symbian (Sa). Installationsfilerne har filtypen .sis. Installer kun programmer og software, der er udviklet til din Nokia N81. Softwareleverandører henviser ofte til produktets officielle modelnummer: Nokia N81-3.

Installationsfilerne kan overføres til enheden fra en kompatibel computer, hentes fra det mobile internet eller sendes til dig i en MMS-besked, som en vedhæftet fil i en e-mail eller via Bluetooth-forbindelse. Du kan bruge Nokia Application Installer i Nokia Nseries PC Suite til at installere et program på enheden.

#### Installation af programmer og software

🏡 angiver et .sis-program, 🙇 angiver et Java-program, 🗂 angiver, at programmet ikke er fuldt installeret, og IE angiver, at programmet er installeret på hukommelseskortet.

Vigtigt! Installer og anvend kun programmer og anden software fra pålidelige kilder, f.eks. programmer med certifikatet Symbian Signed eller programmer. der er godkendt som Java Verified<sup>™</sup>.

Før installationen skal du være opmærksom på følgende:

- Hvis du vil se programtypen, versionsnummeret og forhandleren eller producenten af programmet. skal du vælge Valg > Vis detaljer. Hvis du vil have vist oplysninger om programmets sikkerhedscertifikat, skal du vælge Vis detalier i Certifikater. Se "Certifikatstyring" på side 120.
- Hvis du installerer en fil, der indeholder en opdatering eller reparation af et eksisterende program, kan du kun gendanne det originale program, hvis du har den originale installationsfil eller en komplet sikkerhedskopi af den programpakke, du har fjernet. Hvis du vil gendanne det originale program, skal du fjerne programmet og derefter installere programmet igen fra den originale installationsfil eller sikkerhedskopien.
- En .jar-fil er påkrævet til installation af Java-programmer. Hvis filen mangler, bliver du

muligvis bedt om at hente den. Hvis der ikke er angivet et adgangspunkt for programmet, bliver du bedt om at vælge et. Når du henter .jar-filen, skal du muligvis angive et brugernavn og en adgangskode for at få adgang til serveren. Du kan få brugernavn og adgangskode af leverandøren eller producenten af programmet.

- 1 Tryk på *§*, og vælg Programmer > Pgr.styring for at finde en installationsfil. Du kan også søge i enhedshukommelsen eller på hukommelseskortet i Filstyring eller åbne en besked, der indeholder en installationsfil, i Beskeder > Indbakke.
- 2 Vælg Valg > Installer i Pgr.styring. I andre programmer skal du rulle til installationsfilen og trykke på for at begynde installationen. Under installationen vises der oplysninger om installationens forløb. Hvis du installerer et program uden en digital signatur eller certificering, vises der en advarsel. Fortsæt kun installationen, hvis du er sikker på programkilden og -indholdet.

Du starter et installeret program ved at rulle til det i menuen og trykke på 
. Hvis der ikke er angivet en standardmappe for programmet, installeres det i mappen Programmer.

Hvis du vil se, hvilke programpakker der er installeret eller fjernet og på hvilket tidspunkt, skal du vælge Valg > Vis log. Vigtigt! Enheden understøtter kun ét antivirusprogram. Hvis der er mere end ét program med antivirusfunktioner, kan det påvirke enhedens ydeevne og betjening eller få den til at holde op med at fungere.

Når du installerer programmer på et hukommelseskort, forbliver installationsfilerne (.sis) i enhedens hukommelse. Filerne kan bruge store mængder hukommelse og forhindre dig i at gemme andre filer. For at bevare en tilstrækkelig mængde hukommelse kan du bruge Nokia Nseries PC Suite til at sikkerhedskopiere installationsfiler på en kompatibel pc og derefter bruge filstyring til at fjerne installationsfilerne fra enhedens hukommelse. Se "Filstyring" på side 70. Hvis .sis-filen er en vedhæftet fil i en besked, skal du slette beskeden fra beskedindbakken.

#### Fjernelse af programmer og software

Rul til en programpakke, og vælg Valg > Fjern. Vælg Ja for at bekræfte.

Hvis du fjerner software, kan den kun installeres igen, hvis du har den oprindelige programpakke eller en komplet sikkerhedskopi af den programpakke, du har fjernet. Hvis du fjerner en programpakke, vil du muligvis ikke længere kunne åbne dokumenter, der er oprettet med dette program.

Hvis en anden programpakke er afhængig af den programpakke, du har fjernet, vil den anden programpakke muligvis ikke fungere. Yderligere oplysninger finder du i dokumentationen til den installerede programpakke.

#### Indstillinger

Vælg Valg > Indstillinger, og vælg mellem følgende muligheder:

Softwareinstallation – vælg, om Symbian-software uden godkendte digitale signaturer må installeres.

Certif.kontrol online – vælg denne indstilling for at kontrollere onlinecertifikaterne før installationen af et program.

Standardwebadresse – angiv den standardadresse, der bruges, når onlinecertifikaterne kontrolleres.

Nogle Java-programmer kan kræve, at der sendes en SMS-besked, eller at der oprettes forbindelse til et bestemt adgangspunkt, hvis du vil hente ekstra data eller komponenter. I hovedvisningen i Pgr.styring skal du rulle til et program og vælge Valg > Åbn for at ændre indstillinger, der er relaterede til det pågældende program.

### Kalender $\frac{43}{30}$

Tryk på  $\mathfrak{G}$ , og vælg Programmer > Kalender. Hvis du vil tilføje en ny kalenderpost, skal du rulle til den ønskede dato og vælge Valg > Ny post og en af følgende muligheder:

 Møde – for at blive påmindet om en aftale på en bestemt dato og et bestemt klokkeslæt. Notat – for at skrive en generel post for en dag. Årsdag– for at blive påmindet om fødselsdage eller andre mærkedage (posterne gentages hvert år). Opgave – for at blive

påmindet om en opgave, som skal være udført på en bestemt dato.

2 Udfyld felterne. Hvis du vil indstille en alarm, skal du vælge Alarm > Til og angive Alarmtidspunkt og Alarmdato.

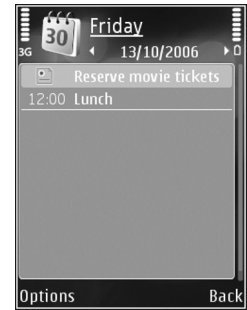

Du kan tilføje en beskrivelse af en aftale ved at vælge Valg > Tilføj beskrivelse.

- 3 Vælg Udført for at gemme posten.
- ☆ Genvej: I kalenderens dags-, uge- eller månedsvisning skal du trykke på en vilkårlig tast (1 - 0). Der åbnes en post for en aftale, og de indtastede tegn tilføjes i feltet Emne. I opgavevisningen åbnes der en post for en opgavenote.

Når kalenderens alarm lyder for en note, skal du vælge Lydløs for at slå alarmtonen for kalenderen fra. Påmindelsesteksten bliver på skærmen. Vælg Stop for at slå kalenderalarmen fra. Du kan indstille alarmen til at ringe igen senere ved at vælge Udsæt. Du kan synkronisere din kalender med en kompatibel pc ved hjælp af Nokia Nseries PC Suite. Når du opretter en kalenderpost, skal du vælge den ønskede indstilling for Synkronisering.

#### Kalendervisninger

Vælg Valg > Indstillinger for at ændre den første dag i ugen eller den visning, som vises, når du åbner kalenderen.

Vælg Valg > Gå til dato for at gå til en bestemt dato.

Tryk på # for at springe til i dag.

Tryk på \* for at skifte mellem månedsvisningen, ugevisningen, dagsvisningen og opgavevisningen.

Hvis du vil sende en kalendernote til en kompatibel enhed, skal du vælge Valg > Send.

Hvis den anden enhed ikke er kompatibel med UTC (Coordinated Universal Time), bliver oplysninger om klokkeslæt fra modtagne kalenderposter muligvis ikke vist korrekt.

Hvis du vil foretage ændringer i kalenderen, skal du vælge Valg > Indstillinger > Kalenderalarmtone, Standardvisning, Ugen begynder og Titel i ugevisning.

#### Håndtering af kalenderposter

Hvis du vil slette mere end én begivenhed ad gangen, skal du gå til månedsvisningen og vælge Valg > Slet post > Før dato eller Alle poster.

Du kan markere en opgave som udført ved at rulle til den i opgavevisningen og vælge Valg > Vis som udført.

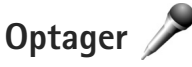

## RealPlayer 🏈

RealPlayer understøtter filtyper, som f.eks. .3gp, .mp4 eller .rm. RealPlayer understøtter dog ikke nødvendigvis alle filformater eller alle varianter af filformater.

l landskabsvisningen kan du betjene musikafspilleren ved hjælp af medietasterne.

#### Afspilning af videoklip

1 Du kan afspille en gemt mediefil ved at vælge Valg > Åbn og vælge en af følgende valgmuligheder: Senest afspil. klip – for at afspille en af de sidste seks filer, der er afspillet i RealPlayer.

Gemt klip - for at afspille en fil, der er gemt i Galleri

2 Rul til en fil. og tryk på navigeringstasten for at afspille filen.

Du kan justere lydstyrken med lydstyrketasten.

#### Trådløs streaming af indhold

Mange tjenesteudbydere kræver, at du bruger et internetadgangspunkt (IAP) som standardadgangspunkt. Andre tienesteudbydere giver dig mulighed for at bruge et WAP-adgangspunkt.

I RealPlayer kan du kun åbne URL-adresser af typen rtsp://. RealPlayer vil dog afspille en .ram-fil, hvis du åbner et http-link til den i browseren.

Hvis du vil streame indhold trådløst, skal du vælge et streaminglink, der er gemt i Galleri, på en internetside, eller som du har modtaget i en SMS- eller MMS-besked.

Inden den direkte streaming af indholdet begynder, oprettes der forbindelse fra enheden til webstedet, og indholdet hentes. Det er kun selve linket til indholdet. der gemmes på enheden.

#### RealPlayer-indstillinger

Du modtager muligvis indstillingerne til RealPlayer i en særlig besked fra tjenesteudbyderen. Se "Data og indstillinger" på side 37. Kontakt din tienesteudbyder for at få yderligere oplysninger.

Vælg Valg > Indstillinger, og vælg mellem følgende muliaheder:

Video – for at justere kontrasten i videoen eller få RealPlayer til automatisk at gentage videoklip, når de er afspillet.

Streaming - kontakt din tjenesteudbyder for at få de korrekte indstillinger.

### Adobe Flash Player

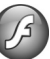

Du kan få vist, afspille og anvende kompatible Flash-filer, der er lavet til mobilenheder, ved at trykke på 🛟 og vælge Programmer > Multimedia > Flash-afsp.. Rul til en Flash-fil, og tryk på 🗻.

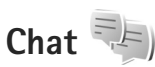

Tryk på 🕼 , og vælg Programmer > Multimedia > Chat.

Chat (netværkstjeneste) giver dig mulighed for at kommunikere med andre, der også bruger chat (sender og skriver chatbeskeder), og deltage i diskussionsforummer (chatgrupper) med bestemte emner. Forskellige

tjenesteudbydere vedligeholder chatservere, som du kan logge på, når du er blevet registreret hos en chattjeneste. Der kan være forskel på, hvilke funktioner tjenesteudbydere understøtter.

Vælg Samtaler for at starte eller fortsætte en samtale med en chatbruger, Chatkontakter for at oprette, redigere eller få vist chatkontakternes onlinestatus, Chatgrupper for at starte eller fortsætte en gruppesamtale med flere chatbrugere, eller vælg Optagede chats for at få vist en tidligere chatsession, du har gemt.

#### Modtagelse af chatindstillinger

Du skal gemme indstillingerne for at få adgang til den tjeneste, du vil benytte. Du modtager muligvis indstillingerne i en særlig SMS-besked fra netværksoperatøren eller den tjenesteudbyder, der tilbyder chattjenesten. Se "Data og indstillinger" på side 37. Du kan også angive indstillingerne manuelt. Se "Indstillinger for chatserver" på side 92.

# Oprettelse af forbindelse til en chatserver

 Du kan oprette forbindelse til den chatserver, der er i brug, ved at åbne Chat og vælge Valg > Log på. Oplysninger om, hvordan du ændrer den chatserver, der er i brug, og gemmer nye chatservere, finder du under "Indstillinger for chatserver" på side 92.

- 2 Indtast dit bruger-id og din adgangskode, og tryk på
  - for at logge på. Du får bruger-id'et og

adgangskoden til chatserveren af tjenesteudbyderen.

**3** Vælg Valg > Log af for at logge af.

#### Ændring af chatindstillingerne

Tryk på Valg > Indstillinger > Indstillinger, og vælg mellem følgende:

Brug kaldenavn (vises kun, hvis chatgrupper understøttes af serveren) – du kan indtaste et kaldenavn ved at vælge Ja.

Vis min tilgængelighed – hvis du vil tillade, at andre kan se, om du er online, skal du vælge Til alle.

Tillad beskeder fra – vælg Alle, hvis du vil tillade beskeder fra alle.

Tillad invitationer fra – vælg Kun chatkontakter, hvis du kun vil tillade invitationer fra dine chatkontakter.

Chatinvitationer sendes af chatkontakter, der ønsker, at du skal slutte dig til deres grupper.

Sortér chatkontakter – vælg, hvordan dine chatkontakter skal sorteres: Alfabetisk eller Efter onlinestat.

Opdater tilgængeligh. – hvis du vil vælge, hvordan oplysninger om, hvorvidt dine chatkontakter er online

eller offline, opdateres, skal du vælge Automatisk eller Manuelt.

Offlinekontakter – vælg, om chatkontakter med statussen Offline, vises på listen over chatkontakter.

Farve på egne beskeder – vælg farven på de chatbeskeder, du sender.

Farve på modtag. besk. – vælg farven på de chatbeskeder, du modtager.

Chatbeskedsignal – skift den tone, der afspilles, når du modtager en ny chatbesked.

#### Søgning efter chatgrupper og -brugere

Du kan søge efter grupper ved at vælge Valg > Søg i visningen Chatgrupper. Du kan søge på Gruppenavn, Emne og Medlemmer (bruger-id).

Du kan søge efter brugere ved at vælge Valg > Ny chatkontakt > Søg på server i visningen Chatkontakter. Du kan søge på Brugerens navn, Bruger-id, Telefonnummer og E-mail-adresse.

#### Tilslutning til chatgrupper

Visningen Chatgrupper indeholder en liste over de chatgrupper, du har gemt eller er sluttet til i øjeblikket. Hvis du vil slutte dig til en gemt chatgruppe, skal du trykke på  $\bigcirc$ .

Hvis du vil slutte dig til en chatgruppe, der ikke er på listen, men som du kender gruppe-id'et til, skal du vælge Valg > Slut til ny gruppe.

Vælg Valg > Forlad chatgruppe, hvis du vil forlade chatgruppen.

#### Chat

Når du har sluttet dig til en chatgruppe, kan du få vist de beskeder, der udveksles der, og sende dine egne beskeder.

Hvis du vil sende en besked, skal du skrive beskeden i beskedredigeringsfeltet og trykke på .

Du kan sende en privat besked til en deltager ved at vælge Valg > Send privat besked.

Du kan besvare en privat besked, du har modtaget, ved at vælge beskeden og vælge Valg > Besvar.

Du kan invitere chatkontakter, som er online, til at slutte sig til chatgruppen, ved at vælge Valg > Send invitation.

Hvis du vil blokere for beskeder fra bestemte deltagere, skal du vælge Valg > Blokeringsvalg.

#### Optagelse af chatsamtaler

Hvis du vil optage de beskeder, der udveksles under en samtale, eller mens du er sluttet til en chatgruppe, skal du

vælge Valg > Optag chat. Vælg Valg > Stop optagelse for at stoppe optagelsen. Hvis du vil have vist de optagede chatsamtaler, skal du vælge Optagede chats i hovedvisningen.

#### Visning og start af samtaler

Visningen Samtaler indeholder en liste over de deltagere i individuelle samtaler, du har en igangværende samtale med. Igangværende samtaler lukkes automatisk, når du afslutter Chat.

Hvis du vil have vist en samtale, skal du rulle til en deltager og trykke på  $\bigcirc$ .

Du kan fortsætte samtalen ved at skrive din besked og trykke på  $\bigodot$ .

Vælg Tilbage, hvis du vil vende tilbage til samtalelisten uden at lukke samtalen. Vælg Valg > Afslut samtale for at lukke samtalen.

Du kan starte en ny samtale ved at vælge Valg > Ny samtale.

Hvis du vil gemme en samtaledeltager i dine chatkontakter, skal du vælge Valg > Føj til Chatkontakt..

Hvis du vil sende automatiske svar på indgående beskeder, skal du vælge Valg > Slå Autosvar til. Du kan stadig modtage beskeder.

#### Chatkontakter

l visningen Chatkontakter kan du hente listen over chatkontakter fra serveren eller tilføje en ny chatkontakt på en liste over kontakter. Når du logger på serveren, hentes den liste over chatkontakter, der sidst blev anvendt, automatisk fra serveren.

#### Indstillinger for chatserver

Vælg Valg > Indstillinger. Du modtager muligvis indstillingerne i en særlig SMS-besked fra netværksoperatøren eller den tjenesteudbyder, der tilbyder chattjenesten. Du får dit bruger-id og din adgangskode af tjenesteudbyderen, når du tilmelder dig tjenesten. Hvis du ikke kender dit bruger-id eller din adgangskode, skal du kontakte tjenesteudbyderen.

Servere – få vist en liste over alle angivne chatservere.

Standardserver – skift chatserveren til den server, du vil oprette forbindelse til.

Type af chatlogin – du kan logge på automatisk, når du starter Chat, ved at vælge Når prog. startes.

Du kan tilføje en ny server på listen over chatservere ved at vælge Servere > Valg > Ny server. Angiv følgende indstillinger:

Servernavn - navnet på chatserveren.

Adgangspunkt i brug – det adgangspunkt, du vil bruge til serveren.

Webadresse - chatserverens URL-adresse.

Bruger-id - dit bruger-id.

Adgangskode – din loginadgangskode.

### Nokia Lifeblog

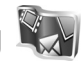

Du kan starte Lifeblog på enheden ved at trykke på 🚱 og vælge Programmer > Multimedia > Lifeblog > Valg > Åbn.

Lifeblog er en kombination af software til mobilenheder og pc'er, der fører en multimediedagbog med de elementer, du samler via enheden. Lifeblog organiserer dine billeder, videoklip, lydklip, SMS-beskeder, MMS-beskeder og weblogposter i kronologisk rækkefølge, hvilket gør det nemt at gennemse, søge efter, dele, udgive og sikkerhedskopiere elementer. Både Nokia Lifeblog til pc'er og Nokia Lifeblog til mobilenheder gør det muligt at sende eller gemme dine elementer, så andre kan se dem.

Lifeblog til mobilenheder holder automatisk styr på dine multimedieelementer. Brug Lifeblog på din enhed til at gennemse elementerne, sende dem til andre eller udgive dem på internettet. Ved at forbinde enheden med en kompatibel pc via et kompatibelt USB-datakabel eller en Bluetooth-forbindelse kan du overføre og synkronisere elementerne på enheden med en kompatibel pc. Lifeblog til pc'er gør det nemt at gennemse og søge efter elementer, du har indsamlet via enheden. Hvis du anvender et USB-datakabel eller en Bluetooth-forbindelse, kan du med et enkelt tryk på en knap overføre dine billeder, videoklip, SMS- og MMS-beskeder tilbage til enheden.

Du kan sikre dine data ved at sikkerhedskopiere Nokia Lifeblog-databasen til en harddisk, en kompatibel cd, en kompatibel dvd, et kompatibelt flytbart drev eller et kompatibelt netværksdrev. Du kan også anbringe dine elementer i din weblog (blog).

Du kan få yderligere oplysninger om weblogtjenester og deres kompatibilitet med Nokia Lifeblog på www.nokia.com/lifeblog eller ved at trykke på F1 i programmet Lifeblog til pc'er for at åbne hjælpen til Nokia Lifeblog.

#### Installation på en pc

Du skal installere Nokia Lifeblog til pc'er (findes på dvd-rom'en) på en kompatibel pc, før du kan bruge programmet.

Der kræves følgende, for at du kan installere Nokia Lifeblog på en kompatibel pc:

- 1 GHz Intel Pentium eller tilsvarende, 128 MB RAM
- 400 MB ledig plads på harddisken (hvis Microsoft DirectX og Nokia Nseries PC Suite skal installeres)

- Grafikunderstøttelse på 1024 x 768 og 24-bit farver
- 32 MB grafikkort
- Microsoft Windows 2000 eller Windows XP

Sådan installeres Lifeblog på din pc:

- 1 Indsæt den dvd-rom, der fulgte med enheden.
- 2 Installer Nokia Nseries PC Suite (indeholder Nokia-tilslutningskablets drivere til USB-forbindelser).
- 3 Installer Lifeblog til pc'er.

Hvis Microsoft DirectX 9.0 ikke allerede er installeret på pc'en, installeres det sammen med Lifeblog til pc'er.

# Oprettelse af en forbindelse mellem enheden og en pc

Sådan opretter du forbindelse mellem enheden og en kompatibel pc ved hjælp af et kompatibelt USB-datakabel:

- 1 Kontrollér, at du har installeret Nokia Nseries PC Suite (findes på dvd-rom'en).
- 2 Tilslut USB-datakablet til enheden og pc'en. USB-tilstand skal være PC Suite. Første gang du opretter forbindelse mellem enheden og pc'en, efter at du har installeret PC Suite, installeres den givne driver til din enhed på pc'en. Det kan tage lidt tid.
- **3** Start programmet Lifeblog til pc'er.

Sådan opretter du forbindelse mellem enheden og en kompatibel pc ved hjælp af Bluetooth:

- 1 Kontrollér, at Nokia Nseries PC Suite er installeret på pc'en.
- 2 Kontrollér, at der er oprettet en binding mellem enheden og pc'en ved hjælp af trådløs Bluetoothteknologi med **Få forbindelse** i Nokia Nseries PC Suite (findes på dvd-rom'en). Du finder yderligere oplysninger om Nokia Nseries PC Suite i de vejledninger, der er tilgængelige på supportsiderne for Nokia N81 på www.nokia.com/support eller dit lokale Nokia-websted. Yderligere oplysninger om, hvordan du bruger Bluetooth, finder du i brugervejledningen til din enhed.
- 3 Aktivér Bluetooth på enheden og pc'en.

#### Kopiering af elementer

Sådan kopierer du nye eller redigerede elementer fra enheden til pc'en, og sådan kopierer du de valgte elementer fra pc'en til enheden:

- 1 Opret forbindelse mellem enheden og pc'en.
- 2 Start programmet Lifeblog på din pc.
- 3 I programmet Lifeblog til pc'er skal du vælge Fil > Kopier fra telefon og til telefon.

De nye elementer fra enheden kopieres til pc'en. Elementerne i visningen **Til telefon** på pc'en kopieres til enheden.

#### Navigering i tidslinjen og de foretrukne

Når du starter Lifeblog på enheden, åbnes visningen Tidslinje, hvor du kan se dine multimedieelementer. Du kan åbne dine gemte foretrukne elementer ved at vælge Valg > Vis Foretrukne.

Når du starter Lifeblog på pc'en, kan du navigere rundt i visningerne Tidslinje og Foretrukne på flere forskellige måder. Den hurtigste måde er at bruge skyderen og bevæge den frem eller tilbage, hurtigt eller langsomt. Du kan også klikke på tidslinjen for at vælge en dato, bruge funktionen **Gå til dato** eller bruge piletasterne.

#### Anbringelse af elementer på internettet

Hvis du vil dele dine bedste Lifeblog-elementer med andre, kan du sende dem til din weblog på internettet, så andre kan se dem.

Du skal først oprette en konto hos en weblogtjeneste, oprette én eller flere weblogs, hvor du vil anbringe dine elementer, samt tilføje weblogkontoen i Lifeblog. Den anbefalede weblogtjeneste til Nokia Lifeblog er TypePad fra Six Apart, www.typepad.com.

Du kan tilføje weblogkontoen i Nokia Lifeblog ved at vælge Valg > Indstillinger > Blog. På pc'en kan du redigere konti i vinduet **Blog-kontostyring**. Gør følgende for at anbringe elementer på internettet fra enheden:

- 1 Gå til Tidslinje eller Foretrukne, og vælg de elementer, du vil anbringe på internettet.
- 2 Vælg Valg > Anbring på internettet.
- **3** Første gang du bruger funktionen, henter Lifeblog en weblogliste fra weblogserveren.
- 4 Der åbnes en dialogboks til anbringelse af elementer i weblogs. Vælg den weblog, du vil bruge, på listen Send til:. Hvis du har oprettet nye weblogs, skal du vælge Valg > Opdater blog-liste for at opdatere listen over weblogs.
- 5 Indtast en titel og overskrift til de elementer, du vil anbringe. Du kan også skrive en længere tekst eller beskrivelse i feltet til brødtekst.
- 6 Vælg Valg > Send, når alt er klar.

Gør følgende for at anbringe elementer på internettet fra pc'en:

- 1 Gå til Tidslinje eller Foretrukne, og vælg de elementer (højst 50), du vil anbringe på internettet.
- 2 Vælg Fil > Anbring på internettet.... Vinduet Anbring på internettet åbnes.
- 3 Indtast en titel og overskrift til de elementer, du vil anbringe. Du kan også skrive en længere tekst eller beskrivelse i feltet til brødtekst.
- 4 Vælg den weblog, du vil bruge, på listen Send til: liste.
- 5 Klik på knappen **Send**, når alt er klar.

#### Import af elementer fra andre kilder

Ud over enhedens .jpeg-billeder kan du også importere .jpeg-billeder samt videoklip i .3gp- og .mp4-format, .amr-lydfiler og .txt-tekstfiler fra andre kilder, f.eks. en cd, dvd eller mapper på harddisken, i Lifeblog.

Gør følgende for at importere elementer fra en kompatibel pc til Lifeblog til pc'er:

- Gå til Tidslinje eller Foretrukne, og vælg Fil > Importer fra pc.... Vinduet Importer åbnes.
- 2 Gennemse listen for at finde den ønskede billed-, video-, lyd- eller tekstfil, eller naviger til andre mapper for at finde den fil, du vil importere. Brug listen Look in til at gennemse andre drev eller enheder.
- 3 Vælg en mappe, en fil eller flere filer. Du kan få vist indholdet i ruden Vis:.
- 4 Klik på Åbn for at importere mappen (samt undermapper) eller udvalgte filer.

### Styring af digitale rettigheder 🌉

Ejere af indhold kan bruge forskellige typer af DRMteknologier til at beskytte deres immaterialrettigheder, herunder ophavsrettigheder. Enheden bruger forskellige typer DRM-software til at få adgang til DRM-beskyttet indhold. Med denne enhed kan du få adgang til indhold, der er beskyttet med WMDRM 10, OMA DRM 1.0 og OMA DRM 2.0. Hvis en bestemt type DRM-software ikke beskytter indholdet, kan ejerne af indholdet bede om at få sådan DRM-softwares evne til at få adgang til nyt DRM-beskyttet indhold tilbagekaldt. Tilbagekaldelse kan også forhindre, at DRM-beskyttet indhold, der allerede findes på enheden, fornys. Tilbagekaldelse af sådan DRM-software påvirker ikke brugen af indhold, der er beskyttet med andre DRM-typer, eller brug af indhold, der ikke er DRM-beskyttet.

DRM-beskyttet indhold har en tilhørende aktiveringsnøgle, der definerer dine rettigheder til at bruge indholdet.

Hvis enheden har OMA DRM-beskyttet indhold, skal du bruge funktionen til sikkerhedskopiering i Nokia Nseries PC Suite til at sikkerhedskopiere såvel aktiveringsnøgler som indhold. Andre overførselsmetoder overfører muligvis ikke de aktiveringsnøgler, der skal gendannes med indholdet, så du kan fortsætte med at bruge OMA DRM-beskyttet indhold, når enhedens hukommelse er formateret. Du er muligvis også nødt til at gendanne aktiveringsnøglerne, hvis filerne på enheden beskadiges.

Hvis enheden har WMDRM-beskyttet indhold, går både aktiveringsnøgler og indhold tabt, hvis enhedens hukommelse formateres. Du kan risikere at miste aktiveringsnøglerne og indholdet, hvis filerne på enheden beskadiges. Hvis du mister aktiveringsnøglerne eller indholdet, kan det begrænse din mulighed for at bruge samme det indhold på enheden igen. Kontakt din tjenesteudbyder for at få yderligere oplysninger. Nogle aktiveringsnøgler kan være tilknyttet til et bestemt SIM-kort, og du kan derfor kun få adgang til det beskyttede indhold ved at indsætte SIM-kortet i enheden.

Hvis du vil se aktiveringsnøglerne for de digitale rettigheder, der er gemt på enheden, skal du trykke på og vælge Programmer > Multimedia > Akti.nøgler samt vælge mellem følgende:

Gyldige nøgler – se nøgler, der er tilknyttet en eller flere mediefiler, og nøgler, hvis gyldighedsperiode endnu ikke er begyndt.

Ugyldige nøgler – se de nøgler, der ikke er gyldige. Tidsperioden for brug af mediefilen er udløbet, eller også er der en beskyttet mediefil på enheden, men ingen tilknyttet aktiveringsnøgle.

lkke i brug – se de nøgler på enheden, der ikke har mediefiler tilknyttet.

Hvis du vil købe mere brugstid eller udvide brugsperioden for en mediefil, skal du vælge Valg > Hent ny nøgle.

Hvis du vil se yderligere oplysninger, som f.eks. gyldighedsstatus og muligheder for at sende filen, skal du rulle til en aktiveringsnøgle og trykke på (

## Adobe Reader 🚮

Med Adobe Reader kan du få vist PDF-dokumenter på enhedens skærm.

Dette program er optimeret til PDF-dokumentindhold på håndholdte computere og andre mobilenheder, og det indeholder et begrænset antal funktioner sammenlignet med pc-versionerne.

Hvis du vil åbne dokumenter, skal du trykke på og vælge Programmer > Kontor > Adobe PDF. De senest anvendte filer vises i filvisningen. Hvis du vil åbne et dokument, skal du rulle til det og trykke på .

Brug Filstyring til at gennemse og åbne dokumenter, der er gemt på enheden.

#### Yderligere oplysninger

Du kan få yderligere oplysninger på www.adobe.com.

Hvis du vil dele spørgsmål eller forslag til eller oplysninger om programmet med andre, kan du besøge brugerforummet Adobe Reader for Symbian OS på adressen http://adobe.com/support/forums/main.html.

## Konvertering 2

Du kan konvertere mål fra én enhed til en anden ved at trykke på 🕼 og vælge Programmer > Kontor > Konvert..

Bemærk, at nøjagtigheden i Konvert, er begrænset, og der kan forekomme afrundingsfejl.

- Vælg det ønskede mål i feltet Type.
- 2 I det første felt af typen Enhed skal du vælge den enhed, som du vil konvertere fra. Rul til det næste felt af typen Enhed, og vælg den enhed, du vil konvertere til.
- Rul til det første felt af typen Antal, og angiv den værdi, du vil konvertere. Det andet felt af typen Antal ændres automatisk, så det viser den konverterede værdi.

#### Angivelse af basisvaluta og valutakurser

Vælg Type > Valuta > Valg > Valutakurser. Før du kan konvertere valuta, skal du vælge en basisvaluta og indtaste valutakurser. Kursen på basisvalutaen er altid 1.

Bemærk! Når du skifter basisvaluta, skal du indtaste de nye valutakurser, fordi alle tidligere angivne valutakurser nulstilles.

## Tilpasning af enheden

Hvis du vil tilpasse enheden, kan du vælge mellem følgende muligheder:

- Oplysninger om, hvordan du bruger skærmen i standbytilstand til hurtigt at få adgang til de programmer, du oftest anvender, finder du under "Aktiv standby" på side 102.
- Oplysninger om, hvordan du ændrer baggrundsbilledet i standbytilstand, finder du under "Ændring af enhedens udseende" på side 101.
- Oplysninger om, hvordan du tilpasser ringetonerne, finder du under "Profiler – indstilling af toner" på side 99 og "Tilføjelse af ringetoner til kontakter" på side 33.
- Oplysninger om, hvordan du ændrer de genveje, der er knyttet til de forskellige navigeringstastetryk og tryk på venstre og højre valgtast i standbytilstand, finder du under "Standbytilstand" på side 117.
- Hvis du vil ændre det ur, der vises i standbytilstand, skal du trykke på g og vælge Programmer > Ur > Valg > Indstillinger > Urtype > Analogt eller Digitalt.
- Du kan ændre opstartsteksten til et billede eller en animation ved at trykke på g og vælge Værktøjer > Indstil. > Generelt > Tilpasning > Skærm > Opstartstekst/-logo.

- Du kan ændre skærmens udseende ved at vælge Valg > Skift menuvisning i hovedmenuen.
- Hvis du vil ændre rækkefølgen på elementerne i hovedmenuen, skal du vælge Valg > Flyt, Flyt til mappe eller Ny mappe. Du kan flytte de programmer, du ikke bruger så ofte, til mapper og placere de programmer, du brugere oftere, i hovedmenuen.
- Du kan arrangere grupperne i multimediemenuen ved at trykke på \_\_\_\_\_ og vælge Valg > Arranger grupper.

### Profiler – indstilling af toner

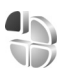

Hvis du vil indstille og tilpasse ringetonerne, tonerne ved modtagelse af beskeder og andre toner til forskellige begivenheder, hændelser, miljøer eller opkaldsgrupper, skal du trykke på **G** og vælge Værktøjer > Profiler.

Hvis du vil skifte profil, skal du vælge Værktøjer > Profiler, vælge en profil og Valg > Aktivér. Du kan også skifte profil ved at trykke på () i standbytilstand. Rul til den profil, du vil aktivere, og vælg OK.

☆ Tip! Du kan skifte mellem profilen Normal og Lydløs ved at trykke på # og holde den nede.

Hvis du vil ændre en profil, skal du trykke på 🎝 og vælge Værktøjer > Profiler. Rul til profilen, og vælg Valg > Tilpas. Rul til den indstilling, du vil ændre, og tryk på **()** for at åbne listen over valgmuligheder. Toner, der er gemt på hukommelseskortet, angives med **()**.

Når du vælger en tone på en liste, åbner linket Hent lyde (netværkstjeneste) en liste over bogmærker. Du kan vælge et bogmærke og oprette forbindelse til en internetside for at hente toner.

Hvis du ønsker, at navnet på den person, der ringer, skal siges, når enheden ringer, skal du vælge Valg > Tilpas og indstille Sig opkaldsnavnet til Til. Navnet på den person, der ringer, skal være gemt i Kontakter.

Du kan oprette en ny profil ved at vælge Valg > Opret ny.

#### **Profilen Offline**

Profilen Offline giver dig mulighed for at bruge enheden uden at oprette forbindelse til det trådløse netværk. Når du aktiverer profilen Offline, afbrydes forbindelsen til det trådløse netværk, hvilket angives med X i området for signalstyrkeikonet. Der blokeres for alle trådløse radiofrekvenssignaler til og fra enheden. Hvis du forsøger at sende beskeder, placeres de i Udbakke for at blive sendt på et senere tidspunkt.

Når profilen Offline er aktiv, kan du bruge enheden uden et (U)SIM-kort.

Vigtigt! I profilen Offline kan du ikke foretage eller modtage opkald eller bruge andre funktioner, der kræver netværksdækning. Det er stadig muligt at ringe til det officielle alarmnummer, der er indkodet i enhedens hukommelse. Hvis du vil foretage opkald, skal du først aktivere telefonfunktionen ved at skifte profil. Indtast låsekoden, hvis enheden har været låst.

Når du har aktiveret profilen Offline, kan du stadig bruge det trådløse LAN-netværk til f.eks. læsning af e-mail eller søgning på internettet. Husk at overholde alle gældende sikkerhedskrav, når du opretter og bruger en trådløs LAN-forbindelse. Se "Trådløst LAN" på side 72. Du kan også bruge en Bluetooth-forbindelse, når profilen Offline anvendes. Se "Bluetooth" på side 74.

Hvis du vil forlade profilen Offline, skal du trykke på tænd/sluk-tasten og vælge en anden profil. Enheden gør det muligt at foretage trådløs transmission igen (hvis der er tilstrækkelig signalstyrke).

## 3D-toner

Tryk på (;), og vælg Værktøjer > Funktioner > 3D-toner. Med 3D-toner kan du aktivere tredimensionale lydeffekter til ringetoner. Ikke alle ringetoner understøtter 3D-effekter.

Hvis du vil aktivere 3D-effekter, skal du vælge 3D-ringetoneeffekter > Til.

Hvis du vil ændre den 3D-effekt, der anvendes på ringetonen, skal du vælge Lydmønster og vælge den ønskede effekt. Hvis du vil ændre 3D-effekten, skal du vælge en af følgende indstillinger:

Hastighed – rul til venstre eller højre for at vælge, hvor hurtigt lyden skal bevæge sig fra én retning til en anden. Denne indstilling er ikke tilgængelig for alle ringetoner.

Efterklang - vælg ekkotypen.

Dopplereffekt – vælg Til for at få ringetonen til at lyde højere, når du er tættere på enheden, og lavere, når du er længere væk. Når du kommer tættere på enheden, synes ringetonen at blive højere, og den synes at blive lavere, når du bevæger dig væk fra enheden. Dopplereffekt er ikke tilgængelig for alle lydmønstre.

Hvis du vil lytte til ringetonen med 3D-effekten, skal du vælge Valg > Afspil tone.

Hvis du aktiverer 3D-toner, men ikke vælger nogen 3D-effekt, bliver der anvendt stereoudvidelse på ringetonen.

Du kan ændre ringetonens lydstyrke ved at vælge Værktøjer > Profiler > Valg > Tilpas > Ringestyrke.

# Ændring af enhedens udseende

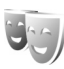

Hvis du vil ændre skærmens udseende, f.eks. baggrunden og ikoner, skal du trykke på *G* og vælge Værktøjer > Indstil. > Generelt > Tilpasning > Temaer.

Hvis du vil ændre det tema, der anvendes til alle enhedens programmer, skal du vælge Temaer > Generelt.

Du kan få vist et tema, inden du aktiverer det, ved at vælge Valg > Vis. Vælg Valg > Indstil for at aktivere temaet. Det aktive tema vises med  $\checkmark$ .

Temaer, der er gemt på hukommelseskortet, angives med **IE**.

Du kan ændre hovedmenuens layout ved at vælge Temaer > Menuvisning.

Hvis du vil åbne en browserforbindelse og hente flere temaer, skal du vælge Hent temaer (netværkstjeneste) i Generelt eller Menuvisning.

**Vigtigt!** Brug kun tjenester, som du har tillid til, og som tilbyder tilstrækkelig sikkerhed og beskyttelse mod skadelig software.

Hvis du vil redigere baggrunden, skal du vælge Temaer > Baggrund for at ændre baggrundsbilledet på skærmen til den aktive standbytilstand.

#### Aktiv standby

l den aktive standbytilstand vises statusindikatorer og -ikoner, forskellige programmer, visningen Nu afspilles og søgefunktionen.

Du kan slå den aktive standbytilstand til eller fra ved at trykke på *G* og vælge Værktøjer > Indstil. > Generelt > Tilpasning > Standbytilstand > Aktiv standby.

Rul til et program eller en hændelse, og tryk på 🔘.

De standardgenveje til navigeringstastetryk, der er tilgængelige i standbytilstand, kan ikke bruges, når den aktive standbytilstand er slået til.

Hvis du vil ændre standardgenvejene til programmer, skal du trykke på { g og vælge Værktøjer >

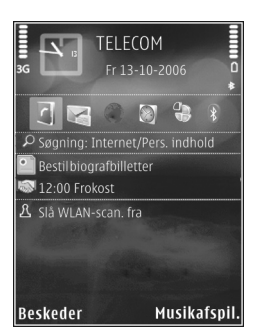

Indstil. > Generelt > Tilpasning > Standbytilstand > Prog. i aktiv standby.

Nogle genveje er muligvis faste, og du kan ikke ændre dem.

## Opkald

#### Taleopkald

 Indtast telefonnummeret med områdenummer i standbytilstand. Hvis du vil slette et tal, skal du trykke på C.

Ved internationale opkald skal du trykke to gange på \* for at få tegnet + frem (erstatter den internationale adgangskode) og derefter indtaste landekoden, områdenummeret (udelad om nødvendigt nullet i starten) og telefonnummeret.

- 2 Tryk på opkaldstasten for at ringe op til nummeret.
- 3 Tryk på afslutningstasten for at afslutte opkaldet (eller annullere opkaldsforsøget). Et tryk på afslutningstasten afslutter altid opkaldet, også selvom der er et andet aktivt program.

Du kan justere lydstyrken under et opkald med lydstyrketasten på siden af enheden. Du kan også bruge navigeringstasten. Hvis du har indstillet lydstyrken til Lyd fra, skal du først vælge M/mikrof.

Hvis du vil foretage et opkald fra Kontakter, skal du trykke på *G* og vælge Kontakter. Rul til det ønskede navn, eller indtast de første bogstaver i navnet i søgefeltet. Matchende kontakter vises. Tryk på opkaldstasten for at ringe op. Du skal kopiere kontakterne fra SIM-kortet til Kontakter, før du kan foretage opkald fra Kontakter. Se "Kopiering af kontakter" på side 32.

Hvis du vil ringe til et nummer, du tidligere har ringet til, skal du trykke på opkaldstasten i standbytilstand. Rul til et nummer, og tryk på opkaldstasten.

Hvis du vil sende et billede eller et videoklip i en MMS-besked til den anden deltager i opkaldet, skal du vælge Valg > Send MMS (kun i UMTS-netværk). Du kan redigere beskeden og ændre modtageren før afsendelse. Tryk på opkaldstasten for at sende filen til en kompatibel enhed (netværkstjeneste).

Du kan sende DTMF-tonestrenge, f.eks. en adgangskode, ved at vælge Valg > Send DTMF. Indtast DTMF-strengen, eller søg efter den i Kontakter. Hvis du vil indtaste et ventetegn (w) eller et pausetegn (p), skal du trykke på \* gentagne gange. Vælg OK for at sende tonen. Du kan tilføje DTMF-toner til felterne Telefonnummer eller DTMF på et kontaktkort.

Hvis du vil sætte et aktivt taleopkald i venteposition, mens du besvarer et andet indgående opkald, skal du vælge Valg > Standby. Du kan skifte mellem et aktivt opkald og et ventende opkald ved at vælge Valg > Skift. Hvis du vil forbinde det aktive opkald med et ventende opkald og fjerne dig selv fra opkaldet, skal du vælge Valg > Overfør.

Tip! Når du kun har ét aktivt taleopkald, skal du trykke på opkaldstasten for at sætte opkaldet i venteposition. Tryk på opkaldstasten igen for at aktivere opkaldet.

Hvis du under et aktivt opkald vil have afspillet lyden fra høittaleren i stedet for fra håndsættet, skal du vælge Valg > Aktivér højttaler. Hvis der er forbundet et kompatibelt Bluetooth-headset med enheden, og du vil have afspillet lyden via headsettet, skal du vælge Valg > Aktivér håndfri. Vælg Valg > Aktivér håndsæt for at skifte tilbage til håndsættet.

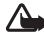

Advarsel! Hold ikke enheden tæt på øret, når høittaleren bruges, da lydstyrken kan være særdeles høj.

Du kan afslutte et aktivt opkald og i stedet besvare det ventende opkald ved at vælge Valg > Erstat.

Hvis du har flere aktive opkald og vil afslutte dem alle, skal du vælge Valg > Afslut alle opkald.

Mange af de valgmuligheder, du har under et taleopkald, er netværkstjenester.

Du finder oplysninger om konferenceopkald og stemmestyrede opkald i den udvidede brugerveiledning på www.nokia.com/support eller på dit lokale Nokia-websted.

#### Internetopkald

Med tjenesten til internetopkald (netværkstjeneste) kan du foretage og modtage opkald via internettet.

Hvis du vil foretage eller modtage et internetopkald. skal du oprette forbindelse til en tjeneste til internetopkald fra enheden.

Trvk på 🚱 og vælg Værktøier > Forbind, > Internettlf.

Når du vil oprette forbindelse til en tjeneste til internetopkald, skal du befinde dig inden for et adgangspunkts dækningsområde, f.eks. et adgangspunkt til et trådløst lokalnetværk (WLAN).

Vigtigt! Aktiver altid en af de tilgængelige krypteringsmetoder for at øge sikkerheden ved den trådløse netværksforbindelse. Brug af kryptering nedsætter risikoen for uvedkommende adgang til dine data.

I nogle lande, f.eks. Frankrig, er der begrænsninger i forbindelse med brugen af trådløse netværk (WLAN). Spørg de lokale myndigheder, hvis du ønsker yderligere oplysninger.

Hvilke adgangspunkter der er tilgængelige, varierer fra tjenesteudbyder til tjenesteudbyder.

Du opretter forbindelse til tjenesten til internetopkald ved at vælge et tilgængeligt adgangspunkt på listen og trykke på (
. De gemte adgangspunkter, som er markeret med +, står øverst på listen. Hvis du vil stoppe forbindelsen, skal du vælge Annuller.

Når du har oprettet forbindelse til en tjeneste, kan du gemme det anvendte trådløse lokalnetværk som et kendt adgangspunkt.

Vælg Valg, og vælg en af følgende valgmuligheder:

Opret forb. til tjeneste – for at oprette forbindelse til en tjeneste, når der er en tilgængelig tjeneste til internetopkald og et tilgængeligt adgangspunkt, der kan bruges.

Afbryd forb. til tjeneste – for at afslutte forbindelsen til tjenesten til internetopkald.

Skift tjeneste – for at vælge tjenesten til internetopkald til udgående opkald, hvis enheden har forbindelse til flere tjenester. Denne valgmulighed vises kun, hvis der er flere tilgængelige konfigurerede tjenester.

Konfigurer tjeneste – for at konfigurere nye tjenester. Denne valgmulighed vises kun, hvis der er tjenester, som ikke er konfigureret.

Gem adgangspunkt – for at gemme det netværk, der er forbindelse til i øjeblikket. De tidligere gemte adgangspunkter (netværk) er markeret med ★ på listen over adgangspunkter. Denne valgmulighed vises kun, hvis du har forbindelse til et trådløst lokalnetværk, der ikke er gemt.

Brug skjult netværk – for at oprette forbindelse til en tjeneste til internetopkald vha. et skjult trådløst lokalnetværk. Opdater – for at opdatere listen over adgangspunkter manuelt. Brug denne mulighed, hvis det trådløse lokalnetværk ikke vises på listen. Listen opdateres også automatisk hvert 15 sekund.

Indstillinger – for at ændre indstillingerne.

Afslut - for at lukke programmet.

De tilgængelige indstillinger kan variere.

Enheden kan kun have forbindelse til ét trådløst lokalnetværk ad gangen. Hvis du anvender to eller flere internetopkaldstjenester, som anvender det samme adgangspunkt, kan enheden muligvis have forbindelse til flere tjenester ad gangen. Den tjeneste, der bruges til udgående internetopkald, kan ses der, hvor adgangspunkterne vises. Hvis du vil skifte adgangspunkt, skal du vælge Skift tjeneste.

Når du har forbindelse til en tjeneste til internetopkald, vises *r* i standbytilstand.

Der er muligvis en genvej til Internettlf. i den aktive standbytilstand, ellers kan du tilføje den der. Ved hjælp af denne genvej kan du registrere enheden manuelt, hvis der er en tilgængelig tjeneste til internetopkald og et tilgængeligt adgangspunkt. Hvis du allerede har forbindelse til en tjeneste til internetopkald, bliver du spurgt om, hvorvidt du vil afbryde forbindelsen til tjenesten. Du kan foretage et internetopkald i standbytilstand ved at indtaste telefonnummeret eller internetadressen og trykke på opkaldstasten. Hvis du vil skifte mellem taltilstand og bogstavtilstand, skal du trykke på # og holde den nede. Tryk på afslutningstasten for at afslutte opkaldet.

Du kan også foretage et internetopkald fra Kontakter og Log. Hvis du vil foretage et opkald fra Kontakter, skal du trykke på  $\mathfrak{G}$ , vælge Kontakter, rulle til den ønskede kontakt og vælge Valg > Internetopkald. Hvis du vil foretage et opkald fra Log, skal du trykke på  $\mathfrak{G}$ , vælge Værktøjer > Log > Seneste opkald og Ubesv. opkald, Indgående opk. eller Udgående opk., rulle til den ønskede kontakt og vælge Valg > Internetopkald.

Hvis Internetopkald er valgt som den foretrukne opkaldstype, og enheden har forbindelse til en tjeneste til internetopkald, foretages alle opkald som internetopkald som standard.

Enheden understøtter taleopkald via internettet (IP-telefoni). Enheden forsøger primært at foretage nødopkald via mobilnetværk. Hvis det ikke lykkes at foretage et nødopkald via mobilnetværk, forsøger enheden at foretage et nødopkald via din udbyder af internetopkald. Eftersom mobiltelefoni er en etableret teknologi, bør du benytte de mobile netværk til nødopkald, hvis det er muligt. Hvis der er dækning fra et mobilt netværk, skal du kontrollere, at din mobiltelefon er tændt og klar til at foretage opkald, før du prøver at foretage et nødopkald. Muligheden for at foretage nødopkald via internettelefoni afhænger af tilgængeligheden af trådløse lokalnetværk (WLAN) og den teknologi til nødopkald, din udbyder af internetopkald anvender. Kontakt din udbyder af internetopkald for at få yderligere oplysninger om muligheden for at foretage nødopkald via internettelefoni.

#### Indstillinger

Hvis du vil se indstillingerne for tjenester til internetopkald, skal du trykke på *§* og vælge Værktøjer > Forbind. > Internettlf. > Indstillinger.

Hvis du vil have vist eller vælge den foretrukne opkaldstype til udgående opkald, skal du vælge Valg > Skift > Standardopkaldstype > Mobilopkald eller Internetopkald.

Vælg Valg > Åbn, hvis du vil åbne visningen med tjenesteindstillinger for den valgte tjeneste.

De tilgængelige indstillinger kan variere.

#### Tjenesteindstillinger

Tryk på {9, og vælg Værktøjer > Forbind. > Internettlf. > Valg > Indstillinger > Indstil.: ....

Hvis du vil have vist indstillingerne for tjenesten, skal du vælge Logintype og vælge en af følgende valgmuligheder:

Automatisk – for automatisk at logge på tjenesten til internetopkald. Når der bliver fundet et kendt netværk, oprettes der automatisk forbindelse til tjenesten til internetopkald. Manuel – for manuelt at logge på tjenesten til internetopkald.

Hvis du anvender den automatiske type af login til trådløse lokalnetværk, søger enheden med mellemrum efter trådløse lokalnetværk, hvilket forøger batteriforbruget og reducerer batteriets driftstid.

Vælg Gemte adgangspunkter for at se de adgangspunkter, tjenesten til internetopkald genkender. Disse adgangspunkter (netværk) bruges til automatisk login og er markeret med ★ på listen over adgangspunkter.

Vælg Rediger tjenesteindstil. for at åbne de tjenestespecifikke indstillinger. Denne valgmulighed vises kun, hvis der er installeret et tjenestespecifikt plug-in-program eller tilføjelsesprogram på enheden.

#### Gemte adgangspunkter

Hvis du vil have vist eller fjerne de adgangspunkter, du har gemt til en tjeneste til internetopkald, skal du trykke på Gog vælge Værktøjer > Forbind. > Internettlf. > Indstillinger > Indstil.: ... > Gemte adgangspunkter. > Valg > Åbn.

Vælg Valg > Fjern for at fjerne et adgangspunkt fra tjenesten.

#### Telefonsvarer og videotelefonsvarer

Hvis du vil ringe op til din telefonsvarer eller din videotelefonsvarer (netværkstjenester – videotelefonsvareren er kun tilgængelig i UMTS-netværk), skal du trykke på og holde **1** nede i standbytilstand og vælge Telefonsvarer eller Videotelefonsvarer. Se også "Omstilling" på side 123 og "Videoopkald" på side 109.

Hvis du vil ændre telefonnummeret til din telefonsvarer eller videotelefonsvarer, skal du trykke på g og vælge Værktøjer > Funktioner > Telefonsv., vælge en telefonsvarer og vælge Valg > Skift nummer. Indtast det nummer, du har fået af din netværksudbyder, og vælg OK.

#### Foretagelse af konferenceopkald

- 1 Ring op til den første deltager.
- 2 Du kan ringe op til en anden deltager ved at vælge Valg > Nyt opkald. Det første opkald sættes automatisk i venteposition.
- 3 Når det nye opkald besvares, kan du slutte dig til den første deltager i konferenceopkaldet ved at vælge Valg > Konference.

Hvis du vil tilføje en ny person til opkaldet, skal du gentage trin 2 og vælge Valg > Konference > Tilføj til konference. Enheden understøtter konferenceopkald mellem maks. seks deltagere inkl. dig selv. Hvis du vil føre en privat samtale med én af deltagerne, skal du vælge Valg > Konference > Privat. Vælg en deltager, og vælg Privat. Konferenceopkaldet sættes i venteposition på din enhed. De øvrige deltagere kan fortsætte konferenceopkaldet. Når du er færdig med den private samtale, skal du vælge Valg > Tilføj til konference for at vende tilbage til konferenceopkaldet. Hvis du vil fjerne en deltager fra konferenceopkaldet, skal du vælge Valg > Konference > Fjern deltager, rulle til deltageren og vælge Fjern.

4 Tryk på afslutningstasten for at afslutte det aktive konferenceopkald.

#### Hurtigkald til et telefonnummer

Du aktiverer Hurtigkald ved at trykke på 🎲 og vælge Værktøjer > Indstil. > Telefon > Opkald > Hurtigkald > Til.

Hvis du vil knytte et telefonnummer til en af hurtigkaldstasterne (**2** - **9**), skal du trykke på **5** og vælge Værktøjer > Funktioner > Hurtigkald. Rul til den tast, som telefonnummeret skal knyttes til, og vælg Valg > Tildel. **1** er reserveret til telefonsvareren eller videotelefonsvareren.

Hvis du vil ringe i standbytilstand, skal du trykke på hurtigkaldstasten og afsendelsestasten.

#### Stemmestyret opkald

Enheden understøtter avancerede stemmekommandoer. Avancerede stemmekommandoer er ikke afhængige af brugerens stemme, så brugeren skal ikke optage stemmekoder på forhånd. Enheden opretter i stedet en stemmekode for posterne i Kontakter og sammenligner den udtalte stemmekode med denne. Enhedens stemmegenkendelse tilpasses hovedbrugerens stemme, så stemmekommandoerne er lettere at genkende.

Stemmekoden for en kontakt er navnet eller kaldenavnet, der er gemt på kontaktkortet. Hvis du vil høre den syntetiserede stemmekode, skal du åbne et kontaktkort og vælge Valg > Afspil stemmekode.

#### Opkald med stemmekoder

Bemærk! Brug af stemmekoder kan være svær i støjende omgivelser eller i nødsituationer, så du skal være opmærksom på, at stemmeopkald ikke er pålidelige under alle forhold.

Når du bruger stemmestyrede opkald, anvendes højttaleren. Hold enheden på kort afstand, mens du siger stemmekoden tydeligt.

Hvis du vil starte stemmestyrede opkald, skal du trykke på og holde den højre valgtast nede i standbytilstand. Hvis der er tilsluttet et kompatibelt headset med en headsettast, skal du trykke på og holde headsettasten nede for at starte stemmestyrede opkald.
- 2 Der afspilles en kort tone, og meddelelsen Tal nu vises. Sig tydeligt det navn eller kaldenavn, der er gemt på kontaktkortet.
- 3 Der afspilles en syntetiseret stemmekode for den genkendte kontakt på det valgte enhedssprog, og navnet og nummeret vises. Efter en timeoutperiode på 2,5 sekunder ringes der op til nummeret. Hvis den genkendte kontakt ikke var korrekt, skal du vælge Næste for at få vist en liste over andre matchende kontakter eller Afslut for at annullere stemmestyrede opkald.

Hvis der er gemt flere numre under navnet, vælger enheden standardnummeret, hvis dette er blevet angivet. I modsat fald vælges det første tilgængelige af følgende numre: Mobil, Mobil (privat), Mobil (arbejde), Telefon, Telefon (privat) og Telefon (arbejde).

# Videoopkald

Når du foretager et videoopkald (netværkstjeneste), kan du få vist en tovejsvideo i realtid mellem dig og modtageren af opkaldet. Det direkte videobillede eller det videobillede, der optages af enhedens kamera, vises for modtageren af videoopkaldet.

Hvis du vil foretage et videoopkald, skal du have et USIM-kort og være inden for et UMTS-netværk. Kontakt netværksudbyderen for at få oplysninger om tilgængelighed og abonnement på videoopkaldstjenester. Et videoopkald kan kun foretages mellem to parter. Videoopkaldet kan foretages til en kompatibel mobilenhed eller en ISDN-klient. Der kan ikke foretages videoopkald, hvis et andet tale-, video- eller dataopkald er aktivt.

#### Ikoner og indikatorer:

Du modtager ikke video (modtageren sender ikke video, eller også overfører netværket ikke det, der sendes).
Du har afvist videoafsendelse fra din enhed.

Selvom du har afvist videoafsendelse under et videoopkald, skal der betales videoopkaldstakst for opkaldet. Du kan få oplysninger om priser og takster hos din tjenesteudbyder.

- Hvis du vil starte et videoopkald, skal du indtaste telefonnummeret i standbytilstand eller vælge Kontakter og vælge en kontakt.
- 2 Vælg Valg > Ring op > Videoopkald.

Det sekundære kamera på forsiden bruges som standard til videoopkald. Det kan tage lidt tid at starte et videoopkald. Venter på videobillede vises.

Hvis opkaldet mislykkes (f.eks. fordi videoopkald ikke understøttes af netværket, eller fordi den modtagende enhed ikke er kompatibel), bliver du spurgt om, hvorvidt du vil foretage et normalt opkald eller sende en besked i stedet for.

Videoopkaldet er aktivt, når du kan se to videobilleder og høre lyden i højttaleren.

Modtageren af opkaldet kan afvise videoafsendelsen (🔾 ). Hvis det er tilfældet, kan du kun høre lyden og muligvis se et stillbillede eller et gråt baggrundsbillede.

Hvis du vil skifte mellem at få vist video og kun høre lyden, skal du vælge Valg > Aktivér eller Deaktiver > Sender video, Sender lyd eller Sender lyd og video.

Tryk på  $\bigodot$  eller  $\bigcirc$  for at zoome ind på eller ud fra billedet af dig selv.

Hvis du vil bytte rundt på de sendte videobilleder på skærmen, skal du vælge Valg > Skift billedræk.følge.

Hvis du vil have afspillet lyden via et kompatibelt Bluetooth-headset, du har forbundet med enheden, skal du vælge Valg > Aktivér håndfri. Hvis lyden skal sendes tilbage til og afspilles via enhedens højttaler, skal du vælge Valg > Aktivér håndsæt.

Du kan justere lydstyrken under et videoopkald med lydstyrketasten på siden af enheden.

Hvis du vil bruge hovedkameraet til afsendelse af video, skal du vælge Valg > Brug hovedkamera. Vælg Valg > Brug sekund. kamera for at skifte tilbage til det sekundære kamera.

Tryk på afslutningstasten for at afslutte videoopkaldet.

# Deling af video

Brug Deling af video (netværkstjeneste) til at sende direkte video eller et videoklip fra din mobilenhed til en anden kompatibel mobilenhed under et taleopkald.

Højttaleren er aktiv, når du aktiverer Deling af video. Hvis du ikke vil bruge højttaleren til taleopkaldet, mens du deler video, kan du bruge et kompatibelt headset.

# Krav til deling af video

Da Deling af video kræver en UMTS-forbindelse, afhænger muligheden for at bruge Deling af video af, om der er et tilgængeligt UMTS-netværk. Kontakt din tjenesteudbyder for at få yderligere oplysninger om tilgængeligheden af tjenester og netværk samt gebyrer forbundet med brug af tjenesten.

For at kunne bruge Deling af video skal du gøre følgende:

- Kontrollere, at enheden er indstillet til forbindelser mellem personer. Se "Indstillinger" på side 111.
- Kontrollere, at du har en aktiv UMTS-forbindelse og er inden for UMTS-netværkets dækningsområde. Se "Indstillinger" på side 111. Hvis du starter delingssessionen, mens du er inden for UMTS-netværkets dækningsområde, og der skiftes til GSM, afbrydes delingssessionen, men taleopkaldet fortsætter. Du kan ikke starte Deling af video, hvis du ikke er inden for UMTS-netværkets dækningsområde.

 Kontrollere, at både afsenderen og modtageren er tilmeldt UMTS-netværket. Hvis du inviterer en person til en delingssession, og den pågældende persons enhed ikke er inden for UMTS-netværkets dækningsområde, eller Deling af video eller forbindelser mellem personer ikke er installeret eller konfigureret på den pågældende persons telefon, ved vedkommende ikke, at du sender en invitation. Du modtager en fejlmeddelelse om, at modtageren ikke kan acceptere invitationen.

## Indstillinger

### Indstillinger for forbindelse mellem personer

En forbindelse mellem personer er også kendt som en SIP-forbindelse (Session Initiation Protocol). Indstillingerne for SIP-profilen skal være konfigureret på enheden, før du kan bruge Deling af video.

Bed din tjenesteudbyder om indstillingerne for SIP-profilen, og gem dem på enheden.

Tjenesteudbyderen sender muligvis indstillingerne trådløst til din enhed eller giver dig en liste over de nødvendige parametre.

Hvis du kender en modtagers SIP-adresse, kan du indtaste den på den pågældende persons kontaktkort. Tryk på 🎲 , vælg Kontakter, og åbn kontaktkortet (eller opret et nyt kort for den pågældende person). Vælg Valg > Tilføj detalje > SIP eller Del visning. Angiv SIP-adressen i formatet brugernavn@domænenavn (du kan bruge en IP-adresse i stedet for et domænenavn).

Hvis du ikke kender en SIP-adresse for kontakten, kan du også bruge modtagerens telefonnummer inkl. landekoden, f.eks. +358, til deling af video (hvis dette understøttes af netværksudbyderen).

### Indstillinger for UMTS-forbindelse

Hvis du vil angive en UMTS-forbindelse, skal du gøre følgende:

- Kontakt din tjenesteudbyder for at indgå en aftale om brug af UMTS-netværket.
- Kontrollér, at forbindelsesindstillingerne for UMTS-adgangspunktet er korrekt konfigureret. Se "Forbindelse" på side 124, hvis du har brug for hjælp.

# Deling af direkte video eller videoklip

 Når et taleopkald er aktivt, skal du vælge Valg > Del video > Direkte video og åbne linsedækslet på bagsiden.

Hvis du vil dele et videoklip, skal du vælge Valg > Del video > Optaget klip. Der åbnes en liste over videoklip, der er gemt på enheden. Vælg et klip, du vil dele. Du kan få vist klippet ved at vælge Valg > Afspil.

2 Hvis du deler direkte video, sendes invitationen til den SIP-adresse, du har tilføjet på modtagerens kontaktkort. Hvis du deler et videoklip, skal du vælge Valg > Inviter. Du er muligvis nødt til at konvertere videoklippet til et passende format, før du kan dele det med andre. Meddelelsen Klippet skal konverteres, for at det kan deles. Fortsæt? vises. Vælg OK.

Hvis modtagerens kontaktoplysninger er gemt i Kontakter, og modtageren har flere SIP-adresser eller telefonnumre inkl. landekoden, skal du vælge den ønskede adresse eller det ønskede nummer. Hvis modtagerens SIP-adresse eller telefonnummer ikke findes i Kontakter, skal du indtaste modtagerens SIP-adresse eller telefonnummer inkl. landekode og vælge OK for at sende invitationen.

- 3 Deling begynder automatisk, når modtageren accepterer invitationen.
- 4 Vælg Pause for at stoppe delingssessionen midlertidigt. Vælg Fortsæt for at genoptage deling. Hvis du vil spole videoklippet frem eller tilbage, skal trykke på eller (). Vælg Afspil for at afspille videoklippet igen.
- 5 Vælg Stop for at stoppe delingssessionen. Tryk på afslutningstasten for at afslutte taleopkaldet. Deling af video afsluttes også, hvis det aktive taleopkald afsluttes.

Hvis du vil gemme den video, du har delt direkte, skal du vælge Gem for at acceptere forespørgslen Vil du gemme det delte videoklip?. Den delte video gemmes i mappen Billeder & video i Galleri. Hvis du bruger andre programmer, mens du deler et videoklip med en anden person, stoppes delingen midlertidigt. Hvis du vil vende tilbage til visningen til deling af video og fortsætte med delingen, skal du vælge Valg > Fortsæt i den aktive standbytilstand. Se "Aktiv standby" på side 102.

# Accept af en invitation

Når en person sender dig en delingsinvitation, vises der en invitationsmeddelelse med afsenderens navn eller SIP-adresse. Hvis enheden ikke er indstillet til Lydløs, ringer den, når du modtager en invitation.

Hvis en person sender dig en delingsinvitation, og du ikke er inden for UMTS-netværkets dækningsområde, kan du ikke vide, at du har modtaget en invitation.

Når du modtager en invitation, kan du vælge mellem følgende:

Acceptér - for at aktivere delingssessionen.

Afvis – for at afvise invitationen. Afsenderen modtager en besked om, at du har afvist invitationen. Du kan også trykke på afslutningstasten for at afvise delingssessionen og afbryde taleopkaldet.

Når du modtager et videoklip, kan du slå klippets lyd fra ved at vælge Lyd fra.

Vælg Stop for at stoppe delingen af video. Deling af video afsluttes også, hvis det aktive taleopkald afsluttes.

# Besvarelse eller afvisning af et opkald

Hvis du vil besvare opkaldet, skal du trykke på opkaldstasten eller åbne skydemekanismen.

Ved et indgående opkald skal du vælge Lydløs for at slå ringetonen fra.

Tryk på afslutningstasten, hvis du ikke vil besvare opkaldet. Hvis du har aktiveret funktionen Omstilling > Ved optaget for at omstille opkald, omstilles et indgående opkald også, hvis du afviser det. Se "Omstilling" på side 123.

Når du vælger Afvis for at afvise et indgående opkald, kan du sende en SMS-besked til den person, der foretog opkaldet, og forklare, hvorfor du ikke besvarer opkaldet. Vælg Valg > Send SMS-besked. Du finder oplysninger om, hvordan du vælger denne indstilling, og hvordan du skriver en standard-SMS-besked, under "Opkald" på side 122.

# Besvarelse eller afvisning af videoopkald

Når du modtager et videoopkald, vises 💫.

Tryk på opkaldstasten for at besvare videoopkaldet. Spørgsmålet Tillad, at der sendes et videobillede til den, der ringer op? vises. Vælg Ja for at starte afsendelsen af et direkte videobillede.

Hvis du ikke aktiverer videoopkaldet, aktiveres videoafsendelsen ikke, og du kan kun høre lyden fra den, der ringer op. Der vises en grå skærm i stedet for videobilledet.

Hvis du vil erstatte den grå skærm med et stillbillede, der er taget med enhedens kamera, kan du få hjælp under "Opkald", Billede i videoopkald på side 122.

Tryk på afslutningstasten for at afslutte videoopkaldet.

# Banke på

Du kan besvare et opkald under et igangværende opkald, hvis du har aktiveret Banke på i Værktøjer > Indstil. > Telefon > Opkald > Banke på (netværkstjeneste).

Tryk på opkaldstasten for at besvare det ventende opkald. Det første opkald sættes i venteposition.

Du kan skifte mellem de to opkald ved at vælge Skift. Vælg Valg > Overfør for at forbinde et indgående opkald eller et opkald i venteposition med et aktivt opkald og fjerne dig selv fra opkaldene. Tryk på afslutningstasten for at afslutte det aktive opkald. Vælg Valg > Afslut alle opkald for at afslutte begge opkald.

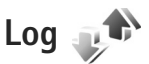

Hvis du vil se telefonnumrene på ubesvarede, indgående og udgående taleopkald, skal du trykke på 😯 og vælge Værktøjer > Log > Seneste opkald. Enheden registrerer kun ubesvarede og indgående opkald, hvis netværket understøtter disse funktioner, og enheden er tændt og inden for netværkstjenestens område.

Hvis du vil rydde alle lister over seneste opkald, skal du vælge Valg > Slet seneste opkald i hovedvisningen i Seneste opkald. Hvis du vil rvdde en af opkaldslisterne. skal du åbne den liste, du vil rydde, og vælge Valg > Ryd liste.

Hvis du vil slette enkelte hændelser, skal du åbne en opkaldsliste, rulle til hændelsen og trykke på **[**.

# Opkaldsvarighed

Hvis du vil se den omtrentlige varighed af indgående og udgående opkald, skal du trykke på 🖇 og vælge Værktøjer > Log > Opkaldsvarigh..

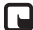

Bemærk! Din tjenesteudbyders egentlige fakturering af samtaletid kan variere afhængigt af netværksfunktioner, afrunding ved afregning osv.

Hvis du vil nulstille tællere for opkaldsvarighed, skal du vælge Valg > Nulstil tidstællere. Hvis du vil gøre det, skal du bruge låsekoden. Se "Telefon og SIM-kort" på side 118.

# Pakkedata

Hvis du vil kontrollere den mængde data, der sendes og modtages under pakkedataforbindelser, skal du trykke på og vælge Værktøjer > Log > Pakkedata. Du kan for eksempel skulle betale for dine pakkedataforbindelser ud fra mængden af sendte og modtagne data.

# Overvågning af alle kommunikationshændelser

Der er følgende ikoner i Log:

- Indgående
- Udgående

Ubesvarede kommunikationshændelser

Hvis du vil overvåge alle de taleopkald, SMS-beskeder eller data- og trådløse LAN-forbindelser, der registreres af enheden, skal du trykke på 🕼 , vælge Værktøjer > Log og derefter trykke på 🕞 for at åbne den generelle log.

Underhændelser, såsom SMS-beskeder, der er sendt til mere end én person, og pakkedataforbindelser vises i loggen som én kommunikationshændelse. Forbindelser til din fiernpostkasse. MMS-beskedcentral eller internetsider vises som pakkedataforbindelser.

Hvis du vil tilføje et ukendt telefonnummer fra Log til dine kontakter, skal du vælge Valg > Gem i Kontakter.

Hvis du vil filtrere loggen, skal du vælge Valg > Filtrer og vælge et filter.

Hvis du vil slette loggens indhold, lister i Seneste opkald og leveringsrapporter i Beskeder permanent, skal du vælge Valg > Ryd log. Vælg Ja for at bekræfte. Hvis du vil slette en enkelt hændelse fra loggen, skal du trykke på **C**.

Hvis du vil angive varigheden for loggen, skal du vælge Valg > Indstillinger > Varighed for log.

Hvis du vælger Ingen log, slettes hele loggens indhold, lister i Seneste opkald ryddes, og leveringsrapporter i Beskeder slettes permanent.

Tip! I oplysningsvisningen kan du kopiere et telefonnummer til udklipsholderen og f.eks. indsætte det i en SMS-besked. Vælg Valg > Kopiér nummer.

Hvis du fra pakkedatatælleren vil se, hvor mange data der overføres, og hvor lang tid en bestemt pakkedataforbindelse varer, skal du rulle til en indgående eller udgående hændelse, der er angivet med Pakke og vælge Valg > Vis detaljer.

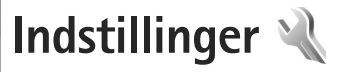

Du kan ændre indstillinger ved at trykke på 🎲 og vælge Værktøjer > Indstil.. Rul til Generelt, Telefon, Forbindelse eller Programmer, og tryk på 🔘. Rul til den indstilling eller indstillingsgruppe, du vil ændre, og tryk på 🔘.

Visse indstillinger kan være forudindstillet på enheden af din tjenesteudbyder, og du kan muligvis ikke ændre dem.

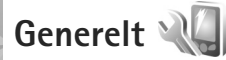

Hvis du vil redigere de generelle indstillinger på enheden eller gendanne enhedens oprindelige standardindstillinger, skal du trykke på 😯 og vælge Værktøjer > Indstil. > Generelt > Tilpasning, Dato og tid, Skydemekanis., Dvaletilstand, Ekstraudstyr, Sikkerhed, Fabriksindstil., Navi-hjul eller Positionering.

Du kan finde oplysninger om Dato og tid under "Ur" på side 84.

# Tilpasning 🧃

Tryk på  $c_{3}$ , og vælg Værktøjer > Indstil. > Generelt > Tilpasning > Skærm for at justere lysstyrken, for at vælge skrift- og ikonstørrelsen, for at vælge den tid, der skal gå, inden strømspareren aktiveres, for at vælge et velkomstskærmbillede og for at vælge den tid, der skal gå, inden baggrundslyset slukkes.

Hvis du vil redigere de indstillinger, der vedrører skærmen, standbytilstand og enhedens generelle funktionalitet, skal du trykke på 😲 og vælge Værktøjer > Indstil. > Generelt > Tilpasning.

Toner giver dig mulighed for at ændre tonerne for kalenderen, uret og den aktuelt aktive profil.

**Temaer** bruges til at åbne programmet **Temaer**. Se "Ændring af enhedens udseende" på side 101.

Stem.komm. bruges til at åbne indstillingerne for programmet Stem.komm.. Se "Stemmekommandoer" på side 71.

### Skærm

Lysstyrke – tryk på 🔘 eller 🔘 for at justere skærmens lysstyrke.

Skriftstørrelse – juster størrelsen på teksten og ikonerne på skærmen.

Aktivér strømsparer – vælg det tidsrum, der skal forløbe, inden strømspareren aktiveres.

Opstartstekst/-logo - opstartsteksten eller -logoet vises kort, hver gang du tænder enheden. Vælg Standard,

hvis du vil bruge standardbilledet, vælg Tekst, hvis du vil skrive en velkomstbesked, eller vælg Billede, hvis du vil vælge et billede fra Galleri.

Timeout for lys – vælg det tidsrum, der skal forløbe, inden hovedskærmens baggrundslys slukkes.

### Standbytilstand

Aktiv standby – brug genveje til programmer i standbytilstanden. Se "Aktiv standby" på side 102.

Prog. i aktiv standby – vælg de programgenveje, der skal vises i den aktive standbytilstand. Denne indstilling er kun tilgængelig, hvis Aktiv standby er slået til.

Genveje > Venstre valgtast og Højre valgtast – tildel en genvej til valgtasterne i standbytilstand.

Du kan også tildele tastaturgenveje til forskellige navigeringstastetryk. Genvejene til navigeringstastetryk er ikke tilgængelige, hvis den aktive standbytilstand er slået til.

Operatørlogo – denne indstilling er kun tilgængelig, hvis du har modtaget og gemt et operatørlogo. Vælg Fra, hvis logoet ikke skal vises.

## Sprog

Sprog på telefon – når du ændrer sproget for skærmteksterne på enheden, ændres formatet for dato og tid samt de separatorer, der f.eks. bruges ved beregninger, også. Automatisk bruges til at vælge sproget i overensstemmelse med oplysningerne på SIM-kortet. Når du har ændret sproget for skærmteksterne, genstartes enheden.

Når du ændrer indstillingerne for Sprog på telefon eller Skriftsprog, påvirker det alle programmer på enheden, og ændringen vil være gældende, indtil du ændrer indstillingerne igen.

Skriftsprog – når du ændrer sproget, påvirkes de tegn og specialtegn, der er tilgængelige, når du skriver tekst og anvender den intelligente tekstindtastningsordbog.

Ordforslag – slå den intelligente tekstindtastning Til eller Fra for alle redigeringsprogrammer på enheden. Den intelligente tekstindtastningsordbog findes ikke til alle sprog.

## Indstillinger for skydemekanismen

Skydemekanisme åbnes – du kan angive, om indgående opkald skal besvares, når skydemekanismen åbnes, ved at vælge Besvar indg. opkald eller Opkald besvares ikke.

Skydemekanisme lukkes – du kan angive, om aktive opkald afsluttes, når du lukker skydemekanismen, ved at vælge Afslut aktivt opkald eller Fortsæt aktivt opkald.

Aktivering at tastaturlås – du kan angive, om tastaturet låses, når du lukker skydemekanismen, ved at vælge

Til, når skyde. lukkes eller Fra, når skyde. lukkes. Hvis du vil modtage en forespørgsel, hver gang du lukker skydemekanismen, skal du vælge Spørg altid.

# Dvaletilstand

Vælg Fra for at deaktivere indikatoren for strømspareren, når enheden er i dvaletilstand.

# Ekstraudstyr 🎧

Ekstraudstyr

Du kan finde flere oplysninger om indikatorer og ikoner for ekstraudstyr under "Vigtige ikoner og indikatorer" på side 14.

De tilgængelige indstillinger afhænger af ekstraudstyrstypen. Vælg en ekstraudstyrsenhed, og vælg mellem følgende:

Standardprofil – vælg den profil, der skal aktiveres, hver gang du tilslutter en bestemt kompatibel ekstraudstyrsenhed til enheden. Se "Profiler – indstilling af toner" på side 99.

Automatisk svar – vælg denne funktion, hvis du vil indstille enheden til automatisk at besvare et indgående opkald efter fem sekunder. Hvis ringetypen er indstillet til Enkelt bip eller Lydløs, kan automatisk svar ikke benyttes. Lys – angiv, om lyset skal forblive tændt, eller om det skal slukkes efter timeoutperioden. Denne indstilling er ikke tilgængelig for alt ekstraudstyr.

Hvis du bruger en Teksttelefon eller en Teleslynge, skal du aktivere den på din enhed. Du kan aktivere Teksttelefon ved at vælge Teksttelefon > Brug teksttelefon > Ja. Vælg Teleslynge > Brug teleslynge > Ja for at aktivere teleslyngen.

# Sikkerhed 🔒

Hvis du vil redigere de indstillinger, der vedrører sikkerhed, skal du trykke på 🚯 og vælge Værktøjer > Indstil. > Generelt > Sikkerhed > Telefon og SIM-kort, Certifikatstyring eller Sikkerhedsmodul.

## Telefon og SIM-kort

PIN-kode-anmodning – hvis PIN-kodeanmodningen er aktiv, skal koden indtastes, hver gang enheden tændes. Visse SIM-kort tillader muligvis ikke, at PINkodeanmodningen (Personal Identification Number) deaktiveres.

PIN-kode, PIN2-kode og Låsekode – du kan ændre låsekoden, PIN-koden og PIN2-koden. Disse koder må kun bestå af tal fra **0** til **9**. Hvis du glemmer en af disse koder, skal du kontakte tjenesteudbyderen. Se "Ordliste over PIN- og låsekoder" på side 119. Undgå at bruge adgangskoder, der ligner eller anvendes som alarmnumre, for at forhindre, at du ved et uheld ringer op til alarmnummeret.

Tid for tastaturautolås – vælg, om tastaturet skal låses, når enheden har været inaktiv i et vist tidsrum.

Signification Tip! Hvis du vil låse tastaturet eller låse det op manuelt, skal du skubbe til låsekontakten.

Tid for telefonautolås – for at undgå uautoriseret brug kan du angive en tid, som skal forløbe, hvorefter enheden låses automatisk. En låst enhed kan ikke anvendes, før den korrekte låsekode er indtastet. Hvis du vil slå tidsrummet for automatisk låsning fra, skal du vælge Ingen.

Se "Ordliste over PIN- og låsekoder" på side 119.

Når enheden er låst, er det muligt at ringe til det officielle alarmnummer, der er indkodet i enhedens hukommelse.

⇒ Tip! Hvis du vil låse enheden manuelt, skal du trykke på (). Der åbnes en liste over kommandoer. Vælg Lås telefonen.

Lås ved SIM-kortændring – du kan indstille enheden, så låsekoden skal indtastes, hvis der indsættes et ukendt SIM-kort i enheden. Enheden fører løbende en liste over SIM-kort, der genkendes som ejerens kort.

Lukket brugergruppe – du kan angive en gruppe personer, som du kan ringe til, og som kan ringe til dig (netværkstjeneste). Når opkald er begrænset til lukkede brugergrupper, er det muligt at ringe til det officielle alarmnummer, der er indkodet i enhedens hukommelse.

Bekræft SIM-tjenest. – du kan indstille enheden, så der vises bekræftelsesmeddelelser, når du bruger en SIM-korttjeneste (netværkstjeneste).

### Ordliste over PIN- og låsekoder

Hvis du glemmer en af disse koder, skal du kontakte tjenesteudbyderen.

PIN-kode (Personal Identification Number) – denne kode beskytter SIM-kortet mod uautoriseret brug. PIN-koden (4 til 8 cifre) følger som regel med SIM-kortet. Hvis du tre gange i træk indtaster forkert PIN-kode, spærres PIN-koden, og du skal indtaste PUK-koden, før du kan bruge SIM-kortet igen.

UPIN-kode – denne kode følger muligvis med USIM-kortet. Et USIM-kort er en udvidet version af et SIM-kort, og det understøttes af UMTS-mobiltelefoner.

PIN2-kode – denne kode (4 til 8 cifre) følger med nogle SIM-kort og er påkrævet for at få adgang til bestemte funktioner på enheden.

Låsekode (også kaldet sikkerhedskode) – denne kode (5 cifre) kan bruges til at låse enheden for at undgå uautoriseret brug. Låsekoden er fra fabrikken sat til **12345.** Hvis du vil undgå uautoriseret brug af enheden, skal du ændre låsekoden. Hold den nye kode hemmelig, og opbevar den på et sikkert sted. Undlad at opbevare koden sammen med enheden. Hvis du glemmer koden, skal du kontakte tjenesteudbyderen.

PUK-kode (Personal unblocking key) og PUK2-kode – disse koder (8 cifre) er nødvendige for at ændre henholdsvis en spærret PIN-kode eller PIN2-kode. Hvis koderne ikke følger med SIM-kortet, skal du kontakte den tjenesteudbyder, hvis SIM-kort sidder i enheden.

UPUK-kode – denne kode (8 cifre) er påkrævet for at ændre en spærret UPIN-kode. Hvis koden ikke følger med USIM-kortet, skal du kontakte den tjenesteudbyder, hvis USIM-kort sidder i enheden.

## Certifikatstyring

Digitale certifikater garanterer ikke for sikkerheden, men bruges til at verificere, hvor softwaren kommer fra.

I hovedvisningen i Certifikatstyring kan du se en liste over de godkendelsescertifikater, der er gemt på enheden. Tryk på () for at se en liste over personlige certifikater, hvis den er tilgængelig.

Digitale certifikater bør bruges, hvis du vil oprette forbindelse til en onlinebank, et andet websted eller en anden fjernserver for at udføre handlinger, der omfatter overførsel af fortrolige oplysninger. De bør også bruges, hvis du vil reducere risikoen for virus eller andre former for skadelige programmer og vil være sikker på, at de programmer, du henter og installerer, er ægte.

Vigtigt! Selvom brugen af certifikater mindsker risikoen væsentligt ved fjernforbindelser og softwareinstallation, skal de bruges korrekt for at kunne udnytte den øgede sikkerhed. Tilstedeværelsen af et certifikat giver ikke nogen beskyttelse i sig selv. Certifikatstyring skal indeholde korrekte, ægte eller pålidelige certifikater, hvis der skal være øget sikkerhed. Certifikater har en begrænset levetid. Hvis der vises "Udløbet certifikat" eller "Certifikatet endnu ikke gyldigt", selvom certifikatet skulle være gyldigt, skal du kontrollere, at den aktuelle dato og det aktuelle klokkeslæt på enheden er korrekte.

Før du ændrer certifikatindstillingerne, skal du sikre, at du har tillid til ejeren af certifikatet, og at certifikatet faktisk tilhører den angivne ejer.

### Visning af certifikatdetaljer - kontrol af ægthed

Du kan kun være sikker på, at identiteten af en server er ægte, hvis signaturen og gyldighedsperioden for et servercertifikat er blevet kontrolleret.

Du får en meddelelse herom, hvis serverens identitet ikke er ægte, eller hvis du ikke har det rigtige sikkerhedscertifikat på enheden.

Hvis du vil kontrollere certifikatdetaljer, skal du rulle til et certifikat og trykke på Valg > Certifikatdetaljer.

Når du åbner certifikatdetaljer, kontrolleres certifikatets gyldighed, og en af følgende meddelelser vises muligvis:

- Der er ikke tillid til certifikatet du har ikke indstillet noget program til at bruge certifikatet. Se "Ændring af tillidsindstillinger" på side 121.
- Certifikatet er udløbet gyldighedsperioden er udløbet for det valgte certifikat.
- Certifikatet er ikke gyldigt endnu gyldighedsperioden er endnu ikke begyndt for det valgte certifikat.
- Certifikatet er beskadiget certifikatet kan ikke anvendes. Kontakt certifikatudstederen.

### Ændring af tillidsindstillinger

Før du ændrer certifikatindstillingerne, skal du sikre, at du har tillid til ejeren af certifikatet, og at certifikatet faktisk tilhører den angivne ejer.

Rul til et godkendelsescertifikat, og tryk på Valg > Tillidsindstillinger. Afhængigt af certifikatet vises der en liste over programmer, der kan bruge det valgte certifikat. Eksempel:

- Symbian-installation: Ja certifikatet kan godkende oprindelsen af et nyt program til operativsystemet Symbian.
- Internet: Ja certifikatet kan godkende servere.
- Programinstallation: Ja certifikatet kan godkende oprindelsen af et nyt Java-program.

Tryk på Valg > Rediger tillidsindstil. for at ændre værdien.

### Sikkerhedsmodul

Hvis du vil have vist eller redigere et sikkerhedsmodul (hvis det er tilgængeligt) i Sikkerhedsmodul, skal du rulle til det og derefter trykke på navigeringstasten. Du kan få vist flere oplysninger om et sikkerhedsmodul ved at rulle til det og trykke på Valg > Sikkerhedsdetaljer.

# Fabriksindstillinger 🏻

Du kan nulstille nogle af indstillingerne til deres oprindelige værdier ved at vælge Fabriksindstil.. Hvis du vil gøre det, skal du bruge låsekoden. Se "Telefon og SIM-kort" på side 118. Når du har nulstillet indstillinger, kan enheden tage længere tid om at blive tændt. Dokumenter og filer påvirkes ikke.

# Navi-hjul

Vælg Til for at udføre bestemte handlinger (f.eks. gennemse lister i nogle programmer) ved at lade fingeren glide langs kanten af navigeringstasten.

# Positionering 🕢

Positioneringsmetoder – vælg de positioneringsmetoder, der skal bruges til at finde det sted, hvor enhedens befinder sig: Bluetooth GPS for at bruge en kompatibel ekstern GPS-modtager med Bluetooth og Netværksbaseret for at bruge oplysninger fra mobilnetværket (netværkstjeneste). Stedsoplysningerne kan bruges af kompatible programmer på enheden. Positioneringsserver – du kan angive et adgangspunkt og en positioneringsserver for at opnå sikker positionering. Positioneringsserveren kan være forudindstillet af din tjenesteudbyder, og du kan muligvis ikke redigere indstillingerne.

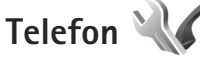

Hvis du vil redigere indstillingerne for foretagelse og besvarelse af opkald, skal du trykke på 🚱 og vælge Værktøier > Indstil, > Telefon > Opkald, Omstilling, Opkaldsspær. eller Netværk.

# Opkald *C*

Send eget opkalds-id - du kan indstille, om dit telefonnummer skal vises til (Ja) eller skiules for (Nei) den person, som du ringer til. Denne værdi kan være indstillet af din tjenesteudbyder, da du oprettede et abonnement (Netværksafhæng.) (netværkstieneste).

Send mit internetopk.-id - du kan indstille dit internetopkalds-id til at blive vist til (Ja) eller skjult (Nej) for den person, du ringer til.

Banke på – hvis du har aktiveret tienesten Banke på (netværkstjeneste), får du besked via netværket, når der kommer et nyt indgående opkald, mens du har et aktivt opkald. Slå indstillingen til (Aktivér) eller fra (Annuller), eller kontrollér, om indstillingen er aktiveret (Kontrollér status).

Banke på – internetopk. – vælg Aktiveret for at få besked, når der kommer et nyt indgående internetopkald, mens du har et aktivt opkald.

Internetopk.signal - vælg Til - hvis du vil informeres om indgående internetopkald. Hvis du vælger Fra, bliver du ikke informeret, men der vises en meddelelse om ubesvarede opkald.

Standardtypeopkald - vælg Internet, hvis du vil angive internetopkald som standardopkald, når opkaldet foretages ved hjælp af opkaldstasten. Hvis der ikke findes en tilgængelig internettelefontjeneste, startes der et almindeligt taleopkald i stedet.

Afvis opkald via SMS - vælg Ja, hvis du vil sende en SMS-besked til en person, der ringer til dig, med en meddelelse om, hvorfor du ikke kunne besvare opkaldet. Se "Besvarelse eller afvisning af et opkald" på side 113.

Beskedtekst - skriv den tekst, der skal sendes i en SMS-besked, når du afviser et opkald.

Billede i videoopkald - hvis der ikke sendes video under et videoopkald, kan du vælge at få vist et stillbillede i stedet for.

Automat. genopkald – hvis du vælger Til, forsøger enheden maksimalt 10 gange at få forbindelse til et nummer efter et mislykket opkaldsforsøg. Tryk på afslutningstasten for at stoppe automatisk genopkald.

Vis varighed af opkald – aktivér denne indstilling, hvis du vil have vist varigheden af et opkald under opkaldet. Oversigt efter opkald – aktivér denne indstilling, hvis varigheden af et opkald kortvarigt skal vises efter opkaldet.

Hurtigkald – hvis du vælger Til, kan der ringes op til de numre, der er tildelt hurtigkaldstasterne (2 - 9), ved at trykke på og holde tasten nede. Se også "Hurtigkald til et telefonnummer" på side 108.

Valgfri svartast – hvis du vælger Til, kan du besvare et indgående opkald ved at trykke kortvarigt på en vilkårlig tast, undtagen venstre og højre valgtast, tænd/sluk-tasten og afslutningstasten.

Linje i brug – denne indstilling (netværkstjeneste) vises kun, hvis SIM-kortet understøtter to abonnentnumre, dvs. to telefonlinjer. Vælg, hvilken telefonlinje du vil bruge til at foretage opkald og sende SMS-beskeder. Opkald på begge linjer kan besvares, uanset hvilken linje der er valgt. Hvis du vælger Linje 2, og du ikke har oprettet abonnement på denne netværkstjeneste, kan du ikke foretage opkald. Når du har valgt Linje 2, vises **7** i standbytilstand.

☆ Tip! Hvis du vil skifte mellem telefonlinjerne, skal du trykke på og holde # nede i standbytilstand.

Linjeskift – hvis du vil forhindre linjevalg (netværkstjeneste), skal du vælge Deaktiver, hvis det understøttes af SIM-kortet. Hvis du vil ændre indstillingen, skal du bruge PIN2-koden.

# Omstilling 🎓

Omstilling giver dig mulighed for at omstille indgående opkald til din telefonsvarer eller til et andet telefonnummer. Kontakt tjenesteudbyderen, hvis du ønsker yderligere oplysninger.

Vælg de opkald, du vil omstille, og vælg de ønskede omstillingsindstillinger. Hvis du vil omstille taleopkald, når dit nummer er optaget, eller når du afviser indgående opkald, skal du vælge Ved optaget. Slå indstillingen til (Aktivér) eller fra (Annuller), eller kontrollér, om indstillingen er aktiveret (Kontrollér status).

Der kan være flere aktive omstillingsindstillinger ad gangen. Når alle opkald omstilles, vises \_\_\_\_\_\_ i standbytilstand.

Opkaldsspærring og viderestilling af opkald kan ikke være aktive på samme tid.

# Omstilling 💸

Opkaldsspær. (netværkstjeneste) giver dig mulighed for at begrænse de opkald, du foretager eller modtager med enheden. Til denne funktion skal du bruge spærringsadgangskoden fra tjenesteudbyderen.

Vælg den ønskede indstilling for opkaldsspærring, og slå den til (Aktivér) eller fra (Annuller), eller kontrollér, om indstillingen er aktiveret (Kontrollér status). Opkaldsspær. gælder for alle opkald, også dataopkald. Opkaldsspærring og viderestilling af opkald kan ikke være aktive på samme tid.

Når opkald er spærret, er det muligt at ringe til bestemte officielle alarmnumre.

# Netværk 🖗

Enheden kan skifte mellem GSM- og UMTS-netværk automatisk. GSM-netværket er markeret med  $\Psi$ i standbytilstand. UMTS-netværket er markeret med **3G**.

Netværkstilstand (vises kun, hvis denne funktion understøttes af netværksudbyderen) – vælg, hvilket netværk du vil bruge. Hvis du vælger Dobbelt netværk, anvender enheden automatisk GSM- eller UMTSnetværket i overensstemmelse med netværksparametrene og roamingaftalerne mellem netværksudbyderne. Kontakt din tjenesteudbyder for at få yderligere oplysninger.

Valg af operatør – vælg Automatisk for at indstille enheden til at søge efter og vælge et af de tilgængelige netværk, eller vælg Manuelt for manuelt at vælge netværket på en liste over netværk. Hvis forbindelsen til det manuelt valgte netværk afbrydes, afgiver enheden en fejltone, og du bliver bedt om at vælge et netværk igen. Det valgte netværk skal have en roamingaftale med dit trådløse hjemmenetværk.

Crdliste: En roamingaftale er en aftale mellem to eller flere netværkstjenesteudbydere, som sætter brugerne af én tjenesteudbyder i stand til at bruge de andre udbyderes tjenester. Celleinformation – vælg Til for at indstille enheden til at angive, om den bruges i et trådløst netværk, der er baseret på MCN-netværksteknologien (Micro Cellular Network), og for at aktivere modtagelse af celleinformation.

# Forbindelse

Du kan redigere adgangspunkter og andre forbindelsesindstillinger ved at trykke på 🎲 og vælge Værktøjer > Indstil. > Forbindelse > Bluetooth, USB, Adgangspunkter, Pakkedata, Trådløst LAN, Dataopkald, SIP-indstillinger, Indstillinger for internettelefon, Konfig. eller APN-kontrol.

Yderligere oplysninger om USB-indstillinger finder du under "USB" på side 78.

Yderligere oplysninger om Bluetooth-indstillinger finder du under "Bluetooth" og "Indstillinger" på side 75.

# Dataforbindelser og adgangspunkter

Enheden understøtter pakkedataforbindelser (netværkstjeneste) som GPRS i GSM-netværket. Når du bruger enheden i GSM- og UMTS-netværk, kan der være flere aktive dataforbindelser ad gangen, og adgangspunkter kan dele en dataforbindelse. I UMTS-netværket forbliver dataforbindelserne aktive under taleopkald. Du kan også bruge en trådløs LAN-forbindelse (WLAN). Se "Trådløst LAN" på side 72. Der kan kun være én aktiv forbindelse på et trådløst LAN-netværk ad gangen, men flere programmer kan anvende samme adgangspunkt.

Der kræves et adgangspunkt for at oprette en dataforbindelse. Du kan angive forskellige slags adgangspunkter, f.eks.:

- MMS-adgangspunkter til at sende og modtage MMS-beskeder.
- Internetadgangspunkter (IAP) til at sende og modtage e-mails og oprette forbindelse til internettet.

Spørg din tjenesteudbyder, hvilken type adgangspunkt der kræves til den tjeneste, du vil have adgang til. Kontakt tjenesteudbyderen, hvis du ønsker oplysninger om abonnement på pakkedataforbindelsestjenester og deres tilgængelighed.

## Adgangspunkter 🌒

Du modtager muligvis indstillinger for adgangspunkt i en SMS-besked fra en tjenesteudbyder. Se "Data og indstillinger" på side 37. Nogle eller alle adgangspunkter kan være forudprogrammerede af tjenesteudbyderen, og du kan måske ikke ændre, oprette, redigere eller fjerne dem. angiver et beskyttet adgangspunkt.

angiver et adgangspunkt for pakkedata, og () angiver et adgangspunkt til trådløst LAN. ☆ Tip! Du kan oprette internetadgangspunkter på et trådløst LAN-netværk med WLAN-guiden. Se "WLAN-guide" på side 73.

Hvis du vil oprette et nyt adgangspunkt, skal du trykke på Valg > Nyt adgangspunkt.

Tryk på Valg > Rediger for at redigere indstillingerne for et adgangspunkt. Følg vejledningen fra din tjenesteudbyder.

Navn på forbindelse – indtast et beskrivende navn til forbindelsen.

Databærer - vælg dataforbindelsestypen.

Afhængigt af hvilken dataforbindelse du vælger, er det kun visse indstillingsfelter, der er tilgængelige. Angiv indstillinger i alle felter, der er markeret med Skal angives eller med en rød stjerne. Andre felter kan efterlades tomme, medmindre du er blevet bedt om at udfylde dem af din tjenesteudbyder.

Hvis du vil kunne bruge en dataforbindelse, skal udbyderen af netværkstjenester understøtte denne funktion og om nødvendigt aktivere den for dit SIM-kort.

#### Adgangspunkter til pakkedata

Følg vejledningen fra din tjenesteudbyder.

Adgangspunktsnavn – du modtager adgangspunktsnavnet fra din tjenesteudbyder. Brugernavn – brugernavnet kan være nødvendigt for at oprette en dataforbindelse, og det leveres normalt af tjenesteudbyderen.

Adgangskodeanmod. – hvis du skal indtaste en ny adgangskode, hver gang du logger på en server, eller hvis du ikke vil gemme din adgangskode på enheden, skal du vælge Ja.

Adgangskode – det kan være nødvendigt med en adgangskode for at oprette en dataforbindelse, og den leveres normalt af tjenesteudbyderen.

Godkendelse - vælg Normal eller Sikker.

Startside- afhængigt af det adgangspunkt du er ved at konfigurere, skal du skrive webadressen eller adressen på MMS-beskedcentralen.

Tryk på Valg > Avancerede indstil. for at ændre følgende indstillinger:

Netværkstype – vælg den internetprotokoltype, du vil bruge: IPv4 eller IPv6. De andre indstillinger afhænger af den valgte netværkstype.

Telefon-IP-adresse (kun til IPv4) – indtast enhedens IP-adresse.

DNS-adresse – indtast den primære DNS-servers IP-adresse i Primær DNS-adresse. Indtast den sekundære DNS-servers IP-adresse i Sekundær DNS-adr.. Kontakt internetudbyderen for at få oplyst disse adresser. Proxyserveradresse - indtast proxyserverens adresse.

Proxyportnummer – angiv proxyportnummeret.

### Adgangspunkter til trådløst LAN-netværk

Følg vejledningen fra udbyderen af den trådløse LAN-tjeneste.

Navn på WLAN-netværk – vælg Indtast manuelt eller Søg efter netværk. Hvis du vælger et eksisterende netværk, afgøres WLAN-netværkstilstand og WLAN-sikkerh.tilst. af indstillingerne for netværkets adgangspunktsenhed.

Netværksstatus – angiver, om netværket er skjult eller synligt.

WLAN-netværkstilstand – vælg Ad hoc for at oprette et ad hoc-netværk og for at give enheder tilladelse til at sende og modtage data direkte. Det er ikke nødvendigt med en adgangspunktsenhed til trådløst LAN. På et ad hoc-netværk skal alle enheder bruge samme Navn på WLAN-netværk.

WLAN-sikkerh.tilst. – vælg den kryptering, der skal bruges: WEP, 802.1x (ikke for ad hoc-netværk) eller WPA/WPA2. Hvis du vælger Åbent netværk, anvendes der ikke kryptering. WEP-, 802.1x- og WPA-funktionerne kan kun anvendes, hvis netværket understøtter dem.

WLAN-sikkerhedsindstil. – angiv indstillingerne for den valgte sikkerhedstilstand:

Sikkerhedsindstillinger for WEP:

- WEP-nøgle i brug vælg WEP-nøglenummeret. Du kan oprette op til fire WEP-nøgler. De samme indstillinger skal indtastes på adgangspunktsenheden til trådløst LAN.
- Godkendelsestype vælg Åbn eller Delt for at angive godkendelsestypen mellem enheden og adgangspunktsenheden til det trådløse LAN-netværk.
- WEP-nøgleindstil. angiv WEP-kryptering (nøglens længde), Format på WEP-nøgle (ASCII eller Hexadecimal) og WEP-nøgle (WEP-nøgledata i det valgte format).

Sikkerhedsindstillinger for 802.1x og WPA/WPA2:

- WPA/WPA2 vælg godkendelsesmetoden: EAP for at bruge en EAP-plug-in (extensible authentication protocol) eller Forhåndsdelt nøgle for at bruge en adgangskode. Angiv de relevante indstillinger:
- EAP-plug-in-indstil. (kun for EAP) angiv de indstillinger, du har fået oplyst af tjenesteudbyderen.
- Forhåndsdelt nøgle (kun for Forhåndsdelt nøgle) angiv en adgangskode. Den samme adgangskode skal indtastes på adgangspunktsenheden til trådløst LAN.
- Kun WPA2-tilstand (kun for WPA/WPA2) vælg, om der skal anvendes TKIP (Temporal Key Integrity Protocol).

Startside - angiv en startside.

Tryk på Valg > Avancerede indstil., og vælg mellem følgende:

IPv4-indstillinger: Telefon-IP-adresse (enhedens IP-adresse), Undernetmaske (undernet-IP-adressen), Standardgateway (gatewayen) og DNS-adresse. Indtast den primære og sekundære DNS-servers IP-adresse. Kontakt internetudbyderen for at få oplyst disse adresser.

IPv6-indstillinger > DNS-adresse - vælg Automatisk, Velkendt eller Brugerdefineret.

Ad hoc-kanal (kun for Ad hoc) – du kan angive et kanalnummer (1-11) manuelt ved at vælge Brugerdefineret.

Proxyserveradresse - indtast proxyserverens adresse.

Proxyportnummer - angiv proxyportnummeret.

## Pakkedata 🕕

Pakkedataindstillingerne berører alle adgangspunkter, som bruger en pakkedataforbindelse.

Pakkedataforbind. – hvis du vælger Når tilgængelig, og du befinder dig i et netværk, der understøtter pakkedata, registreres enheden i pakkedatanetværket. Det er hurtigere, hvis du starter en aktiv pakkedataforbindelse – f.eks. når du sender og modtager e-mail. Hvis der ikke er pakkedatadækning, forsøger enheden periodisk at oprette en forbindelse til pakkedatanetværket. Hvis du vælger Efter behov, bruger enheden kun en pakkedataforbindelse, hvis du starter et program eller foretager en handling, hvor det kræves.

Adgangspunkt – navnet på adgangspunktet skal angives, hvis du vil bruge enheden som pakkedatamodem til din computer.

# TrådløstLAN 🏨

Vis WLAN-tilgængelighed – vælg, om BB skal vises, når et trådløst LAN-netværk er tilgængeligt.

Scan efter netværk – hvis du indstiller Vis WLAN-tilgængelighed til Ja, skal du vælge, hvor ofte enheden skal søge efter tilgængelige trådløse LAN-netværk og opdatere ikonet.

Du kan få vist avancerede indstillinger ved at trykke på Valg > Avancerede indstil.. Det anbefales ikke at ændre i avancerede indstillinger for trådløst LAN.

# Dataopkald D

Vælg Brugerdefineret eller Ubegrænset for at angive det tidsrum, der skal forløbe, inden dataopkaldsforbindelser automatisk afsluttes, hvis der ikke overføres data. Hvis du vælger Ubegrænset, forbliver forbindelsen aktiv, indtil du afbryder den.

# SIP-indstillinger @

SIP-indstillinger (Session Initiation Protocol) er nødvendige for visse netværkstjenester, der bruger SIP, som f.eks. deling af video. Du modtager muligvis indstillingerne som en særlig SMS-besked fra din tjenesteudbyder. Du kan få vist, slette eller oprette disse indstillingsprofiler i SIP-indstillinger.

# Internettelefoni 🌮

Du kan oprette eller redigere en profil til internetopkald ved at vælge Valg > Ny profil eller Rediger. Vælg SIP-profiler, og vælg den profil, du vil bruge til internetopkald. Der kan kun foretages internetopkald, hvis der er angivet en SIP-profil og SIP-indstillinger.

# Konfigurationer 👒

Du modtager muligvis indstillinger for en server, der er tillid til, som en konfigurationsbesked. Du kan gemme, få vist eller slette disse indstillinger i Konfig..

# Kontrol af navn på adgangspunkt 🎕

Ved hjælp af tjenesten til kontrol af navne på adgangspunkter kan du begrænse pakkedataforbindelser og kun tillade enheden at bruge visse adgangspunkter til pakkedata. Denne indstilling er kun tilgængelig, hvis SIM-kortet understøtter tjenesten til kontrol af adgangspunkter.

Du kan slå kontroltjenesten til eller fra eller ændre de tilladte adgangspunkter ved at vælge Valg og vælge den relevante valgmulighed. Hvis du vil ændre indstillingerne, skal du bruge PIN2-koden. Kontakt din tjenesteudbyder for at få koden.

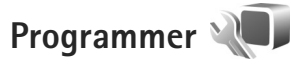

Hvis du vil redigere indstillingerne for nogle af programmerne på enheden, skal du trykke på og vælge Værktøjer > Indstil. > Programmer. Disse indstillinger er også tilgængelige i de enkelte programmer, hvis du åbner indstillingerne for det pågældende program.

# Fejlfinding: Spørgsmål og svar

#### Adgangskoder

Sp: Hvad er min låsekode, PIN-kode og PUK-kode?

Sv: Standardlåsekoden er 12345. Hvis du glemmer eller mister låsekoden, skal du kontakte den forhandler, du købte enheden hos.

Hvis du glemmer eller mister en PIN- eller PUK-kode, eller hvis du ikke har modtaget en sådan kode, skal du kontakte din netværksudbyder.

Hvis du vil have oplysninger om adgangskoder, skal du kontakte udbyderen af dit adgangspunkt, f.eks. din internetudbyder eller netværksudbyder.

### Programmet svarer ikke

- Sp: Hvordan lukker jeg et program, der ikke svarer?
- Sv: Tryk på 😯 , og hold den nede. Rul derefter til programmet, og tryk på 🕻 for at lukke programmet.

### Bluetooth-forbindelse

Sp: Hvorfor kan jeg ikke finde min vens enhed?

Sv: Kontrollér, at begge enheder er kompatible, har aktiveret Bluetooth og ikke er i tilstanden Skjult. Kontrollér også, at afstanden mellem de to enheder ikke overstiger 10 meter, og at der ikke er vægge eller andre forhindringer mellem enhederne.

- Sp: Hvorfor kan jeg ikke afslutte en Bluetooth-forbindelse?
- Sv: Hvis der er forbindelse mellem en anden enhed og din enhed, kan du enten afslutte forbindelsen via den anden enhed eller ved at deaktivere Bluetooth. Vælg Værktøjer > Bluetooth > Bluetooth > Fra.

### Skærm

- Sp: Hvorfor er der manglende, misfarvede eller lyse punkter på skærmen, hver gang jeg tænder enheden?
- Sv: Det er karakteristisk for denne type skærm. Nogle skærme kan indeholde pixel eller punkter, som hele tiden er tændt eller slukket. Det er ikke en fejl, men helt normalt.

### Hjemmenetværk (UPnP)

- Sp: Hvorfor kan de filer, der er gemt på min enhed, ikke ses på en anden enhed?
- Sv: Kontrollér, at du har konfigureret indstillingerne for hjemmenetværket, at Indholdsdeling er aktiveret på din enhed, og at den anden enhed er UPnP-kompatibel.
- Sp: Hvad kan jeg gøre, hvis forbindelsen til mit hjemmenetværk bliver afbrudt?
- Sv: Deaktiver den trådløse LAN-forbindelse på den kompatible pc og på enheden, og aktivér den igen. Hvis dette ikke hjælper, skal du genstarte den kompatible pc og enheden. Hvis der stadig ikke er forbindelse, skal du konfigurere WLAN-indstillingerne igen, både på den kompatible pc og på enheden. Se "Trådløst LAN" på side 72 og "Forbindelse" på side 124.

- Sp: Hvorfor kan jeg ikke se min kompatible pc på min enhed i hjemmenetværket?
- Sv: Hvis du bruger et firewallprogram på den kompatible pc, skal du kontrollere, at det tillader, at Home Media Server anvender fjernforbindelsen (du kan tilføje Home Media Server på listen over undtagelser i firewallprogrammet). Kontrollér firewallindstillingerne for at sikre, at firewallprogrammet tillader trafik til følgende porte: 1900, 49152, 49153 og 49154.

Visse WLAN-adgangspunktsenheder har en indbygget firewall. Hvis dette er tilfældet, skal du kontrollere, at firewall'en i adgangspunktsenheden ikke spærrer for trafik til følgende porte: 1900, 49152, 49153 og 49154. Kontrollér, at WLAN-indstillingerne er identiske på enheden og på den kompatible pc.

#### Ikke nok ledig hukommelse

- Sp: Hvad kan jeg gøre, hvis der ikke er nok ledig hukommelse i enheden?
- Sv: Du kan slette ubenyttede elementer, der er gemt på enheden, med jævne mellemrum for at forhindre, at hukommelsen opbruges. Se "lkke tilstrækkelig hukommelse – frigørelse af hukommelse", på side 70. Hvis du vil slette kontaktoplysninger, kalendernoter, tidstællere, pristællere, opnåede pointtal i spil eller andre data, skal du gå til det respektive program og slette dataene. Hvis du sletter flere linjer og en af følgende meddelelser vises: Der er ikke nok hukommelse til handlingen. Slet nogle data først. eller Der er ikke nok ledig hukommelse. Slet nogle data i telefonhukommelsen., skal du prøve at

slette elementerne et efter et (start med det mindste). Hvis du vil have vist, hvilke typer data du har, og hvor meget hukommelse de forskellige datagrupper optager, skal du trykke på sog vælge Værktøjer > Filstyring > Valg > Hukommelsesdetal.

Sp: Hvordan kan jeg gemme mine data, før jeg sletter dem?

Sv: Gem dine data ved at bruge en af følgende metoder:

- Brug Nokia Nseries PC Suite til at sikkerhedskopiere alle data til en kompatibel computer.
- Send billeder til din e-mail-adresse, og gem derefter billederne på computeren.
- Send data til en kompatibel enhed via en Bluetooth-forbindelse.

#### Beskeder

Sp: Hvorfor kan jeg ikke vælge en kontakt?

Sv: Kontaktkortet indeholder ikke et telefonnummer eller en e-mail-adresse. Tilføj de manglende oplysninger på kontaktkortet i Kontakter.

#### MMS-beskeder

- Sp: Beskeden Henter besked vises kortvarigt. Hvad sker der?
- Sv: Enheden forsøger at hente en MMS-besked fra MMS-beskedcentralen.

Kontrollér, at indstillingerne for MMS-beskeder er korrekt angivet, og at der ikke er fejl i telefonnumre eller adresser. Tryk på  $c_{2}$ , og vælg Beskeder > Valg > Indstillinger > MMS-besked.

- Sp: Hvordan kan jeg afslutte dataforbindelsen, når enheden opretter en dataforbindelse igen og igen?
- - Manuel for at angive, at MMS-beskedcentralen skal gemme beskeder, der hentes senere. Du får vist en meddelelse, når der er en ny MMS-besked, som du kan hente fra MMS-beskedcentralen.
  - Fra for at afvise alle indgående MMS-beskeder. Efter denne ændring opretter enheden ikke nogen netværksforbindelser med relation til MMS-beskeder.

#### Pc-forbindelse

- Sp: Hvorfor har jeg problemer med at oprette forbindelse mellem min enhed og min pc?
- Sv: Kontrollér, at Nokia Nseries PC Suite er installeret og kører på pc'en. Se brugervejledningen til Nokia Nseries PC Suite på dvd-rom'en. Yderligere oplysninger om, hvordan du bruger Nokia Nseries PC Suite, finder du i hjælpefunktionen i Nokia Nseries PC Suite eller ved at besøge supportsiderne på www.nokia.com.
- Sp: Kan jeg bruge min enhed som et faxmodem sammen med en kompatibel pc?
- Sv: Enheden kan ikke bruges som faxmodem. Du kan dog omstille indgående faxer til et andet telefonnummer vha. omstilling (netværkstjeneste).

### Trådløst LAN

Sp: Hvorfor kan jeg ikke se et adgangspunkt til trådløst LAN (WLAN), selvom jeg er inden for rækkevidde?

- Sv: Det er muligt, at WLAN-adgangspunktet bruger et skjult SSID (service set identifier). Du har kun adgang til netværk, der bruger et skjult SSID, hvis du kender det korrekte SSID og har oprettet et WLAN-internetadgangspunkt til netværket på din Nokia-enhed.
- Sp: Hvordan slår jeg trådløst LAN (WLAN) fra på Nokia-enheden?
- Sv: WLAN-funktionen på Nokia-enheden deaktiveres, når du ikke forsøger at oprette eller ikke har oprettet forbindelse til et andet adgangspunkt, eller når der ikke scannes (søges) efter tilgængelige netværk. For at nedsætte batteriforbruget yderligere kan du angive, at Nokia-enheden ikke skal scanne eller kun skal scanne i bestemte tidsrum efter tilgængelige netværk. WLAN deaktiveres mellem baggrundsscanningerne.

Sådan ændres indstillingerne for baggrundsscanning:

- Tryk på G , og vælg Værktøjer > Indstil. > Forbindelse > Trådløst LAN.
- 2 Du kan ændre værdien for Vis WLAN-tilgængelighed til Aldrig for at stoppe baggrundsscanninger, eller du kan øge tidsintervallet for baggrundsscanninger i Scan efter netværk.
- 3 Vælg Tilbage for at gemme ændringerne.

Når Scan efter netværk er indstillet til Aldrig, vises tilgængelighedsikonet for WLAN-netværk ikke i standbytilstand. Du kan dog stadig scanne manuelt efter tilgængelige WLAN-netværk og oprette forbindelse til WLAN-netværk som normalt.

# Batterioplysninger

# Opladning og afladning

Enheden får strøm fra et genopladeligt batteri. Selvom batteriet kan oplades og aflades hundredvis af gange, har det en begrænset levetid. Når tale- og standbytiderne bliver væsentligt kortere end normalt, skal du udskifte batteriet. Brug kun batterier, der er godkendt af Nokia, og oplad kun batteriet med opladere, der er godkendt af Nokia og udviklet til denne enhed.

Hvis det er første gang, et udskiftningsbatteri anvendes, eller hvis batteriet ikke har været anvendt i en længere periode, kan det være nødvendigt at tilslutte opladeren og derefter frakoble den og tilslutte den igen for at starte opladningen af batteriet.

Frakobl opladeren fra stikkontakten og enheden, når den ikke bruges. Lad aldrig et fuldt ladet batteri være tilsluttet en oplader, da overopladning kan forkorte batteriets levetid. Hvis et fuldt ladet batteri ikke bliver anvendt, vil det miste ladningen med tiden.

Hvis batteriet er helt afladet, kan det tage flere minutter, inden opladningsindikatoren vises i skærmen, eller inden du kan foretage opkald.

Brug kun batteriet til dets påtænkte formål. Benyt ikke en beskadiget oplader eller et beskadiget batteri.

Undgå at kortslutte batteriet. Der kan forekomme utilsigtet kortslutning, hvis en metalgenstand som f.eks. en mønt, clips

eller kuglepen forårsager direkte forbindelse mellem den positive (+) og negative (-) pol på batteriet. De ser ud som metalstrimler på batteriet. Det kan f.eks. ske, når du bærer et ekstra batteri i en lomme eller taske. Hvis polerne kortsluttes, kan batteriet eller metalgenstanden tage skade.

Batteriets kapacitet og levetid forringes, hvis det opbevares i varme eller kolde omgivelser, f.eks. i en lukket bil en varm sommer- eller kold vinterdag. Batteriet bør altid opbevares ved mellem 15° C og 25° C. En enhed med et varmt eller koldt batteri kan midlertidigt gå ud af drift, selvom det er fuldt opladet. Batteriers funktionsdygtighed forringes væsentligt ved temperaturer et stykke under 0° C.

Brænd ikke batterier, da de kan eksplodere. Batterier kan også eksplodere, hvis de er beskadiget. Batterier skal destrueres i henhold til gældende regler. Indlever batterierne til genbrug, hvis det er muligt. Smid ikke batterier ud sammen med husholdningsaffaldet.

Celler eller batterier må ikke åbnes, skilles ad eller beskadiges. Hvis batteriet lækker, må væsken ikke komme i kontakt med huden eller øjnene. I tilfælde af batterilækage skal huden eller øjnene straks skylles med vand, eller det kan være nødvendigt at søge læge.

# Godkendelsesretningslinjer for Nokia-batterier

Brug altid kun originale Nokia-batterier for din egen sikkerhed. Du kan sikre dig, at du køber et originalt Nokia-batteri ved at købe det fra en autoriseret Nokia-forhandler. Kontrollér hologrametiketten på følgende måde:

Selvom batteriet består testen i alle fire trin, er det ingen garanti for, at batteriet er ægte. Hvis du har den mindste mistanke om, at batteriet ikke er et ægte originalt Nokia-batteri, skal du ikke bruge batteriet, men kontakte den nærmeste autoriserede Nokia-servicetekniker eller -forhandler. Den autoriserede Nokia-servicetekniker eller -forhandler kan kontrollere, om batteriet er ægte. Hvis batteriets ægthed ikke kan bekræftes, skal du indlevere batteriet, hvor du har købt det.

# Godkendelse af hologram

 Når du kigger på hologrametiketten, skal du kunne se Nokia-symbolet med de to hænder fra én vinkel og logoet for originalt Nokia-ekstraudstyr fra en anden vinkel.

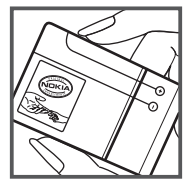

 Når du vipper hologrammet i en vinkel til venstre, højre, ned og op, skal du kunne se henholdsvis 1, 2, 3 og 4 prikker på hver side.

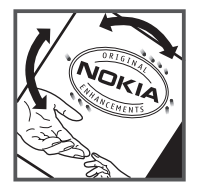

### Hvad skal du gøre, hvis batteriet ikke er ægte?

Hvis du ikke kan få bekræftet, at Nokia-batteriet med hologrametiketten er et ægte Nokia-batteri, skal du ikke bruge batteriet. Indlever det hos den nærmeste autoriserede Nokia-servicetekniker eller -forhandler. Brug af batterier, der ikke er godkendt af producenten, kan være farligt og kan medføre nedsat funktionsdygtighed og beskadige din enhed og dens ekstraudstyr. Det kan også medføre, at en eventuel godkendelse af eller garanti på enheden bortfalder.

Yderligere oplysninger om originale Nokia-batterier finder du på adressen www.nokia.com/battery.

# Pleje og vedligeholdelse

Enheden er et stykke avanceret teknologi udformet i et gennemtænkt design, og den skal behandles med varsomhed. Følgende forslag hjælper med at beskytte din garantidækning.

- Enheden må ikke blive våd. Nedbør, fugt og alle typer af væsker eller fugtighed kan indeholde mineraler, der korroderer elektroniske kredsløb. Hvis enheden bliver våd. skal du fierne batteriet og lade enheden tørre fuldstændigt. inden batteriet isættes igen.
- Enheden må ikke anvendes eller opbevares i støvede. snavsede omgivelser. De bevægelige dele og elektroniske komponenter kan blive beskadiget.
- Enheden bør ikke opbevares i varme omgivelser. ٠ Høje temperaturer kan forringe det elektroniske udstyrs levetid, ødelægge batterierne og få plastmaterialet til at smelte eller slå sig.
- Enheden bør ikke opbevares i kolde omgivelser. ٠ Når enheden vender tilbage til normal temperatur. kan der dannes fugt i enheden, og det kan ødelægge de elektroniske kredsløb.
- Forsøg ikke at åbne enheden på anden måde, end det er ٠ angivet i denne veiledning.
- Undgå at tabe, banke på eller ryste enheden. ٠ Hårdhændet behandling kan ødelægge de interne kredsløb og finmekanikken.
- ٠ Rengør aldrig enheden med stærke kemikalier. rengøringsmidler eller stærke opløsningsmidler.
- Mal ikke enheden. Malingen kan blokere de bevægelige ٠ dele og forhindre, at enheden fungerer korrekt.

- Brug en blød, ren, tør klud til at rengøre linser, f.eks. linser på kamera, nærhedsføler og lysføler.
- Brug kun den antenne, der følger med enheden, eller en • anden godkendt udskiftningsantenne. Enheden kan blive beskadiget, hvis der anvendes en antenne, foretages ændringer eller tilsluttes tilbehør, som ikke er godkendt, og det kan være ulovligt i henhold til lovgivningen om radioudstvr.
- Brug opladere indendørs.
- Opret altid en sikkerhedskopi af de data, du vil beholde, f.eks. kontaktpersoner og kalendernoter.
- For at nulstille enheden fra tid til anden og sikre optimal vdeevne skal du slukke enheden og tage batteriet ud.

Ovennævnte gælder for både enheden, batteriet, opladeren og alt ekstraudstyr. Hvis en enhed ikke fungerer korrekt. indleveres den til nærmeste autoriserede serviceforhandler til service.

#### **Bortskaffelse**

R

Skraldespanden med kryds over på produktet, læsematerialet eller emballagen betyder i EU, at alle elektriske og elektroniske produkter, batterier og akkumulatorer skal afleveres et særligt sted, når de ikke længere skal anvendes. Produkterne må ikke bortskaffes som usorteret husholdningsaffald.

Aflever produktet til bortskafning, så du forebygger eventuelle skader på miljø eller mennesker fra ukontrolleret bortskafning af affald og for at deltage i bæredygtig genbrug af ressourcer. Information om indsamling fås hos din lokale produktforhandler, renovationsmyndighederne, nationale organisationer eller din lokale Nokia-forhandler. Se produktets miljødeklaration eller de landespecifikke oplysninger på www.nokia.com, hvis du ønsker yderligere oplysninger.

# Yderligere sikkerhedsoplysninger

### Små børn

Enheden og ekstraudstyret kan indeholde små dele. Opbevar dem utilgængeligt for små børn.

## Driftsomgivelser

Denne enhed overholder reglerne vedrørende radiofrekvens, såfremt den bruges i normal position i nærheden af øret eller placeres mindst 2,2 centimeter (7/8 tommer) fra kroppen. Hvis produktet betjenes, mens det befinder sig i en bæretaske, bælteclips eller holder, må denne ikke indeholde metalliske genstande, og produktet skal være placeret i den ovennævnte afstand fra kroppen.

Denne enhed kræver en kvalitetsforbindelse til netværket for at kunne overføre datafiler eller beskeder. I nogle tilfælde kan overførslen af datafiler eller beskeder være forsinket, indtil en sådan forbindelse er tilgængelig. Sørg for, at ovenstående instruktioner om afstand overholdes, indtil overførslen er fuldført.

Enheden indeholder magnetiske dele. Metalliske materialer kan tiltrækkes af enheden. Placer ikke kreditkort eller andre magnetiske lagringsmedier i nærheden af enheden, da de oplysninger, der er lagret på dem, kan blive slettet.

### Hospitalsudstyr

Anvendelse af radiotransmissionsudstyr, herunder trådløse telefoner, kan virke forstyrrende på hospitalsudstyr, der ikke er tilstrækkeligt beskyttet. Kontakt en læge eller producenten af hospitalsudstyret for at få at vide, om udstyret er tilstrækkeligt beskyttet mod ekstern radiofrekvensenergi, eller hvis du har andre spørgsmål. Sluk enheden på hospitaler og plejeinstitutioner, hvor det er påbudt ved skiltning. På hospitalsudstyr, som er følsomt over for ekstern radiofrekvensenergi.

### Implanteret medicinsk udstyr

Producenter af medicinsk udstyr anbefaler, at der holdes en minimumsafstand på 15,3 centimeter mellem en trådløs enhed og en implanteret medicinsk enhed, som f.eks. en pacemaker eller en implanteret kardiografisk defibrillator, således at eventuel interferens med den medicinske enhed undgås. Personer, der bærer sådanne enheder bør:

- Altid sørge for at holde enheden på en afstand af mindst 15,3 centimeter (6 tommer) fra den medicinske enhed, når den trådløse enhed er tændt.
- Ikke bære den trådløse enhed i en brystlomme.
- Holde enheden ved øret i den side, der er modsat den medicinske enhed, for at mindske risikoen for interferens.

- Slukke den trådløse enhed øjeblikkeligt, hvis der er grund til at formode, at der er opstået interferens.
- Læse og forstå instruktionerne fra producenten af den implanterede medicinske enhed.

Hvis du har spørgsmål om brug af din trådløse enhed sammen med en implanteret medicinsk enhed, skal du kontakte din læge.

#### Høreapparater

Visse digitale trådløse enheder kan forstyrre nogle typer høreapparater. Hvis der opstår interferens, skal du kontakte din tjenesteudbyder.

### Køretøjer

Radiosignaler kan i biler forårsage fejl ved elektroniske systemer, der ikke er installeret korrekt eller ikke er tilstrækkeligt beskyttet, f.eks. elektroniske brændstofindsprøjtningssystemer, elektroniske blokeringsfri bremsesystemer, elektroniske fartpilotsystemer og elektroniske airbagsystemer. Hvis du ønsker yderligere oplysninger, skal du kontakte producenten af køretøjet eller af det udstyr, der er tilføjet, eller producentens repræsentant.

Kun uddannede teknikere må udføre service på enheden eller installere den i et køretøj. Forkert installation eller vedligeholdelse kan være farlig og kan medføre, at eventuelle garantier på enheden bortfalder. Kontroller regelmæssigt, at alt udstyr i form af trådløse enheder i bilen er monteret og fungerer korrekt. Opbevar og transporter ikke letantændelige væsker, gasarter og eksplosive materialer i samme rum som enheden, dens dele og ekstraudstyr. I biler, der er udstyret med airbag, pustes airbaggen op med stor kraft. Anbring ingen genstande, herunder fastmonteret og bærbart trådløst udstyr, i området lige over en airbag eller i det område, hvor en airbag bliver pustet op. Hvis trådløst udstyr ikke installeres korrekt i bilen, kan der opstå livsfare i situationer, hvor en airbag pustes op.

Det er forbudt at bruge enheden under flyvning. Sluk altid enheden, inden du går ombord i et fly. Anvendelse af trådløse teleenheder i fly kan være farlig for betjeningen af flyets instrumenter, give anledning til forstyrrelser på mobiltelefonnettet og kan være ulovlig.

### Potentielt eksplosive omgivelser

Sluk enheden i områder med brand- og eksplosionsfare, og følg alle regler og anvisninger. Potentielt eksplosive omgivelser omfatter områder, hvor det normalt tilrådes at slukke for køretøjets motor. En gnist i sådanne områder kan medføre en livsfarlig brand eller eksplosion. Sluk for enheden, når der tankes brændstof, som f.eks. i nærheden af benzinpumper på servicestationer. Overhold regler om brug af radioudstyr på brændstofdepoter. -lagre og -distributionsområder, kemiske virksomheder, eller hvor der finder sprængninger sted. Der er ofte opsat advarselsskilte i områder med eksplosions- og brandfare, men det er ikke altid tilfældet. Disse områder omfatter f.eks. bildækket på færger, kemikalietransport og depotfaciliteter til kemikalier og områder, hvor luften indeholder kemikalier eller forskellige partikler, herunder korn, støv og metalstøv. Du bør se manualen til din bil vedr. brug af gasbrændstoffer (f.eks. propan eller butan) for at sikre, at enheden kan bruges i nærheden uden at skabe farlige situationer.

### Nødopkald

Vigtigt! Trådløse telefoner, herunder denne enhed, fungerer ved hjælp af radiosignaler, trådløse netværk, det faste telefonnet og brugerprogrammerede funktioner. Der kan derfor ikke garanteres forbindelse under alle forhold. Stol aldrig alene på trådløse enheder til vigtig kommunikation, såsom ved ulykkestilfælde.

### Sådan foretages et nødopkald:

- Tænd enheden, hvis den ikke allerede er tændt. Kontroller, at der er tilstrækkelig signalstyrke.
  Nogle netværk forudsætter, at enheden er udstyret med et gyldigt SIM-kort, som er indsat korrekt.
- 2 Tryk på afslutningstasten det nødvendige antal gange for at rydde skærmen og gøre enheden klar til opkald.
- 3 Indtast det officielle alarmnummer for den aktuelle placering. Alarmnumre varierer fra sted til sted.
- 4 Tryk på opkaldstasten.

Når visse funktioner er i brug, skal du eventuelt først deaktivere disse funktioner, før du kan foretage et nødopkald. Hvis enheden er indstillet til profilerne Offline eller Fly, skal du skifte profil for at aktivere telefonfunktionen, før du kan foretage et nødopkald. Se i denne vejledning, eller kontakt din tjenesteudbyder, hvis du ønsker yderligere oplysninger.

Når du foretager et nødopkald, skal du give de nødvendige oplysninger så præcist som muligt. Den trådløse enhed kan være det eneste kommunikationsmiddel på et ulykkessted. Afslut ikke opkaldet, før alarmcentralen afslutter samtalen.

## Oplysninger om certificering (SAR)

# Denne mobilenhed overholder retningslinjerne vedrørende radiobølger.

Mobilenheden er en radiosender og -modtager. Den er konstrueret, så de eksponeringsgrænser for radiobølger, som anbefales i de internationale retningslinjer, ikke overskrides. Retningslinjerne er udviklet af den uafhængige videnskabelige organisation ICNIRP og indeholder sikkerhedsmarginer, som har til hensigt at sikre alle personers sikkerhed uanset alder og helbredstilstand.

Eksponeringsretningslinjerne for mobilenheder anvender en måleenhed, der kaldes SAR (Specific Absorption Rate). Den SAR-grænse, der er angivet i ICNIRP-retningslinjerne, er 2,0 watt/kilogram (W/kg) i gennemsnit over 10 gram væv. Tests for SAR udføres med standarddriftspositionerne, hvor enheden sender med den højeste certificerede effekt på alle testede frekvensbånd. Det faktiske SAR-niveau for en enhed, som er i brug, kan være under maksimumværdien, da enheden er konstrueret til at anvende den effekt, der er nødvendig for at få forbindelse til netværket. Dette niveau ændrer sig i forhold til en række faktorer, f.eks. hvor tæt du er på en netværksantennemast. Den højeste SAR-værdi i henhold til ICNIRP-retningslinjerne for brug af enheden ved øret er 1,15 W/kg.

Brugen af tilbehør og ekstraudstyr til enheden kan resultere i forskellige SAR-værdier. SAR-værdier kan variere, afhængigt af nationale rapporterings- og testkrav samt netværksbåndet. Du kan muligvis finde yderligere SAR-oplysninger under produktoplysningerne på www.nokia.com.

# Stikordsregister

### Α

adgangspunkter 124 Adobe Reader 97 aktiv standbytilstand 102 aktiveringsnøgler se styre digitale rettigheder aktiviteter 30 alarm 84

#### B

baggrunde bruge billeder 46, 56 ændre 101 batterier brug 9 10 forlænge liv 17 godkendelse 134 opladning 133 begrænsede numre 32 Beskeder cell broadcast 43 e-mail 35 indbakke 37, 39 indstillinger 40 MMS-beskeder 35 postkasse 38 SMS-beskeder 35 billeder se *Galleri* Bluetooth 74 afsendelse af data 76 binding 76 deaktivere 75 enhedsadresse 76 sikkerhed 75 bogmærker 67

### С

cache, rydde 68 cell broadcast 43 certifikater 120 Chat blokere 91 oprette forbindelse til en server 90 optage beskeder 91 sende chatbeskeder 91 computerforbindelser 79

#### D

dataforbindelser afbryde 78 ikoner og indikatorer 14

indstillinger netværk 9, 124 oplysninger 78 oprette 125 datakabel 78 dataopkald 128 dato 84 DRM se styre diaitale rettiaheder 96 dvaletilstand 16, 118 E e-mail automatisk hentning 39 fiernpostkasse 38 få vist vedhæftede filer 39 gemme 44 hente fra postkassen 38 indstillinger 41 sende 35 skrive 35 slette beskeder 39 slette en postkasse 41 åbne 38.39 enhedsstyring 79

### F

fabriksindstillinger 121 fejlfinding 130 filformater .jad 85 .jar 85 .sis 85 musikafspiller 19 RealPlayer 88 filstyring 70 fjernpostkasse 38 FM-radio 24 forbindelsesindstillinger 124

#### G

galleri aktiv værktøjslinje 46 billeder og videoer 45 diasshow 50 ordne filer i albummer 47, 52 præsentationer 50 redigere billeder 47 udskriftsmappe 47 udskrive billeder 51 GPRS se *dataforbindelser* GPS indstillinger 121 kort 17

#### н

headset 16 Hent 17 hjemmenetværk 21, 52, 80 hjælpeprogram 11 hukommelse frigøre hukommelse 70 få vist hukommelsesforbrug 70 hukommelseskortværktøj 70 hurtigkald 108 højttaler 16 håndfri se højttaler håndfri betjening se højttaler

ikke-understøttet filformat 50 ikoner og indikatorer 14 inaktiv skærm se standbytilstand indikator 16 indikator for strømsparer 16, 118 indstillinger adgangspunkter 125 angive 12 Beskeder 40 Bluetooth-forbindelse 75 certifikater 120

chat 90, 92 dataforbindelser 124 dataopkald 128 e-mail 38, 41 fabriksindstillinger 121 føler 121 internetopkald 128 konfigurationer 128 låsekode 119 MMS-beskeder 40 omstilling 123 opkaldsspærring 123 PIN-kode 119 positionering 121 program 116 programmer 129 SIP 128 skydemekanismens indstillinger 117 skærm 116 SMS-beskeder 40 sprog 117 strømsparer 116 tastaturlås 119 tilpasse telefonen 99 UPIN-kode 119 UPUK-kode 120 installere programmer 85

internet adgangspunkter, se adgangspunkter blogs 66 browser 64 kilder 66 tjenestebeskeder 37 internetadgangspunkter (IAP) se adgangspunkter internetopkald 128

### J

Java 85

### K

kalender oprette poster 87 synkronisere Nseries PC Suite 88 kamera aktiv værktøjslinje 55 blitz 57 gemme videoklip 61 indstillinger for billedopsætning 57 indstillinger for stillbilledkamera 56 indstillinger for videooptager 62 optage video 60 redigere videoer 48 scener 58

sekvenstilstand 59 selvudløser 59 tage billeder 54 tilpasse farve og belysning 57 koder 119 konferenceopkald 107 konfigurationer 128 kontaktkort 31 indsætte billeder 31 sende 31 kontaktoplysninger 11 kontrol af navn på adgangspunkt 128 konvertering 98 kopiere kontakter mellem SIM-kortet og enhedshukommelsen 32 kort 17

### L

log 114 filtrere 115 slette indholdet 115 varighed 115 lyde justere lydstyrken 16 optage lyde 88 slå en ringetone fra 113 lydklip 45 lydstyrke højttaler 16 justere lydstyrken 16 under et opkald 103 låsekode 119

#### Μ

menu, ændre rækkefølge 99 MMS se MMS-beskeder MMS-heskeder aemme 44 hente 37 indstillinger 40 modtage 37 oprette 35 sende 35 multimediemenu 15 musik se musikafspiller musikafspiller afspille sange 19 afspilningslister 20 filformater 19 hente musik 23 musikbutik 23 overføre musik 22

### Ν

navigeringstast 15, 121 Navi-hjul 15, 121 N-Gage 30 Nokia Trådløst tastatur 82 noter 85

### 0

opdatere software 79 ophavsretlig beskyttelse se styre digitale rettigheder 96 opkald afvise 113 hesvare 113 dele video 110 foretage 103 indgående 114 indstillinger 122 internationale 103 omstilling 123 overføre 113 spærre 123 ubesvarede 114 varighed 114 ventende 113 opkaldslog se log opladere 10 opløsning indstillinger for videokvalitet 62 optager 88 ordbog 35

overføre indhold fra en anden enhed 12 overføre musik 22 overførselskonflikter 14

#### Ρ

pakkedataindstillinger 127 pc-forbindelser 79 pdf-filer 97 PIN-koder 119 podcasts 21, 26 positionering 121 postkasse 38 profiler 99 programmer fjerne 86 installere 85 Java 85 programmet Velkommen 12 programstyring 85 PUK-koder 120

### R

radio 24 RealPlayer 88 redigere billeder 47 regnemaskine 85 ringetoner 3D 100 personlig ringetone 33 se også *profiler* 

#### S

sange filformater 19 overføre 22 scener hilledscener 58 videoscener 58 sende heskeder 35 kontaktkort, visitkort 31 videoklip 49 seneste opkald 114 sikkerhed nødopkald 139 retningslinjer 8 yderligere oplysninger 137 sikkerhedskode se låsekode SIM-fjernadgangstilstand 77 SIM-kort heskeder 40 bruge enheden uden et SIM-kort 100 kopiere navne og numre til enheden 32 navne og numre 32 sis-fil 85 skifte 12

skriftsprog 117 skvdemekanisme 117 SMS se SMS-heskeder SMS-heskeder aemme 44 indhakke 34 indstillinger 40 modtage 37 sende 35, 36 skrive 36 software fjerne programmer 86 installere programmer 85 overføre en fil til enheden 85 softwareopdatering 18, 79 spil 30 sprogindstillinger 117 standbytilstand 99, 117 stemmekoder 71 foretage opkald 108 stemmekommandoer 71 stemmestyret opkald 108 strømsparer 116 styre digitale rettigheder 96 supportoplysninger 11 svg-filer 50 synkronisering 83

#### Т

talebeskeder 107 tastaturlås 119 tastelås 119 telefonboa se kontaktkort telefonsprog 117 telefonsvarer 107 omstille til telefonsvarer 123 ændre telefonnummeret 107 temaer 101 tid 84 tilpasse 101 tienestekommandoer 34 toner se ringetoner trådløst I AN 72 quide 73 indstillinger 128 indstillinger for adgangspunkt 126 oprette et internetadgangspunkt 74, 78 scanne (søge efter) 128 se også Universal Plug and Play sikkerhed 81

### U

ubesvarede opkald 114 udskrive billeder 51 kontaktkort 31 udsætte 84 UMTS se *dataforbindelser* UPIN-kode 119 UPNP (Universal Plug and Play) 81 UPUK-kode 120 ur 84 USB-datakabel 78 USSD-kommandoer 34

### ۷

videoafspiller se *RealPlayer* videoer se *Galleri* videoklip 45 videoopkald afvise 113 besvare 113 foretage 109

### W

web se *internet*